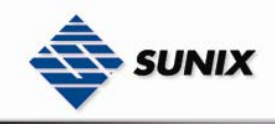

# USER'S MANUAL

# Industrial Ethernet Managed Switch

Ver. 1.0, Apr. 2007

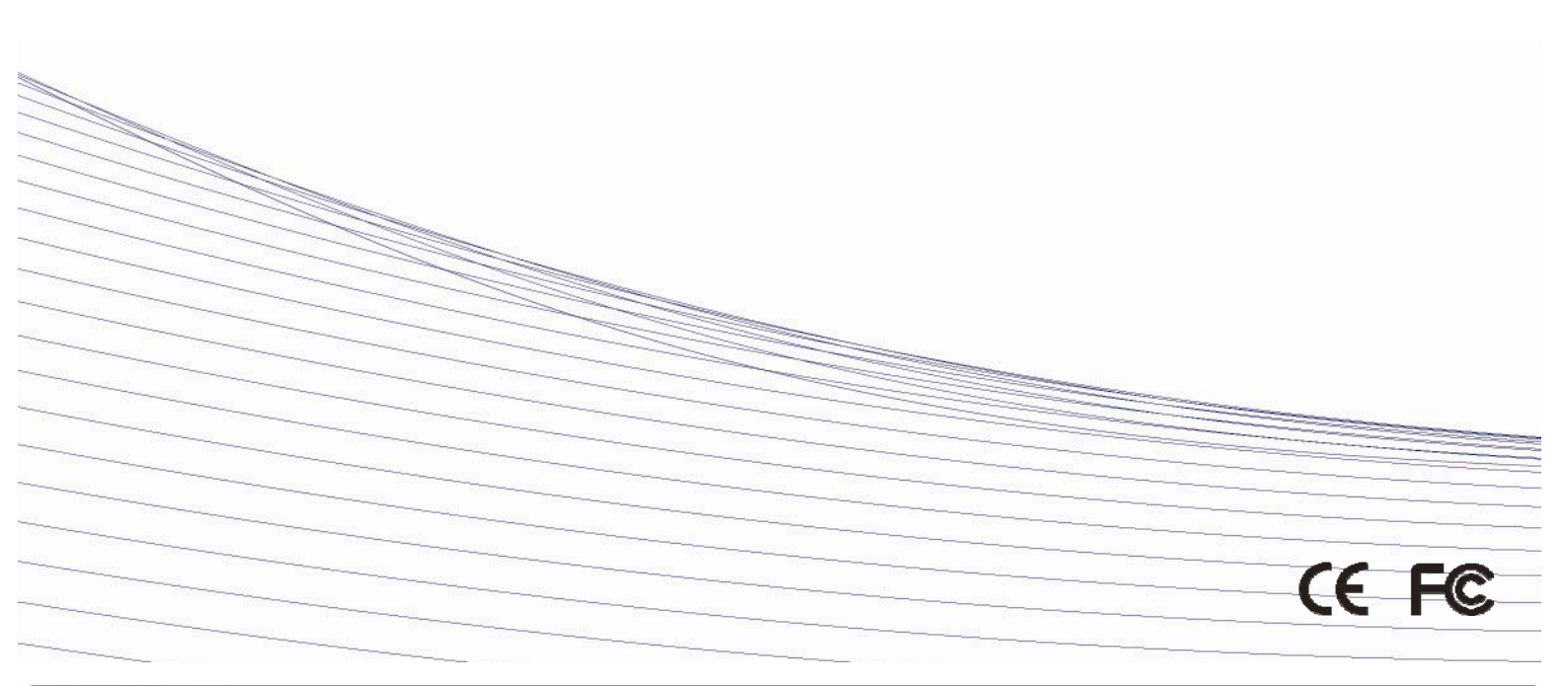

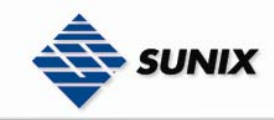

# Industrial managed Switches ESW-8xxx Series User's Manual

The software described in this manual is furnished under a license agreement and may be used only in accordance with the terms of that agreement.

#### **Copyright Notice**

Copyright © 2006 Industrial-managed Networking Co., Ltd. All rights reserved. Reproduction without permission is prohibited.

#### Trademarks

Industrial-managed is a registered trademark of the Industrial-managed Group. All other trademarks or registered marks in this manual belong to their respective manufacturers.

Disclaimer

Information in this document is subject to change without notice and does not represent a commitment on the part of Industrial-managed. Industrial-managed provides this document "as is," without warranty of any kind, either expressed or implied, including, but not limited to, its particular purpose. Industrial-managed reserves the right to make improvements and/or changes to this manual, or to the products and/or the programs described in this manual, at any time. Information provided in this manual is intended to be accurate and reliable. However, Industrial-managed assumes no responsibility for its use, or for any infringements on the rights of third parties that may result from its use. This product might include unintentional technical or typographical errors. Changes are periodically made to the information herein to correct such errors, and these changes are incorporated into new editions of the publication.

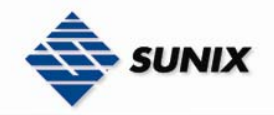

# **Table of Contents**

| 1   | INTE   | ODUCTION.       |                                                        | 4  |
|-----|--------|-----------------|--------------------------------------------------------|----|
|     | 11     | Inside          | e the Future of Industrial Ethernet Technology         | 4  |
|     | 1.1    | Sunix           | witch                                                  |    |
|     | 13     | Packa           | age Checklist                                          | 4  |
|     | 1.4    | Optio           | nal Accessories                                        |    |
|     | 1.5    | Featu           | ıres                                                   | 4  |
|     | 1.6    | Hardy           | ware Installation                                      | 5  |
| 2   | FEA    | URED FUNC       | TIONS                                                  | 8  |
| 3   | GFT    | LING START.     |                                                        |    |
|     | 3.1    | Confi           | guration by Web Browser                                |    |
|     |        | 3.1.1           | Basic Setting                                          | 10 |
|     |        | 3.1.2           | DHCP Server                                            |    |
|     |        | 3.1.3           | Port Configuration                                     | 19 |
|     |        | 3.1.4           | Port Trunk                                             | 22 |
|     |        | 3.1.5           | Redundancy                                             | 23 |
|     |        | 3.1.6           | 802.1Q VLAN                                            |    |
|     |        | 3.1.7           | Traffic Prioritization                                 |    |
|     |        | 3.1.8           | IGMP Snooping                                          |    |
|     |        | 3.1.9           | SNMP Configuration                                     |    |
|     |        | 3.1.10          | Security                                               |    |
|     |        | 3.1.11          | Warning                                                |    |
|     |        | 3.1.12          | Monitor and Diag                                       |    |
|     |        | 3.1.13          | Front Panel                                            |    |
|     | 2 2    | 3.1.14<br>Confi | Save Configuration                                     |    |
|     | 3.2    | Conti           | guration by RS-232 Serial Console (9600,8,none,1,none) |    |
|     |        | 3.2.1           | Commands Level                                         |    |
|     |        | 2.2.2           | Lonination Set List                                    |    |
|     |        | 2.2.2           | 2 Port Commands Set                                    |    |
|     |        | 3.2.2           | 3 Trunk Commands Set                                   |    |
|     |        | 3.2.2           | VI AN Commands Set                                     |    |
|     |        | 3.2.2           | 5 Spanning Tree Commands Set                           |    |
|     |        | 3.2.2           | 6 OOS Commands Set                                     |    |
|     |        | 3.2.2           | 7 ICMP Commands Set                                    |    |
|     |        | 322             | 8 Mac / Filter Table Commands Set                      |    |
|     |        | 322             | 9 SNMP Commands Set                                    | 64 |
|     |        | 322             | 10 Port Mirroring Commands Set                         | 64 |
|     |        | 3.2.2           | .11 802.1x Commands Set                                |    |
|     |        | 322             | 12 TETP Commands Set                                   | 66 |
|     |        | 3.2.2           | .13 SystemLog, SMTP and Event Commands Set             |    |
|     |        | 3.2.2           | .14 SNTP Commands Set                                  |    |
|     |        | 3.2.2           | .15 Elite Ring Commands Set                            |    |
|     | 3.3    | Confi           | guration by Telnet Console                             | 67 |
|     | 3.4    | Confi           | guration by Sunix Commander                            |    |
|     |        | 3.4.1           | Starting Sunix Commander                               | 69 |
|     |        | 3.4.2           | Discovery Function                                     | 70 |
|     |        | 3.4.3           | Switch Setting                                         | 73 |
|     |        | 3.4.4           | Status Monitor                                         | 80 |
|     |        | 3.4.5           | Syslog Events                                          |    |
|     |        | 3.4.6           | Group IP Setting Wizard                                |    |
|     |        | 3.4.7           | Group Firmware Update Wizard                           | 86 |
| 4   | MIB    | GROUPS          |                                                        | 88 |
|     | 4.1    | Tree            | structure of Sunix MIB                                 |    |
|     | 4.2    | Sunix           | Private MIB                                            |    |
|     |        |                 |                                                        |    |
| APF | ENDIX  | Α               |                                                        | 94 |
| APF | PENDIX | В               |                                                        |    |
| -   |        |                 |                                                        |    |

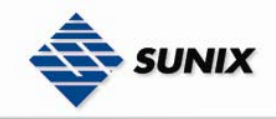

# 1. Introduction

Welcome to Sunix ESW Switch Series, the intelligent Ethernet Device Switch specially designed for connecting Ethernet-enabled devices in industrial field applications.

The following topics are covered:

- •Inside the Future of Industrial Ethernet Technology
- Sunix Switch
- Package Checklist
- Optional Accessories
- Features

## 1.1. Inside the Future of Industrial Ethernet Technology

#### The trend in industrial communications and automation applications

As the world's network and information technology becomes more mature, the trend is to use Ethernet as the major communications interface in many industrial communications and automation applications. In fact, a whole new industry has sprung up to provide Ethernet products that comply with the requirements of demanding industrial applications.

#### Industrial vs. Commercial

Users have found that when moving Ethernet from the comfortable office environment to the harsh and less predictable industrial environment, the commercial Ethernet equipment available in today's market simply cannot meet the high reliability requirements demanded by industrial applications. This means that a more robust type of network equipment, commonly referred to as *industrial* Ethernet equipment, is required for these applications.

#### Informative vs. Passive

Since industrial Ethernet devices are often located at the endpoints of a system, such devices cannot always know what's happening elsewhere on the network. This means that industrial Ethernet communication equipment that connects these devices must take responsibility for providing system maintainers with real-time alarm messages.

## 1.2. Sunix Switch

Sunix Switch comes with a suite of useful maintenance and monitoring functions, and is designed to provide smooth and reliable operation in harsh industrial environments. You will find that Sunix Switch establishes a new industrial Ethernet benchmark. It is excellent for keeping automation systems running continuously, is ideal for sending status reports to help prevent system damage and losses, is a great tool for mastering your industrial Ethernet networks, and is well-suited for use with industrial device control networks.

#### 1.3. Package Checklist

Sunix Switch Series is shipped with the following items: Management Industrial Ethernet Switch Accessories SUNIX Din Rail Accessory Package × 1 Wall Mountable Accessory Package × 1 Fiber Lid × 2 ( For ESW-80XX-G Series Model ) CD Driver Quick Installation Guide (This Document )

 $\odot$ User Manual ( In CD )

NOTE Notify your sales representative if any of the above items is missing or damaged.

# **1.4. Optional Accessories**

©RJ45 to DB9 Console port cable

#### 1.5. Features

Advanced Industrial Networking Capability

©Sunix Elite Ring with Redundant Self-Healing Ethernet Ring Capability (recovery time < 10 ms at full load) ©IGMP Snooping for filtering multicast traffic from industrial Ethernet Protocols ©Supports IEEE 802.1Q VLAN and GVRP protocol to ease network planning

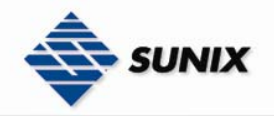

◎Supports QoS—IEEE 802.1p/1Q and TOS/DiffServ to increase determinism ◎Port Trunking to quadruple bandwidth or provide redundant path

- Designed for Industrial Applications
- ©Long-haul transmission distance of 40 km or 80 km
- $\odot\text{-}40$  to 75°C operating temperature range (for "T" models)
- ${\displaystyle \bigodot} Redundant,$  dual DC power inputs
- Rugged high-strength case
- $\odot \mathsf{DIN}\text{-}\mathsf{Rail}$  or panel mounting ability
- ${\scriptsize \bigcirc} Rate$  limiting to prevent unpredictable network status
- ${\textcircled{\sc only}}$  Lock port for authorized MAC address access only
- OPort mirroring for online debugging
- OAutomatic warning by exception through email
- ©Digital inputs to integrate a sensor and alarm with an IP network ©Automatic recovery of connected device IP addresses

Useful Utility and Remote Configuration ©Configurable by web browser, Telnet/serial console, Windows utility

# 1.6. Hardware Installation

#### DIN-Rail

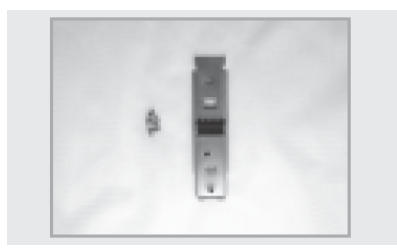

Package contents : 3 screws and 1 DIN-Rail bracket.

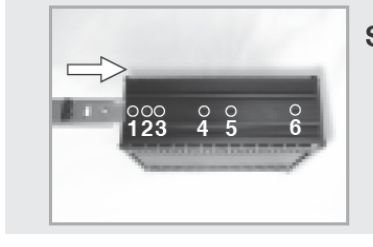

Step 1: Insert the DIN-Rail bracket into the Switch's back channel.

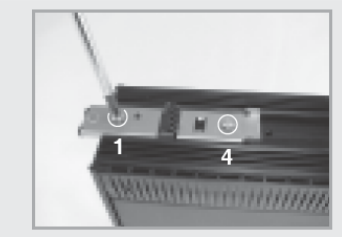

**Step 2:** Screwing the DIN-Rail bracket to 1 and 4 holes.

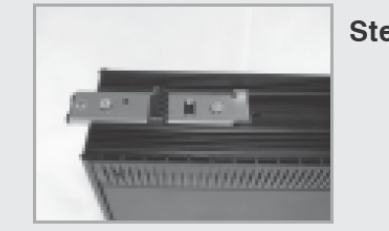

Step 3: Screwing complete.

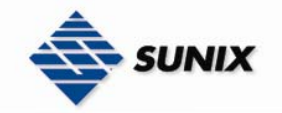

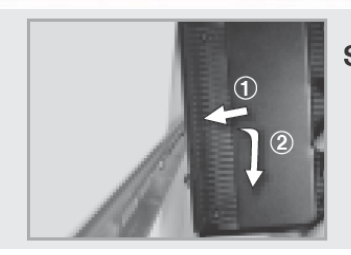

Step 4: DIN-Rail bracket hooked into the above of Aluminum track.

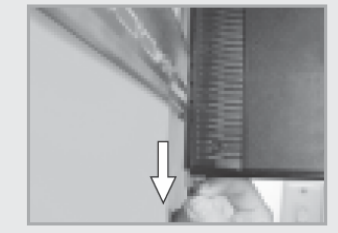

Step 5: Pull the below of DIN-Rail bracket black hanger.

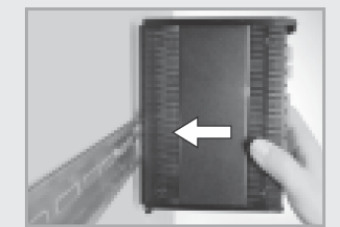

Step 6: Push the Switch into the Aluminum track.

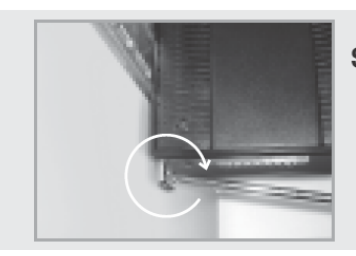

Step 7: Lock in the below of DIN-Rail bracket black hanger.

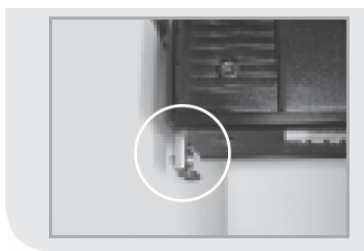

Step 8: DIN-Rail Hardware Install complete.

Wall Hanging

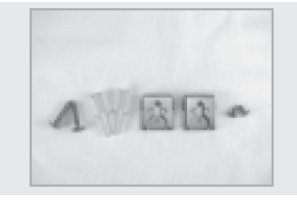

Short screw X 2, lead screw X 2, plastic tap X 2, Wall-Mounting bracket X 2.

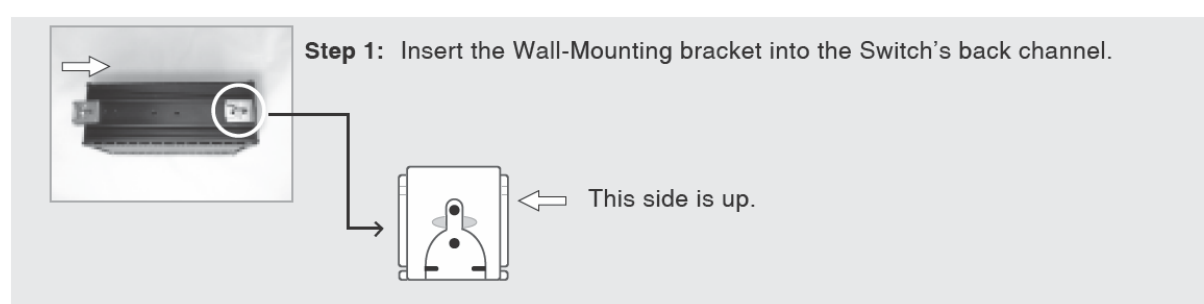

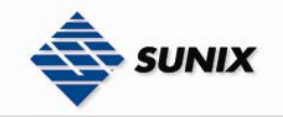

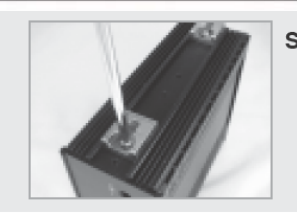

Step 2: Picked the fixed hole, and screwing the Wall-Mounting to be fixed.

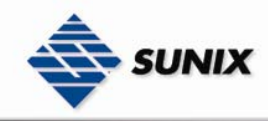

# 2. Featured Functions

- Basic Setting
  DHCP Server
  Port Configuration
  Port Trunk
  Redundancy
  802.1Q VLAN
  Traffic Prioritization
  IGMP Snooping
  SNMP Configuration
  Security
  Warning
  Monitor and Diag
  Front Panel
  Save Configuration
- •Special Utility ~ Sunix Commander Utility

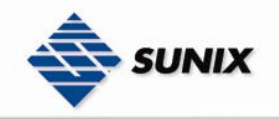

# 3. Getting Start

This chapter explains how to access Sunix Switch for the first time. There are three ways to access the switch: serial console, Telnet console, and web browser. The serial console connection method, which requires using a short serial cable to connect Sunix Switch to a PC's COM port, can be used if you do not know Sunix Switch's IP address. The Telnet console and web browser connection methods can be used to access Sunix Switch over an Ethernet LAN, or over the Internet.

The following topics are covered:

- Configuration by RS-232 Serial Console (9600, 8, none, 1, none)
- Configuration by Telnet Console
- Configuration by Web Browser
- Configuration by Sunix Commander

## 3.1. Configuration by Web Browser

ESW Switch's web browser interface provides a convenient way to modify the switch's configuration and access the built-in monitoring and network administration functions. You may use either Internet Explorer or Netscape to access ESW.

- **NOTE** To use ESW's management and monitoring functions from a PC host connected to the same LAN as ESW, you must make sure that the PC host and ESW are on the same logical subnetwork.
- NOTE If ESW is configured for other VLAN settings, you must make sure your PC host is on the management VLAN.
- **NOTE** Before accessing ESW Switch's web browser interface, first connect one of ESW Switch's RJ45 Ethernet ports to your Ethernet LAN, or directly to your PC's Ethernet NIC. You can establish a connection with either a straight-through or cross-over Ethernet cable. If you have difficulty connecting, refer to the Auto MDI/MDI-X Connection section from the Hardware installation Guide for more information about the different types of Ethernet cables and ports.
- NOTE ESW Switch's default IP is 192.168.1.1

Follow the steps below to access ESW Switch's web browser interface.

(1) Open Internet Explorer and type ESW Switch's IP address in the Address field. Press Enter to establish the connection.

| 🗿 about:blank - Microsoft Internet Explorer             |                    |
|---------------------------------------------------------|--------------------|
| File Edit View Favorites Tools Help                     | A.                 |
| 🔇 Back - 🕥 - 😠 😰 🏠 🔎 Search 📌 Favorites 🤣 🔗 - 💺 🚍 🛄 除 💈 |                    |
| Address 192.168.1.1                                     | 💌 🄁 Go 🛛 Link  🔁 👻 |

(2) The web login page will open. Enter the Username (admin) and Password (admin), and then press Enter to continue.

| Connect to 192 | 2.168.100.160        | ? 🛛  |
|----------------|----------------------|------|
|                | G                    |      |
| index.htm      |                      |      |
| User name:     | 2                    | ~    |
| Password:      |                      |      |
|                | Remember my password |      |
|                |                      |      |
|                |                      | ncel |

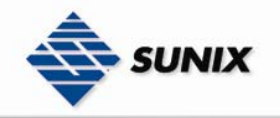

(3)You may need to wait a few moments for the web page to be downloaded to your computer. Use the menu tree on the left side of the window to open the function pages to access each of ESW Switch's functions.

| 6 port 10/100BaseTX+ 2 port       | 1000BaseTX Manage | ment Ethernet Switch - Microsoft Internet Explorer |                |                                     |
|-----------------------------------|-------------------|----------------------------------------------------|----------------|-------------------------------------|
| File Edit View Favorites Tools    | Help              |                                                    |                |                                     |
| 🕝 Back 👻 🐑 👻 🛃                    | 🏠 🔎 Search   🛧    | Favorites 🚱 🔗 🍓 🗷 🔹 📙 除 🖇                          |                |                                     |
| Address 🛃 http://192.168.100.160/ |                   |                                                    |                | 🗸 🔁 Go 🚽 Link 📆 🕶                   |
|                                   |                   |                                                    |                | SUNIX Web                           |
|                                   |                   | Industrial E                                       | thernet Switch |                                     |
| Main Menu                         |                   |                                                    |                |                                     |
| open all                          | System Informa    | tion                                               |                | SUNIX Industrial<br>Ethernet Switch |
| System Information                |                   |                                                    |                | Power1<br>Power2                    |
| 🗉 🚍 Basic Setting                 | System Name       | ESW-8062GT                                         |                | 8 Master<br>Ring                    |
| 🗉 🖨 Port Configuration            | System            | 6 port 10/100BaseTX+ 2 port 1000BaseTX             |                | Fault                               |
| 🗉 🗀 Ring Redundancy               | Description       | Management Ethernet Switch                         | _              |                                     |
| 🗉 🖿 802.1Q VLAN                   | Location          |                                                    |                |                                     |
| Traffic Prioritization            | System            |                                                    |                | 7 Console                           |
| Multicast Filtering               | Contact           |                                                    |                | Reset                               |
| 🗉 🗖 SNMP                          | SNMP OID          | 1.3.6.2.1.2.50000.0.0.3                            |                | Common Statements of                |
| 🗉 🗖 Security                      | version           | v1.07                                              |                | 5                                   |
| 🗉 🗖 Warning                       | MAC Address       | 00-11-22-00-00-31                                  |                |                                     |
| 🗉 🗖 Monitor and Diag              | IP Address        | 192.168.100.160                                    |                | 3                                   |
| E Front Panel                     |                   |                                                    |                | 100                                 |
| = Save                            |                   |                                                    |                | Аст                                 |
|                                   |                   |                                                    |                | Close                               |
| < >                               |                   |                                                    |                |                                     |
| Done                              |                   |                                                    |                | 🥑 Internet                          |

## 3.1.1. Basic Setting

The Basic Settings group includes the most commonly used settings required by administrators to maintain and control Sunix Switch .

#### Switch Setting

The system identification items are displayed at the top of the web page, and will be included in alarm emails. Setting system identification items makes it easier to identify the different switches connected to your network. The system identification items are displayed at the top of the web page, and will be included in alarm emails.

# Switch Setting

| System Name           | ESW-8062GT                                                 |
|-----------------------|------------------------------------------------------------|
| System<br>Description | 6 port 10/100BaseTX+ 2 port 1000BaseTX Management Ethernel |
| System<br>Location    | ‼                                                          |
| System Contact        | ‼                                                          |
| System OID            | 1.3.6.2.1.2.50000.0.0.3                                    |
| Firmware<br>Version   | v1.07                                                      |
| Kernel Version        | v2.02                                                      |
| Device MAC            | 00-11-22-00-00-31                                          |
| Apply Help            |                                                            |

System Name

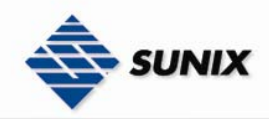

| Setting                           | Descriptions                                                                                                  | Factory Default |
|-----------------------------------|----------------------------------------------------------------------------------------------------|-----------------|
| The maximum length<br>is 64 bytes | This option is useful for specifying the role or application of different Sunix units.E.G., Factory Switch 1. | ESW-8062GT      |

#### System Description

| Setting                           | Descriptions                                                       | Factory Default                                                    |
|-----------------------------------|--------------------------------------------------------------------|--------------------------------------------------------------------|
| The maximum length<br>is 64 bytes | Use this space to record a more detailed description of the switch | 6 Port<br>10/100BaseTX+2 port<br>1000BaseTX<br>Management Ethernet |

#### System Location

| Setting            | Descriptions                                                       | Factory Default |
|--------------------|--------------------------------------------------------------------|-----------------|
| The maximum length | To specify the location of different Sunix units. E.G., production | None            |
| is 64 bytes        | line 1.                                                            |                 |

#### System Contact

| Setting                           | Descriptions                                                                                       | Factory Default |
|-----------------------------------|----------------------------------------------------------------------------------------------------|-----------------|
| The maximum length<br>is 64 bytes | Use this space to record contact information of the person responsible for maintaining this switch | None            |
|                                   | · · · · · · · · · · · · · · · · · · ·                                                              |                 |

| System OID |                                                      |                 |  |
|------------|------------------------------------------------------|-----------------|--|
| Setting    | Descriptions                                         | Factory Default |  |
| None       | Display the SNMP Object ID of enterprise private MIB | None            |  |

| Firmware Version |                                  |                 |  |
|------------------|----------------------------------|-----------------|--|
| Setting          | Descriptions                     | Factory Default |  |
| None             | Display firmware release version | None            |  |

| Kernel Version |                               |                 |  |
|----------------|-------------------------------|-----------------|--|
| Setting        | Descriptions                  | Factory Default |  |
| None           | Display system kernel version | None            |  |

| Device MAC |                                               |                 |  |  |
|------------|-----------------------------------------------|-----------------|--|--|
| Setting    | Descriptions                                  | Factory Default |  |  |
| None       | Display the unique Ethernet hardware address. | None            |  |  |

#### **IP** Configuration

The **IP configuration** allows users to modify the usual TCP/IP network parameters. An explanation of each configuration item is given below.

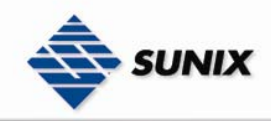

# **IP Configuration**

| DHCP Client | Disable 🚩       |  |  |
|-------------|-----------------|--|--|
| IP Address  | 192.168.100.160 |  |  |
| Subnet Mask | 255.255.255.0   |  |  |
| Gateway     | 192.168.100.254 |  |  |
| DNS1        | 0.0.0.0         |  |  |
| DNS2        | 0.0.0.0         |  |  |
| Apply Help  |                 |  |  |

#### NOTE Sunix Switch's default IP Address is 192.168.1.1

| DHCP Client |                                                                                                  |                 |  |  |
|-------------|--------------------------------------------------------------------------------------------------|-----------------|--|--|
| Setting     | Descriptions                                                                                     | Factory Default |  |  |
| Disable     | Set up Sunix Switch IP address manually.                                                         | Disable         |  |  |
| Enable      | If DHCP client is enabled, the following table will show the IP setting assigned by DHCP server. |                 |  |  |

| Setting Descriptions Factory I |                                           |             |
|--------------------------------|-------------------------------------------|-------------|
| IP Address                     | Identifies the Switch on a TCP/IP network | 192.168.1.1 |

| Subnet Mask |                                                                                                    |                 |  |  |
|-------------|----------------------------------------------------------------------------------------------------|-----------------|--|--|
| Setting     | Descriptions                                                                                                    | Factory Default |  |  |
| Subnet Mask | Identifies the type of network of Switch connect to (e.g.,<br>255.255.0.0 for a Class B network, or 255.255.255.0 for a Class<br>C network) | 255.255.255.0   |  |  |

| Gateway |                                                                            |                 |  |  |
|---------|----------------------------------------------------------------------------|-----------------|--|--|
| Setting | Descriptions                                                               | Factory Default |  |  |
| Gateway | The IP address of the router that's connects the LAN to an outside network | 192.168.1.254   |  |  |

| DNS1                            |                                                            |                 |  |  |
|---------------------------------|------------------------------------------------------------|-----------------|--|--|
| Setting                         | Descriptions                                               | Factory Default |  |  |
| 1 st DNS Server's IP<br>Address | The IP address of the 1st DNS Server used by your network. | 0.0.0.0         |  |  |

| DNS2                           |                                                            |                 |  |  |
|--------------------------------|------------------------------------------------------------|-----------------|--|--|
| Setting                        | Descriptions                                               | Factory Default |  |  |
| 2nd DNS Server's IP<br>Address | The IP address of the 2nd DNS Server used by your network. | 0.0.0.0         |  |  |

#### Admin Password

You can change login user name and password of web, console and telnet management for security.

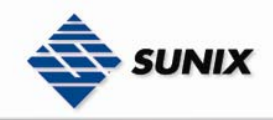

# Admin Password

| User Name :           | admin |
|-----------------------|-------|
| New Password :        | ••••  |
| Confirm<br>Password : | ••••  |
| Apply Help            |       |

## NOTE Sunix Switch's default User name and Password is admin

User Name

| Setting Des             | escriptions                                       | Factory Default |
|-------------------------|---------------------------------------------------|-----------------|
| The maximum length Allo | lows the user to modify all switch configurations | admin           |

#### New Password

| Setting                           | Descriptions                                 | Factory Default |
|-----------------------------------|----------------------------------------------|-----------------|
| The maximum length<br>is 10 bytes | Type new password when changing the password | admin           |

| Confirm Password                  |                                                                                                    |                 |  |  |
|-----------------------------------|----------------------------------------------------------------------------------------------------|-----------------|--|--|
| Setting                           | Descriptions                                                                                                    | Factory Default |  |  |
| The maximum length<br>is 10 bytes | If you type a new password in the Password field, you will be<br>required to retype the password in the Confirm password field<br>before updating the new password. | admin           |  |  |

#### Time(SNTP)

SNTP is simple network time protocol used to synchronize the system clock to SNTP server. Sunix Switch has a time calibration function based on information from an SNTP server.

NOTE Sunix does not have a real time clock. The user must update the Current Time with a SNTP server.

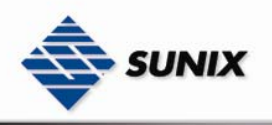

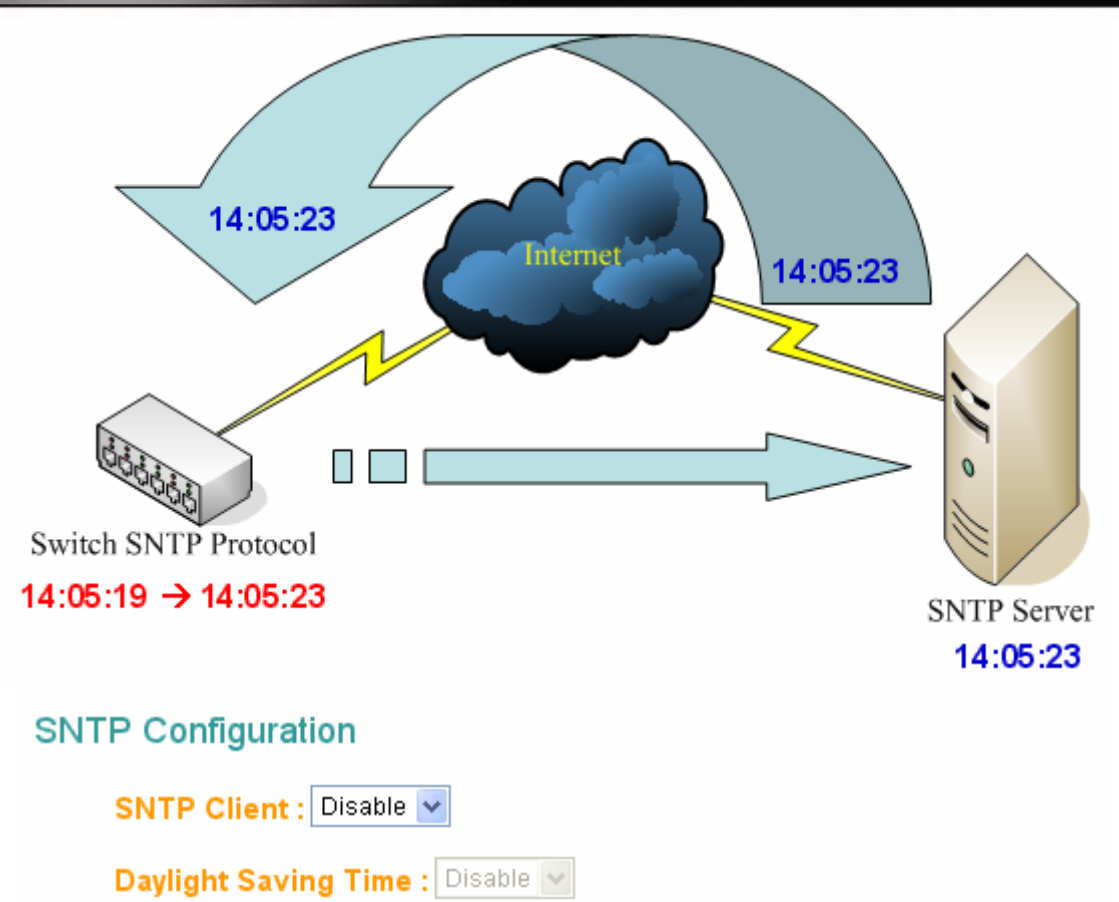

| UTC Timezone              | (GMT)Greenwich Mean Time: Dublin, Edinburgh, Lisbon, London 💌 |
|---------------------------|---------------------------------------------------------------|
| SNTP Server IP<br>Address | 0.0.0.0                                                       |
| Current System<br>Time    |                                                               |
| Daylight Saving<br>Period | 2006 v / Jan v / 1 v 00 v ~<br>2006 v / Jan v / 1 v 00 v      |
| Daylight Saving<br>Offset | 0(hours)                                                      |
| Apply Help                |                                                               |

**NOTE** Changing the time zone will automatically correct the current time. You should **configure the time zone before setting the time**.

| SNTP  | Client  |
|-------|---------|
| JINII | Circlic |

| Setting | Descriptions        | Factory Default |
|---------|---------------------|-----------------|
| Disable | Disable SNTP client | Disable         |
| Enable  | Enable SNTP client  |                 |

#### Daylight Saving Time

| Setting | Descriptions                 | Factory Default |
|---------|------------------------------|-----------------|
| Disable | Disable daylight saving time | Disable         |
| Enable  | Enable daylight saving time  |                 |

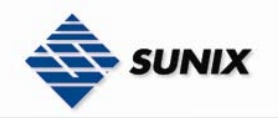

#### UTC Timezone

| Setting                      | Descriptions                                                                           | Factory Default                                                      |
|------------------------------|----------------------------------------------------------------------------------------|----------------------------------------------------------------------|
| User selectable time<br>zone | The time zone setting allows conversion from GMT(Greenwich<br>Mean Time) to local time | (GMT)Greenwich Mean<br>Time: Dublin,<br>EdinBurgh, Lisbon,<br>London |

#### SNTP Server IP Address

| Setting        | Descriptions               | Factory Default |
|----------------|----------------------------|-----------------|
| Time Server IP | The SNTP server IP address | 0.0.0.0         |

#### Currnet System Time

| Setting | Descriptions                            | Factory Default |
|---------|-----------------------------------------|-----------------|
| None    | Current system time after synchronized. |                 |
|         |                                         |                 |

#### Daylight Saving Period

| Setting        | Descriptions F                                 |                |
|----------------|------------------------------------------------|----------------|
| YYYYMMDD HH:mm | The beginning and end of daylight saving time. | 20060101 00:00 |
|                |                                                | 20060101 00:00 |

#### Daylight Saving Offset

| Setting | Descriptions                                                                             | Factory Default |
|---------|------------------------------------------------------------------------------------------|-----------------|
| 0~720   | Turn system clock forward certain minute. A negative number means to turn clock backward | 0               |

#### 3.1.2. DHCP Server

DHCP server can automatically assign an IP address to DHCP client.

#### Configuration

Setting the range of IP address, subnet mask, gateway, DNS and release time of DHCP server

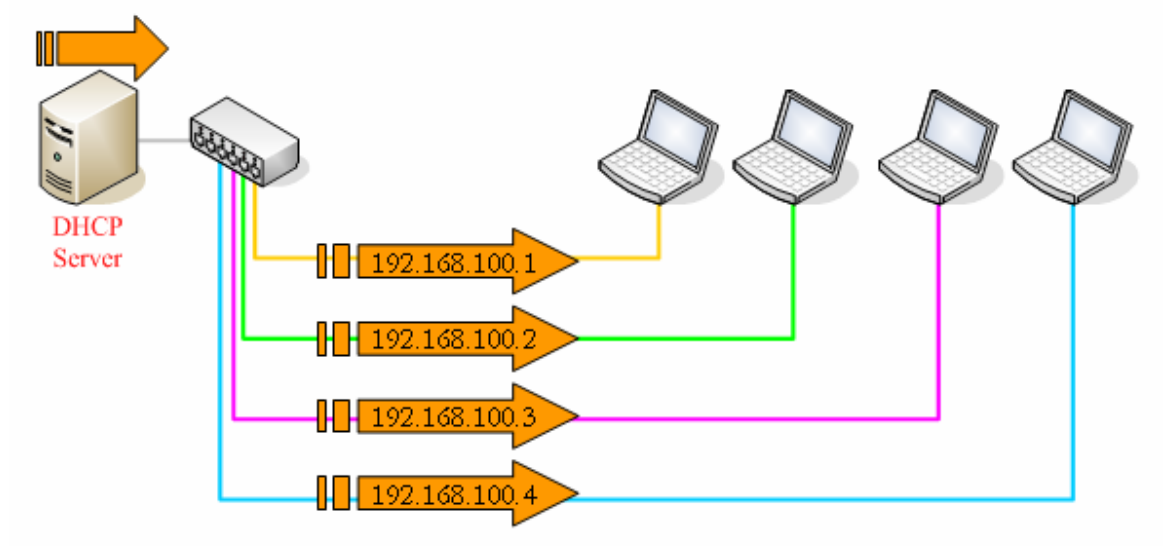

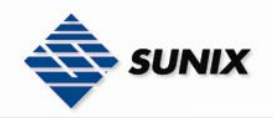

# **DHCP Server - Configuration**

| DHCP Server : | Disable | ¥ |
|---------------|---------|---|
|---------------|---------|---|

| Start IP<br>Address | 192.168.1.2   |
|---------------------|---------------|
| End IP Address      | 192.168.1.200 |
| Subnet Mask         | 255.255.255.0 |
| Gateway             | 0.0.0.0       |
| DNS                 | 0.0.0.0       |
| Lease Time<br>(day) | 7             |

Apply Help

| DHCP Server |                     |                 |  |
|-------------|---------------------|-----------------|--|
| Setting     | Descriptions        | Factory Default |  |
| Disable     | Disable DHCP server | Disable         |  |
| Enable      | Enable DHCP server  |                 |  |

| Start IP Address |                                 |                 |  |
|------------------|---------------------------------|-----------------|--|
| Setting          | Descriptions                    | Factory Default |  |
| IP address       | The start IP address of IP pool | 192.168.1.2     |  |

| End IP Address |                               |                 |  |
|----------------|-------------------------------|-----------------|--|
| Setting        | Descriptions                  | Factory Default |  |
| IP address     | The end IP address of IP pool | 192.168.1.200   |  |

| Subnet Mask |                 |                 |  |
|-------------|-----------------|-----------------|--|
| Setting     | Descriptions    | Factory Default |  |
| Net mask    | The subnet mask | 255.255.255.0   |  |

| Setting            | Descriptions              | Factory Default |
|--------------------|---------------------------|-----------------|
| Gateway IP address | The IP address of gateway | 0.0.0.0         |

| DNS            |                                      |                 |
|----------------|--------------------------------------|-----------------|
| Setting        | Descriptions                         | Factory Default |
| DNS IP address | The IP address of domain name server | 0.0.0.0         |

| Lease Time (Day) |                                                        |                 |  |
|------------------|--------------------------------------------------------|-----------------|--|
| Setting          | Descriptions                                           | Factory Default |  |
|                  | The client will reclaim an IP address after lease time | 7               |  |

**Client List** 

When Enable DHCP Server function, this page will display the table of DHCP client.

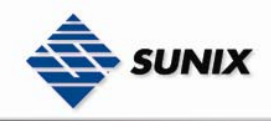

# **DHCP Server - Client List**

| IP Address | MAC Address | Туре | Status | Lease(secs) |
|------------|-------------|------|--------|-------------|
|            |             |      |        |             |

#### **IP Binding**

An IP address can be bound to a port. Thus a DHCP client will always get the binding IP address of source port. Keep "0.0.0.0" to disable binding

# **DHCP Server - IP Binding**

| Port No.   | IP Address |
|------------|------------|
| Port.01    | 0.0.0      |
| Port.02    | 0.0.0.0    |
| Port.03    | 0.0.0.0    |
| Port.04    | 0.0.0.0    |
| Port.05    | 0.0.0.0    |
| Port.06    | 0.0.0.0    |
| G1         | 0.0.0.0    |
| G2         | 0.0.0.0    |
| Apply Help | 5          |

#### IP Address

| Setting    | Descriptions                                                                                                | Factory Default |
|------------|----------------------------------------------------------------------------------------------------|-----------------|
| IP address | IP address can be bound to a port and the DHCP client will always get the binding IP address of source port | 0.0.0.0         |

#### Backup & Restore

Sunix Switch supports upload your configuration file to a remote TFTP server to backup or allow other Sunix Switches to use the same configuration at a later time. And it also can download user configuration data of switch from TFTP server to restore to system.

| Back | up & Restor               | e          |
|------|---------------------------|------------|
|      | Backup Confi              | guration   |
|      | TFTP Server IP<br>Address | 0.0.0.0    |
|      | Backup File<br>Name       | backup.bin |
|      | Backup Help               |            |

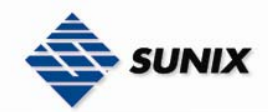

#### Restore Configuration

| TFTP Server IP<br>Address | 0.0.0.0    |
|---------------------------|------------|
| Restore File<br>Name      | backup.bin |
| Restore Hel               | q          |

**NOTE** After the configuration data downloaded successfully, the system must be **restarted** and the restored configuration will be applied in next start.

**NOTE** It's not commend to use different switch model configuration file to restore system.

| Setting    | Descriptions                  | Factory Default |
|------------|-------------------------------|-----------------|
| IP address | Assign TFTP server IP address | 0.0.0.0         |

| Restore File Name                 |                                         |            |  |  |
|-----------------------------------|-----------------------------------------|------------|--|--|
| Setting Descriptions Factory Defa |                                         |            |  |  |
| The maximum length<br>is 40 bytes | Assign backup file name for downloading | backup.bin |  |  |

| Backup File Name                  |                                       |            |  |  |
|-----------------------------------|---------------------------------------|------------|--|--|
| Setting Descriptions Factory D    |                                       |            |  |  |
| The maximum length<br>is 40 bytes | Assign backup file name for uploading | backup.bin |  |  |

#### Upgrade Firmware

It can download firmware image file of switch from TFTP server to upgrade to system

# Firmware Upgrade

| TFTP Server IP        | 0.0.0.0      |
|-----------------------|--------------|
| Firmware File<br>Name | firmware.bin |
| Upgrade Help          |              |

| TFTP Server IP                      |                                         |         |  |  |
|-------------------------------------|-----------------------------------------|---------|--|--|
| Setting Descriptions Factory Defaul |                                         |         |  |  |
| IP address                          | Assign backup file name for downloading | 0.0.0.0 |  |  |

#### Firmware File Name

| Setting            | Descriptions                            | Factory Default |  |
|--------------------|-----------------------------------------|-----------------|--|
| The maximum length | Assign backup file name for downloading | firmware.bin    |  |
| is 40 bytes        |                                         |                 |  |

#### **Reset to Default**

The Reset to Default function is included to give users a quick way of restoring Sunix Switch's configuration settings to their factory default values. This function can be accessed from either the Console utility or Web Browser interface.

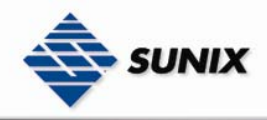

**NOTE** After activating the Reset to Default function, you will need to use the default network settings to re-establish a web-browser or Telnet connection with your Sunix Switch.

# Reset to Default

Keep current IP address setting?

🗹 Keep current username & password?

## Reset Help

| Setting                                  | Descriptions                                                                                    | Factory Default |
|------------------------------------------|-------------------------------------------------------------------------------------------------|-----------------|
| Keep current IP<br>address setting?      | Marked the field, it will keep current IP address setting after reset factory default values    | marked          |
| Keep current<br>username &<br>password ? | Marked the field, it will keep current username and password after reset factory default values | marked          |

#### System Reboot

Restart switch device and it will reloaded configuration that have saved in flash

# System Reboot

Please click [Reboot] button to restart switch device.

Reboot

## 3.1.3. Port Configuration

Port configuration are included to give the user control over Port Access, Port Transmission Speed, Flow Control, Port Security, Ingress rate limit and port trunk setting

#### Port Control

Port control are included to give the user control over Port State, Speed/Duplex, Flow Control, and Security

# Port Control

| Port No.   | State    | Speed/Duplex      | Flow Control | Security  |  |
|------------|----------|-------------------|--------------|-----------|--|
| Port.01    | Enable 🔽 | AutoNegotiation 🔽 | Disable 🔽    | Disable 🔽 |  |
| Port.02    | Enable 🔽 | AutoNegotiation 💌 | Disable 💌    | Disable 🔽 |  |
| Port.03    | Enable 🔽 | AutoNegotiation 🗸 | Disable 💌    | Disable 🗸 |  |
| Port.04    | Enable 🔽 | AutoNegotiation 🗸 | Disable 💌    | Disable 🔽 |  |
| Port.05    | Enable 💌 | AutoNegotiation 🗸 | Disable 💌    | Disable 🗸 |  |
| Port.06    | Enable 💌 | AutoNegotiation 🗸 | Disable 💌    | Disable 🗸 |  |
| G1         | Enable 🔽 | AutoNegotiation 🗸 | Disable 💌    | Disable ⊻ |  |
| G2         | Enable 🔽 | AutoNegotiation 💌 | Disable 💌    | Disable ⊻ |  |
| Apply Help |          |                   |              |           |  |

State

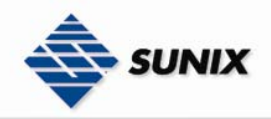

| Setting | Descriptions              | Factory Default |
|---------|---------------------------|-----------------|
| Disable | Disable port transmission | Enable          |
| Enable  | Enable port transmission  |                 |

| Speed/Duplex    |                                              |                 |  |
|-----------------|----------------------------------------------|-----------------|--|
| Setting         | Descriptions                                 | Factory Default |  |
| AutoNegotiation | Set the port speed/duplex to autonegotiation | AutoNegotiation |  |
| 100 Full        | Set the port speed/duplex to 100 Full        |                 |  |
| 100 Half        | Set the port speed/duplex to 100 Half        |                 |  |
| 10 Full         | Set the port speed/duplex to 10 Full         |                 |  |
| 10 Half         | Set the port speed/duplex to 10 Half         |                 |  |

#### Flow Control

| Setting    | Descriptions                                                                                                    | Factory Default |
|------------|----------------------------------------------------------------------------------------------------|-----------------|
| Disable    | It will disable flow control ability                                                                                                    | Disable         |
| Symmetric  | The flow control ability will be decided by the result of auto<br>negotiation. Only both of linked up ports enable flow control, the<br>flow control ability is just active |                 |
| Asymmetric | The flow control ability is always active on this port whether the linked partner port enabled or not.                                                                      |                 |

| Security |                                                                                                    |                 |  |  |
|----------|----------------------------------------------------------------------------------------------------|-----------------|--|--|
| Setting  | Descriptions                                                                                                    | Factory Default |  |  |
| Disable  | Disable security function                                                                                                    | Disable         |  |  |
| Enable   | Enabled port security will disable MAC address learning in this port. Thus only the frames with MAC addresses in port security list will be forwarded, otherwise will be discarded. |                 |  |  |

#### Port Status

Display the current status of port control

# Port Status

| Port No. | Туре   | Link | State  | Speed/Duplex | Flow Control |
|----------|--------|------|--------|--------------|--------------|
| Port.01  | 100TX  | UP   | Enable | 100 Full     | Disable      |
| Port.02  | 100TX  | UP   | Enable | 100 Full     | Disable      |
| Port.03  | 100TX  | UP   | Enable | 100 Full     | Disable      |
| Port.04  | 100TX  | Down | Enable | N/A          | N/A          |
| Port.05  | 100TX  | Down | Enable | N/A          | N/A          |
| Port.06  | 100TX  | Down | Enable | N/A          | N/A          |
| G1       | 1000TX | UP   | Enable | 100 Full     | Disable      |
| G2       | 1000TX | UP   | Enable | 100 Full     | Disable      |

#### Rate Limit

A single device should not be allowed to occupy unlimited bandwidth, especially when the device malfunctions. For example, broadcast storms could be caused by an incorrect topology or malfunctioning device. The Sunix series not only

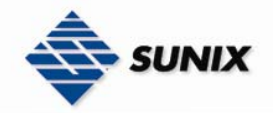

prevents broadcast storms, but can also configure the ingress/egress rate of unicast/multicast/broadcast packets, giving administrators full control of the limited bandwidth, and preventing unpredictable faults before they occur.

**NOTE** The rate range is from 100 kbps to 102400 kbps (i.e. 100Mbps) for mega-ports, or 256000 kbps (i.e. 250Mbps) for giga-ports. Zero means no limit

#### Rate Limit

|         | Ingress Limit Frame Type | Ingress   | Egress |
|---------|--------------------------|-----------|--------|
| Port.01 | Broadcast only 💌         | 8192 kbps | 0 kbps |
| Port.02 | Broadcast only 🗸         | 8192 kbps | 0 kbps |
| Port.03 | Broadcast only 💌         | 8192 kbps | 0 kbps |
| Port.04 | Broadcast only 🗸 🗸       | 8192 kbps | 0 kbps |
| Port.05 | Broadcast only 🗸 🗸       | 8192 kbps | 0 kbps |
| Port.06 | Broadcast only 🗸 🗸       | 8192 kbps | 0 kbps |
| G1      | Broadcast only 🛛 👻       | 8192 kbps | 0 kbps |
| G2      | Broadcast only 👻         | 8192 kbps | 0 kbps |

Rate range is from 100 kbps to 102400 kbps (i.e. 100Mbps) for mega-ports, or 256000 kbps (i.e. 250Mbps) for giga-ports. Zero means no limit.

Apply Help

#### Ingress Limit Frame Type

| Setting                                 | Descriptions                                                                                                    | Factory Default |
|-----------------------------------------|----------------------------------------------------------------------------------------------------|-----------------|
| All                                     | Selecting this option prohibits all traffic of broadcast, multicast,<br>unicast packets that exceed the rate set in the following "Rate"<br>field.                                                                  | Broadcast only  |
| Broadcast/Multicast/Fl<br>ooded Unicast | Selecting this option prohibits all traffic of broadcast, multicast,<br>and flooded unicast (new unicast addresses not learned by the<br>switch) packets that exceed the rate set in the following "Rate"<br>field. |                 |
| Broadcast/Multicast                     | Selecting this option prohibits all traffic of broadcast and<br>multicast packets that exceed the rate set in the following "Rate"<br>field.                                                                        |                 |
| Broadcast only                          | Selecting this option prohibits all traffic of broadcast packets that exceed the rate set in the following "Rate" field.                                                                                            |                 |

**NOTE** This setting is only against ingress rate limit but egress not.

| Setting Descriptions Factory Defau                                                                                                    | ult |
|----------------------------------------------------------------------------------------------------|-----|
| The rate range is from<br>100 kbps to 102400<br>kbps (i.e. 100Mbps)<br>for mega-ports, or<br>256000 kbps (i.e.<br>250Mbps) for<br>giga-ports. Zero<br>means no limitThe value of ingress rate limit. The unit of rate is kbps, and 1<br>Mbps is equal to 1024 kbps81928192<br>Mbps is equal to 1024 kbpsMbps is equal to 1024 kbps8192 |     |

#### Ingress

#### Egress

| Setting | Descriptions | Factory Default |
|---------|--------------|-----------------|

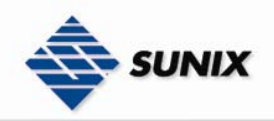

| The rate range is from | The value of egress rate limit. The unit of rate is kbps, and 1 | 0 |
|------------------------|-----------------------------------------------------------------|---|
| 100 kbps to 102400     | Mbps is equal to 1024 kbps                                      |   |
| kbps (i.e. 100Mbps)    |                                                                 |   |
| for mega-ports, or     |                                                                 |   |
| 256000 kbps (i.e.      |                                                                 |   |
| 250Mbps) for           |                                                                 |   |
| giga-ports. Zero       |                                                                 |   |
| means no limit         |                                                                 |   |
|                        |                                                                 |   |

## 3.1.4. Port Trunk

Port Trunking allows devices to communicate by aggregating up to four links in parallel, with a maximum of 4 ports for each link. This means that users can connect one Sunix Switch to another Sunix Switch by port trunking to double, triple, or quadruple the bandwidth of the connection.

#### Setting

The Port Trunking Settings page is used to configure ports to Trunking Group.

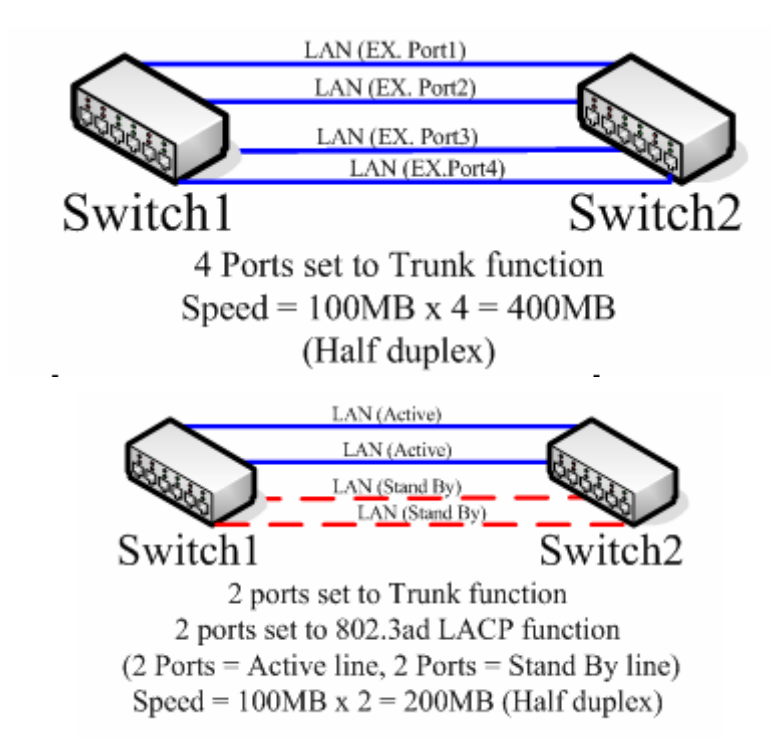

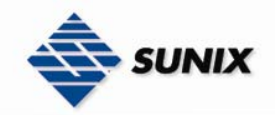

# Port Trunk - Setting

| Port No. | Group ID | Туре       |
|----------|----------|------------|
| Port.01  | None 🐱   | Static 🐱   |
| Port.02  | None 💌   | Static 🐱   |
| Port.03  | None 💌   | Static 🐱   |
| Port.04  | None 💌   | Static 🖌 🖌 |
| Port.05  | None 💌   | Static 🖌 🖌 |
| Port.06  | None 💌   | Static 🖌 🖌 |
| G1       | None 💌   | Static 🖌 🖌 |
| G2       | None 💌   | Static 🖌 🖌 |

# Note: the types should be the same for all member ports in a group. Apply Help

#### Group ID

| Setting | Descriptions                                            | Factory Default |
|---------|---------------------------------------------------------|-----------------|
| None    | This port does not belong to any of the trunking groups | None            |
| Trunk 1 | This port belongs to trunking group 1                   |                 |
| Trunk 2 | This port belongs to trunking group 2                   |                 |
| Trunk 3 | This port belongs to trunking group 3                   |                 |
| Trunk 4 | This port belongs to trunking group 4                   |                 |

#### Туре

| Setting      | Descriptions                                                               | Factory Default |
|--------------|----------------------------------------------------------------------------|-----------------|
| Static       | Join to a static trunk group directly                                      | Static          |
| 802.3ad LACP | Join to a trunk group by determining with IEEE 802.3ad LACP<br>dynamically |                 |

#### Status

Display the table of port trunk status

# Port Trunk - Status

| Group ID | Trunk Member | Туре   |
|----------|--------------|--------|
| Trunk 1  |              | Static |
| Trunk 2  |              | Static |
| Trunk 3  |              | Static |
| Trunk 4  |              | Static |

## 3.1.5. Redundancy

Setting up Redundancy on your network helps protect critical links against failure, protects against network loops, and keeps network downtime at a minimum.

The Redundancy function allows the user to set up **redundant loops** in the network to provide a backup data transmission route in the event that a cable is inadvertently disconnected or damaged. This is a particularly important

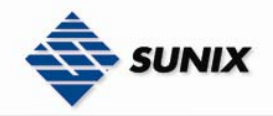

feature for industrial applications, since it could take several minutes to locate the disconnected or severed cable. Sunix Switch supports two different protocols to support this communication redundancy function—**ELite Ring** and **Rapid Spanning Tree Protocol (IEEE-802.1W)**.

**NOTE** Network redundancy protocol should be configured well-done for all switches in redundant network before actually connecting any backup/redundant path in order to prevent the inadvertent generation of traffic loops.

|               | Elite Ring | STP           | RSTP        |
|---------------|------------|---------------|-------------|
| Тороlоду      | Ring       | Ring, Mesh    | Ring, Mesh  |
| Recovery Time | < 10 ms    | Up to 30 sec. | Up to 5 sec |

#### Elite Ring

Elite Ring Protocol is a very fast network redundancy protocol that provides link fail-over protection with very fast self-healing recovery.

# Elite Ring

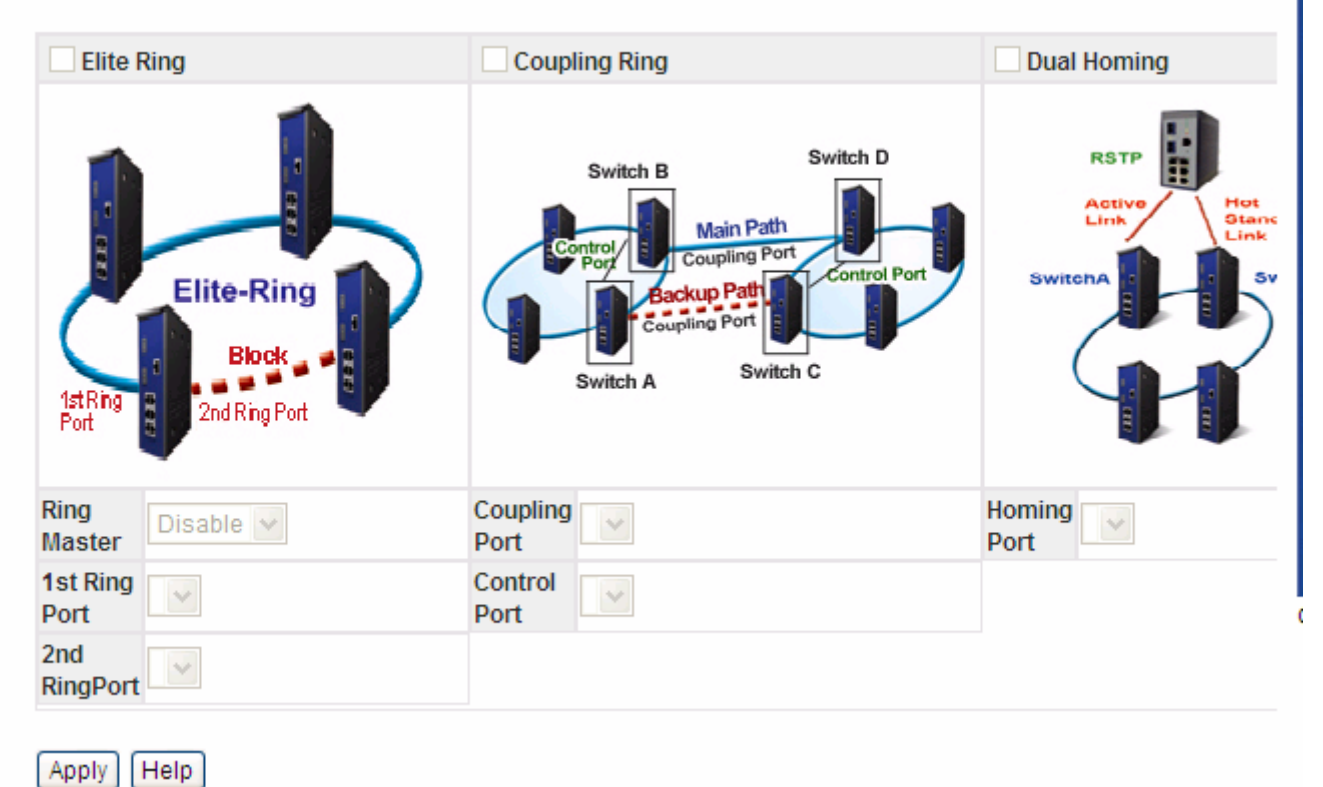

#### Elite Ring

| Setting  | Descriptions       | Factory Default                |
|----------|--------------------|--------------------------------|
| Unmarked | Disable Elite Ring | Unable to config (RSTP         |
| Marked   | Enable Elite Ring  | Mode is enable) or<br>Unmarked |

#### **Ring Master**

| Setting | Descriptions       | Factory Default |
|---------|--------------------|-----------------|
| Disable | Not Ring Master    | Disable         |
| Enable  | Set as Ring Master |                 |

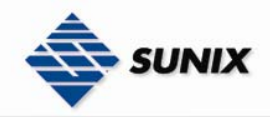

**NOTE** There should be one and only one Ring Master in a ring. However if there are two or more switches which set Ring Master to enable, the switch with the lowest MAC address will be the actual Ring Master and others will be Backup Masters

#### 1st Ring Port

| Setting | Descriptions                                                   | Factory Default |
|---------|----------------------------------------------------------------|-----------------|
| Port.01 | Select any port of the switch to be one of the redundant ports | Port.01         |
| Port.02 |                                                                |                 |
| Port.03 |                                                                |                 |
| Port.04 |                                                                |                 |
| Port.05 |                                                                |                 |
| Port.06 |                                                                |                 |
| G1      |                                                                |                 |
| G2      |                                                                |                 |

#### 2nd Ring port

| Setting | Descriptions                                                   | Factory Default |
|---------|----------------------------------------------------------------|-----------------|
| Port.01 | Select any port of the switch to be one of the redundant ports | Port.02         |
| Port.02 |                                                                |                 |
| Port.03 |                                                                |                 |
| Port.04 |                                                                |                 |
| Port.05 |                                                                |                 |
| Port.06 |                                                                |                 |
| G1      |                                                                |                 |
| G2      |                                                                |                 |

#### **Coupling Ring**

| Setting  | Descriptions          | Factory Default                |
|----------|-----------------------|--------------------------------|
| Unmarked | Disable Coupling Ring | Unable to config (RSTP         |
| Marked   | Enable Coupling Ring  | Mode is enable) or<br>Unmarked |

NOTE Only two switches can enable Coupling Ring in a ring. More or less is invalid

#### **Coupling Port**

| Setting | Descriptions                                        | Factory Default |
|---------|-----------------------------------------------------|-----------------|
| Port.01 | Link to Coupling Port of the switch in another ring | Port.03         |
| Port.02 |                                                     |                 |

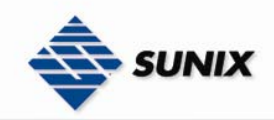

| Port.03 |  |
|---------|--|
| Port.04 |  |
| Port.05 |  |
| Port.06 |  |
| G1      |  |
| G2      |  |

#### **Control Port**

| Setting | Descriptions                                         | Factory Default |
|---------|------------------------------------------------------|-----------------|
| Port.01 | Link to Control Port of the switch in the same ring. | Port.04         |
| Port.02 |                                                      |                 |
| Port.03 |                                                      |                 |
| Port.04 |                                                      |                 |
| Port.05 |                                                      |                 |
| Port.06 |                                                      |                 |
| G1      |                                                      |                 |
| G2      |                                                      |                 |

#### Dual Homing

| Setting  | Descriptions        | Factory Default                |
|----------|---------------------|--------------------------------|
| Unmarked | Disable Dual Homing | Unable to config (RSTP         |
| Marked   | Enable Dual Homing  | Mode is enable) or<br>Unmarked |

NOTE Only two switches can enable Dual Homing in a ring. More or less is invalid

#### Homing Port

| Setting | Descriptions               | Factory Default |
|---------|----------------------------|-----------------|
| Port.01 | Link to a RSTP Mode switch | Port.05         |
| Port.02 |                            |                 |
| Port.03 |                            |                 |
| Port.04 |                            |                 |
| Port.05 |                            |                 |
| Port.06 |                            |                 |
| G1      |                            |                 |
| G2      |                            |                 |

#### <u>RSTP</u>

The Rapid Spanning Tree Algorithm Protocol (RSTP) configures full, simple, and symmetric connectivity throughout a Bridged Local Area Network that comprises individual LANs interconnected by Bridges. It is the most common network redundancy protocol. Please refer to IEEE 802.1W.

#### **RSTP Setting**

The RSTP Settings page is used to configure Rapid Spanning Tree

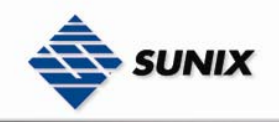

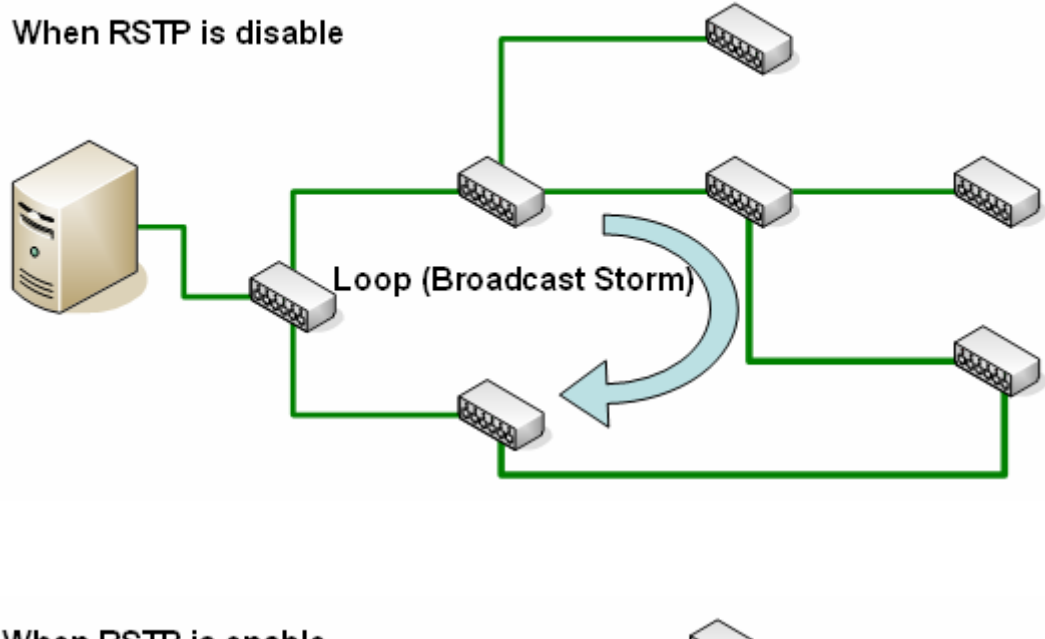

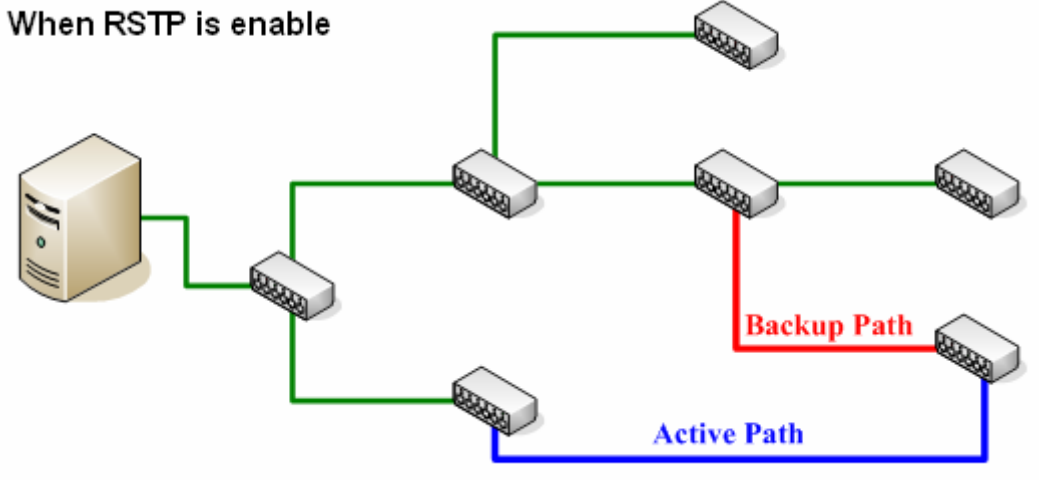

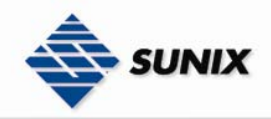

# **RSTP Setting**

| RSTP Mode                    | Disable 🐱 |
|------------------------------|-----------|
| Bridge Config                | guration  |
| Priority (0-<br>61440)       | 8192      |
| Max Age Time<br>(6-40)       | 20        |
| Hello Time (1-<br>10)        | 2         |
| Forward Delay<br>Time (4-30) | 15        |

# Port Configuration

| Port | Path Cost<br>(1-<br>200000000) | Priority<br>(0-240) | Admin P2P | Admin Edge | Admin<br>Non STP |
|------|--------------------------------|---------------------|-----------|------------|------------------|
| 1    | 200000                         | 128                 | Auto 🔽    | True 🗸     | False 🗸          |
| 2    | 200000                         | 128                 | Auto 🔽    | True 🗸     | False 🗸          |
| 3    | 200000                         | 128                 | Auto 🔽    | True 🗸     | False 🗸          |
| 4    | 200000                         | 128                 | Auto 🔽    | True 🗸     | False 🗸          |
| 5    | 200000                         | 128                 | Auto 🔽    | True 🗸     | False 🗸          |
| 6    | 200000                         | 128                 | Auto 🔽    | True 🗸     | False 🗸          |
| 7    | 20000                          | 128                 | Auto 🔽    | True 🗸     | False 🗸          |
| 8    | 20000                          | 128                 | Auto 🔽    | True 🗸     | False 🗸          |

Apply Help

#### **RSTP Mode**

| Setting | Descriptions | Factory Default |
|---------|--------------|-----------------|
| Disable | Disable RSTP | Enable          |
| Enable  | Enable RSTP  |                 |

#### 

|                                                     | Priority                                                                                                    |                 |  |  |  |
|-----------------------------------------------------|----------------------------------------------------------------------------------------------------|-----------------|--|--|--|
| Setting                                             | Descriptions                                                                                                    | Factory Default |  |  |  |
| The valid value is 0 ~<br>61440 in steps of<br>4096 | A value used to identify the root bridge. The bridge with the lowest value has the highest priority and is selected as the root. | 32768           |  |  |  |

**NOTE** If bridge priority is changed, the RSTP MUST be restarted.

#### Max Age Time

| Setting                | Descriptions                                                 | Factory Default |
|------------------------|--------------------------------------------------------------|-----------------|
| The valid value is 6 ~ | The number of seconds a bridge waits without receiving BPDUs | 20              |
| 40                     | before attempting a reconfiguration                          |                 |

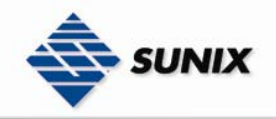

| Hello Time                   |                                                         |                 |  |  |  |
|------------------------------|---------------------------------------------------------|-----------------|--|--|--|
| Setting                      | Descriptions                                            | Factory Default |  |  |  |
| The valid value is 1 ~<br>10 | The number of seconds between the transmission of BPDUs | 2               |  |  |  |

| Forward Delay Time           |                                                                                                    |                 |  |  |
|------------------------------|----------------------------------------------------------------------------------------------------|-----------------|--|--|
| Setting                      | Descriptions                                                                                                    | Factory Default |  |  |
| The valid value is 4 ~<br>30 | The number of seconds a port waits before changing from its protocol learning and listening states to the forwarding state | 15              |  |  |

#### 

| Path Cost                           |                                                                                              |                                                      |  |  |  |
|-------------------------------------|----------------------------------------------------------------------------------------------|------------------------------------------------------|--|--|--|
| Setting                             | Descriptions                                                                                 | Factory Default                                      |  |  |  |
| The valid value is 1 ~<br>200000000 | The cost of the path to the other bridge from this transmitting bridge at the specified port | 200000 for<br>mega-ports and 20000<br>for giga-ports |  |  |  |

| Priority                                     |                                                 |                 |  |  |
|----------------------------------------------|-------------------------------------------------|-----------------|--|--|
| Setting                                      | Descriptions                                    | Factory Default |  |  |
| The valid value is 0 ~<br>240 in steps of 16 | Decide which port should be blocked by priority | 128             |  |  |

#### Admin P2P

| Setting | Descriptions                                                      | Factory Default |
|---------|-------------------------------------------------------------------|-----------------|
| True    | Some of the rapid state transactions that are possible within     | Auto            |
| False   | RSTP are dependent upon whether the Port concerned can only       |                 |
|         | be connected to exactly one other Bridge (i.e., it is served by a |                 |
| Auto    | point-to-point LAN segment), or can be connected to two or more   |                 |
|         | Bridges (i.e., it is served by a shared medium LAN segment).      |                 |

| Admin Edge |                                                                                                    |                 |  |  |  |
|------------|----------------------------------------------------------------------------------------------------|-----------------|--|--|--|
| Setting    | Descriptions                                                                                                    | Factory Default |  |  |  |
| True       | The value of this parameter is used by a Designated Port in order                                                                                                    | True            |  |  |  |
| False      | to determine how rapidly it may transition to the Forwarding Port<br>State. All ports directly connected to end stations cannot create<br>bridging loops in the network and can thus directly transition to<br>forwarding, skipping the listening and learning stages. |                 |  |  |  |

# Setting Descriptions Factory Default True If true, this port will not participate in RSTP False False False False

#### **RSTP Information**

Display RSTP root bridge information and port information. The **Port Information** indicates the current Rapid Spanning Tree status of this port. "Forwarding" for normal transmission, "Blocking" to block transmission.

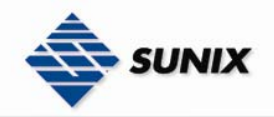

# **RSTP Information**

## Root Bridge Information

| Bridge ID             | 00200001F4BB8170 |
|-----------------------|------------------|
| Root Priority         | 8192             |
| Root Port             | 7                |
| Root Path Cost        | 20001            |
| Max Age Time          | 20               |
| Hello Time            | 2                |
| Forward Delay<br>Time | 15               |

## Port Information

| Port    | Path<br>Cost | Port<br>Priority | OperP2P | OperEdge | STP<br>Neighbor | State      | Role       |
|---------|--------------|------------------|---------|----------|-----------------|------------|------------|
| Port.01 | 200000       | 128              | True    | True     | False           | Forwarding | Designated |
| Port.02 | 200000       | 128              | True    | True     | False           | Forwarding | Designated |
| Port.03 | 200000       | 128              | True    | True     | False           | Forwarding | Designated |
| Port.04 | 200000       | 128              | True    | True     | False           | Disabled   | Disabled   |
| Port.05 | 200000       | 128              | True    | True     | False           | Disabled   | Disabled   |
| Port.06 | 200000       | 128              | True    | True     | False           | Disabled   | Disabled   |
| G1      | 20000        | 128              | True    | False    | False           | Forwarding | Root       |
| G2      | 20000        | 128              | True    | True     | False           | Forwarding | Designated |

# 3.1.6. 802.1Q VLAN

Setting up Virtual LANs (VLANs) on your Sunix switch increases the efficiency of your network by dividing the LAN into logical segments, as opposed to physical segments.

#### VLAN Configuration

IEEE 802.1Q defines the operation of Virtual LAN (VLAN) Bridges that permit the definition, operation and administration of Virtual LAN topologies within a Bridged LAN infrastructure. The GARP (Generic Attribute Registration Protocol) VLAN Registration Protocol (GVRP) defines a GARP application that provides the 802.1Q-compliantVLAN pruning and dynamic VLAN creation on 802.1Q trunk ports. Please refer to IEEE 802.1Q.

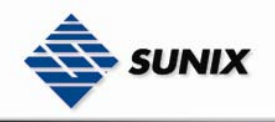

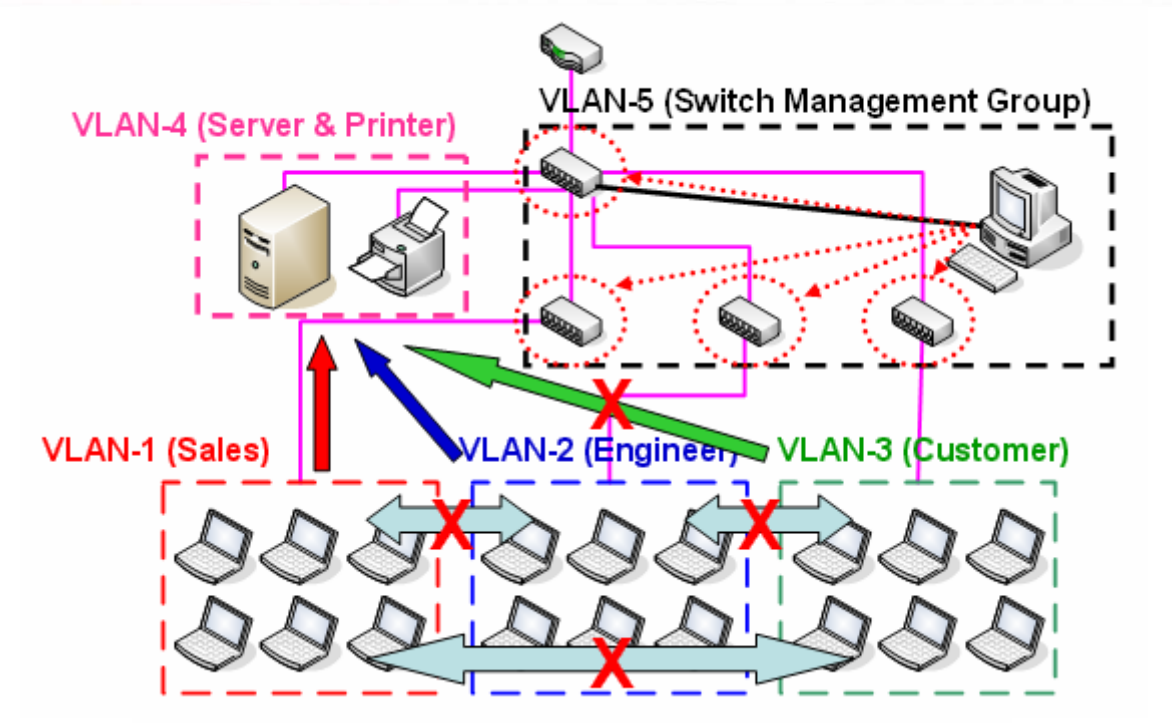

802.1Q VLAN

| GVRP Mode : | Disable | ~ |       |
|-------------|---------|---|-------|
| Management  | Vlan ID | 0 | Apply |

# **VLAN Configuration**

| Port No. | Link Type | Untagged VID | Tagged VIDs |
|----------|-----------|--------------|-------------|
| Port.01  | Access 🔽  | 1            |             |
| Port.02  | Access 💌  | 1            |             |
| Port.03  | Access 💌  | 1            |             |
| Port.04  | Access 💌  | 1            |             |
| Port.05  | Access 💌  | 1            |             |
| Port.06  | Access 💌  | 1            |             |
| G1       | Access 🔽  | 1            |             |
| G2       | Access 💌  | 1            |             |

Note: Use the comma to separate the multiple tagged VIDs. E.g., 2,3,4 means joining the Tagged VLAN 2,3 and 4. Apply Help

| GVRP Mode |                   |                 |  |  |
|-----------|-------------------|-----------------|--|--|
| Setting   | Descriptions      | Factory Default |  |  |
| Disable   | Disable GVRP Mode | Disable         |  |  |
| Enable    | Enable GVRP Mode  |                 |  |  |

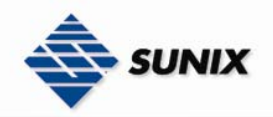

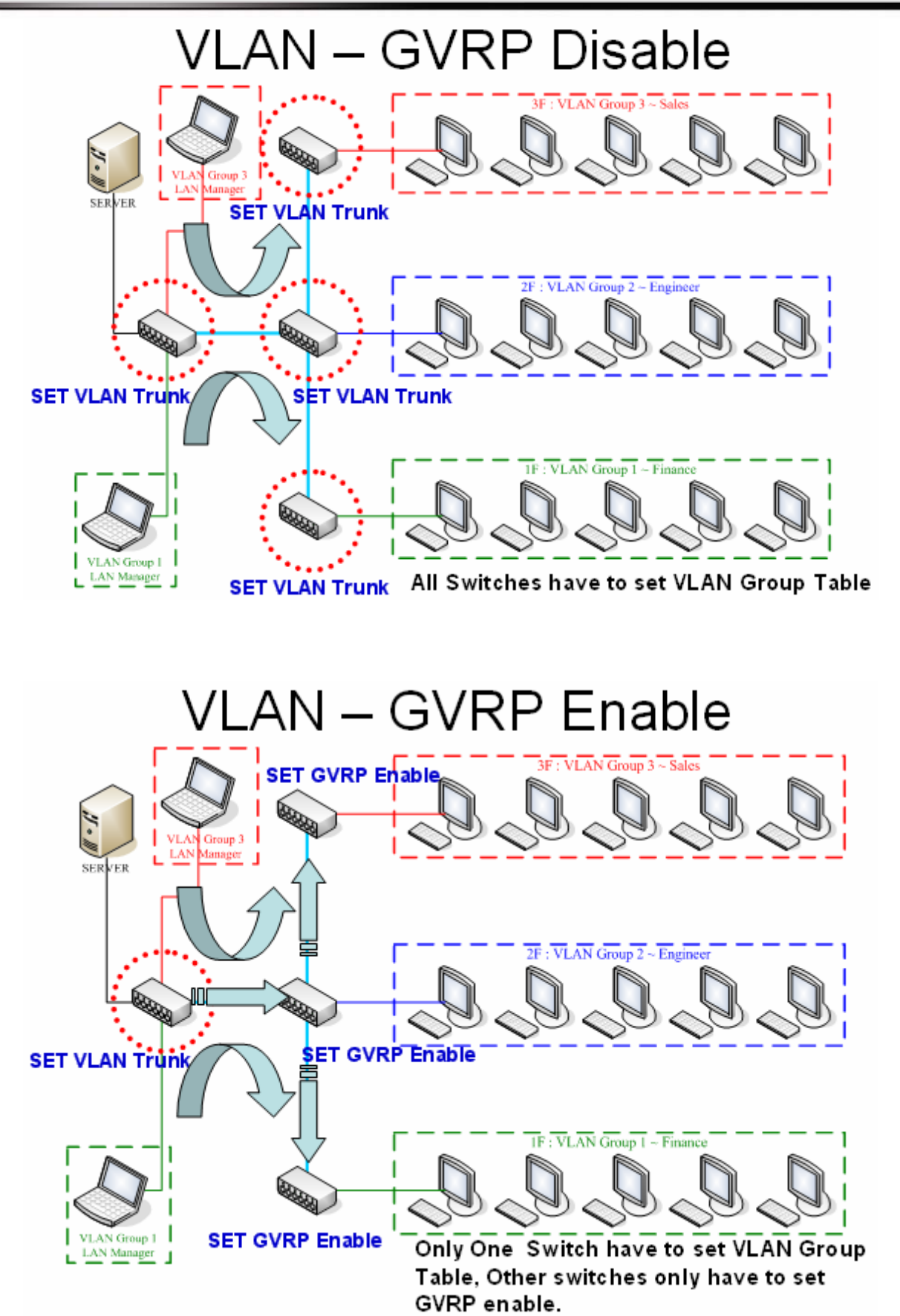

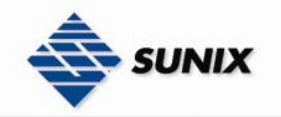

| Setting | Descriptions                                                       | Factory Default |
|---------|--------------------------------------------------------------------|-----------------|
| Access  | The access link only supports an untagged VID.                     | Access          |
| 1QTrunk | The 1Q trunk link only supports multiple tagged VIDs.              |                 |
| Hybrid  | The hybrid link supports an untagged VID and multiple tagged VIDs. |                 |

| Untagged VID   |                                                                            |                 |  |  |  |  |
|----------------|----------------------------------------------------------------------------|-----------------|--|--|--|--|
| Setting        | Descriptions                                                               | Factory Default |  |  |  |  |
| support 1~4094 | Set the port default VLAN ID for untagged devices that connect to the port | 1               |  |  |  |  |

|                                      | Tagged VIDs                                                                                             |                 |  |  |  |  |
|--------------------------------------|----------------------------------------------------------------------------------------------------|-----------------|--|--|--|--|
| Setting                              | Descriptions                                                                                            | Factory Default |  |  |  |  |
| support 1~4094 and<br>multiple VIDs. | Use the comma to separate the multiple tagged VIDs. E.g., 2,3,4 means joining the Tagged VLAN 2,3 and 4 | None            |  |  |  |  |

**NOTE** The ports with the same VID means in the same VLAN group.

#### VLAN Table

In this table, you can review the created VLAN groups, Joined Access Ports, and Trunk Ports.

# VLAN Table

#### **VLAN Table**

| VLAN | Untagged        | Tagged |
|------|-----------------|--------|
| ID   | Ports           | Ports  |
| 1    | 1,2,3,4,5,6,7,8 |        |

## 3.1.7. Traffic Prioritization

Sunix switch's traffic prioritization capability provides Quality of Service (QoS) to your network by making data delivery more reliable. You can prioritize traffic on your network to ensure that high priority data is transmitted with minimum delay. Traffic can be controlled by a set of rules to obtain the required Quality of Service for your network. The rules define different types of traffic and specify how each type should be treated as it passes through the switch. Sunix switch can inspect both IEEE 802.1p/1Q layer 2 CoS tags, and even layer 3 TOS information to provide consistent classification of the entire network. Sunix switch's QoS capability improves the performance and determinism of industrial networks for mission critical applications.

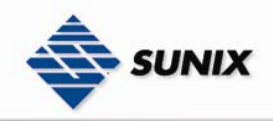

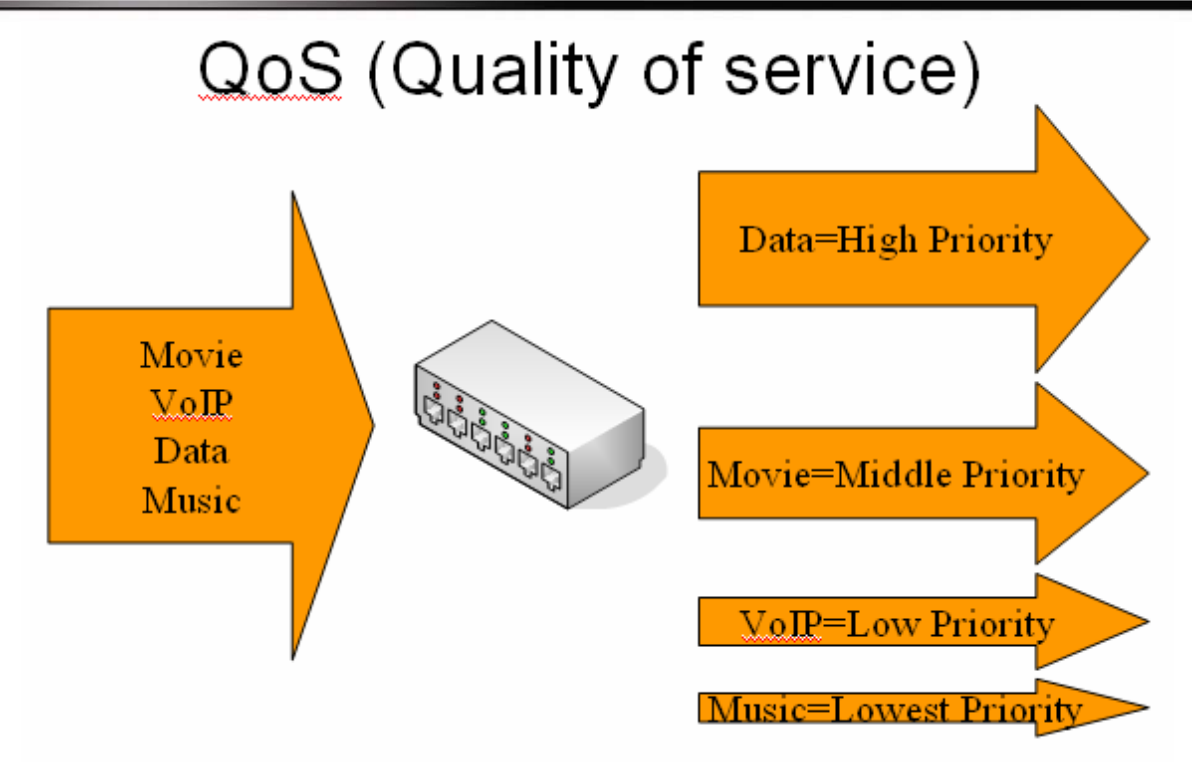

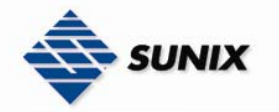

#### Traffic Prioritization

#### Qos Policy :

Use an 8,4,2,1 weighted fair queuing scheme
 Use a strict priority scheme
 Priority Type : Port-based 
 Apply Help

#### Port-based Priority :

| Port.01  | Port. | 02 | Port.( | )3 | Port. | 04 | Port.( | 05 | Port. | 06 | G1   |   | G2   |   |
|----------|-------|----|--------|----|-------|----|--------|----|-------|----|------|---|------|---|
| Lowest 💌 | High  | *  | High   | ~  | High  | *  | High   | *  | High  | *  | High | * | High | * |
| Apply    |       |    |        |    |       |    |        |    |       |    |      |   |      |   |

#### COS/802.1p:

|          | 0     | 1        | 2        | 3     | 4        | 5        | 6      | 7      |
|----------|-------|----------|----------|-------|----------|----------|--------|--------|
| Priority | Low 🗸 | Lowest 💌 | Lowest 💌 | Low 🔽 | Middle 🔽 | Middle 🔽 | High 🔽 | High 🗸 |

#### COS Port Default :

| Port.01 | Port.02 | Port.03 | Port.04 | Port.05 | Port.06 | G1  | G2  |
|---------|---------|---------|---------|---------|---------|-----|-----|
| 0 🗸     | 0 🗸     | 0 🗸     | 0 🗸     | 0 🗸     | 0 🗸     | 0 🗸 | 0 🗸 |
| Apply   |         |         |         |         |         |     |     |

#### TOS/DSCP :

| DSCP     | 0        | 1        | 2        | 3        | 4        | 5        | 6        | 7        |
|----------|----------|----------|----------|----------|----------|----------|----------|----------|
| Priority | Lowest 🗸 | Lowest 🗸 | Lowest 🗸 | Lowest 🗸 | Lowest 🗸 | Lowest 💌 | Lowest 💌 | Lowest 🐱 |
| DSCP     | 8        | 9        | 10       | 11       | 12       | 13       | 14       | 15       |
| Priority | Lowest 🗸 | Lowest 🗸 | Lowest 💌 | Lowest 🗸 | Lowest 🐱 | Lowest 💌 | Lowest 💌 | Lowest 🐱 |
| DSCP     | 16       | 17       | 18       | 19       | 20       | 21       | 22       | 23       |
| Priority | Low 🔽    | Low 🔽    | Low 🗸    | Low 🔽    | Low 🔽    | Low 🔽    | Low 🔽    | Low 🔽    |
| DSCP     | 24       | 25       | 26       | 27       | 28       | 29       | 30       | 31       |
| Priority | Low 🔽    | Low 🔽    | Low 🗸    | Low 🔽    | Low 🔽    | Low 🔽    | Low 🔽    | Low 🔽    |
| DSCP     | 32       | 33       | 34       | 35       | 36       | 37       | 38       | 39       |
| Priority | Middle 🔽 | Middle 🔽 | Middle 🔽 | Middle 🔽 | Middle 🔽 | Middle 🔽 | Middle 🔽 | Middle 🔽 |
| DSCP     | 40       | 41       | 42       | 43       | 44       | 45       | 46       | 47       |
| Priority | Middle 🔽 | Middle 🔽 | Middle 🔽 | Middle 🔽 | Middle 🔽 | Middle 🔽 | Middle 🔽 | Middle 🔽 |
| DSCP     | 48       | 49       | 50       | 51       | 52       | 53       | 54       | 55       |
| Priority | High 🔽   | High 🔽   | High 🔽   | High 🔽   | High 🔽   | High 🔽   | High 🔽   | High 🔽   |
| DSCP     | 56       | 57       | 58       | 59       | 60       | 61       | 62       | 63       |
| Priority | High 🔽   | High 🔽   | High 🔽   | High 🔽   | High 🔽   | High 🔽   | High 🔽   | High 🔽   |
| Apply    |          |          |          |          |          |          |          |          |

| Setting                                           | Descriptions                                                                                                    | Factory Default                                   |
|---------------------------------------------------|----------------------------------------------------------------------------------------------------|---------------------------------------------------|
| Use an 8,4,2,1<br>weighted fair queuing<br>scheme | The output queues will follow 8:4:2:1 ratio to transmit packets<br>from the highest to lowest queue. For example: 8 high queue<br>packets, 4 middle queue packets, 2 low queue packets, and the<br>one lowest queue packets are transmitted in one turn. | Use an 8,4,2,1<br>weighted fair queuing<br>scheme |
| Use a strict priority<br>scheme                   | Always the packets in higher queue will be transmitted first until higher queue is empty.                                                                                                    |                                                   |

| Setting   | Descriptions                                      | Factory Default |
|-----------|---------------------------------------------------|-----------------|
| Disable   | Disable traffic prioritization function           | Disable         |
| Port-base | The output priority is determined by ingress port |                 |
| COS only  | The output priority is determined by COS only.    |                 |
| TOS only  | The output priority is determined by TOS only.    |                 |

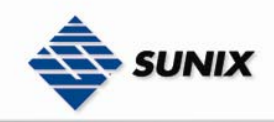

| COS first | The output priority is determined by COS and TOS, but COS first |
|-----------|-----------------------------------------------------------------|
| TOS first | The output priority is determined by COS and TOS, but TOS first |

| Setting | Descriptions                                                 | Factory Default       |
|---------|--------------------------------------------------------------|-----------------------|
| High    | The output priority of a packet is determined by port number | Port.01~08 all Lowest |
| Middle  |                                                              |                       |
| Low     |                                                              |                       |
| Lowest  |                                                              |                       |

| COS/802.1 | р |
|-----------|---|
|           |   |

| Setting | Descriptions                                                                                                    | Factory Default |
|---------|----------------------------------------------------------------------------------------------------|-----------------|
| High    | COS (Class Of Service) is well known as 802.1p. It describes that                                                                       | 0 => Low        |
| Middle  | the output priority of a packet is determined by user priority field 1<br>in 802.1Q VLAN tag. The priority value is supported 0~7.<br>3 | 1 => Lowest     |
| Low     |                                                                                                    | 2 => Lowest     |
| Lowest  |                                                                                                    | 3 => Low        |
|         |                                                                                                    | 4 => Middle     |
|         |                                                                                                    | 5 => Middle     |
|         |                                                                                                    | 6 => High       |
|         |                                                                                                    | 7 => High       |

#### COS Port Default

| Setting | Descriptions                                                                                                   | Factory Default  |
|---------|----------------------------------------------------------------------------------------------------|------------------|
| 0~7     | When an ingress packet has not VLAN tag, a default priority value is considered and determined by ingress port | Port.01~08 all 0 |

| Setting | Descriptions                                                                                                    | Factory Default                                                                                                    |
|---------|----------------------------------------------------------------------------------------------------|----------------------------------------------------------------------------------------------------|
| High    | TOS (Type of Service) is a field in IP header of a packet. This TOS<br>field is also used by Differentiated Services and is called the Diff<br>Serv Code Point (DSCP). The output priority of a packet can be<br>determined by this field and the priority value is supported<br>0~63. | $0 \sim 7$ => Lowest<br>$8 \sim 15$ => Lowest<br>$16 \sim 23$ => Low<br>$24 \sim 31$ => Low<br>$32 \sim 39$ => Middle<br>$40 \sim 47$ => Middle<br>$48 \sim 55$ => High<br>$56 \sim 63$ => High |

# 3.1.8. Multicast Filtering (IGMP Snooping)

Internet Group Management Protocol (IGMP) is used by IP hosts to register their dynamic multicast group membership. IGMP has versions IGMP v1, v2 and v3. Please refer to RFC 1112, 2236 and 3376. IGMP Snooping improves the performance of networks that carry multicast traffic. It provides the ability to prune multicast traffic so that it travels only to those end destinations that require that traffic and reduces the amount of traffic on the ethernet LAN.
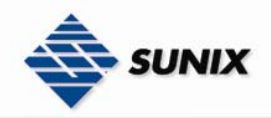

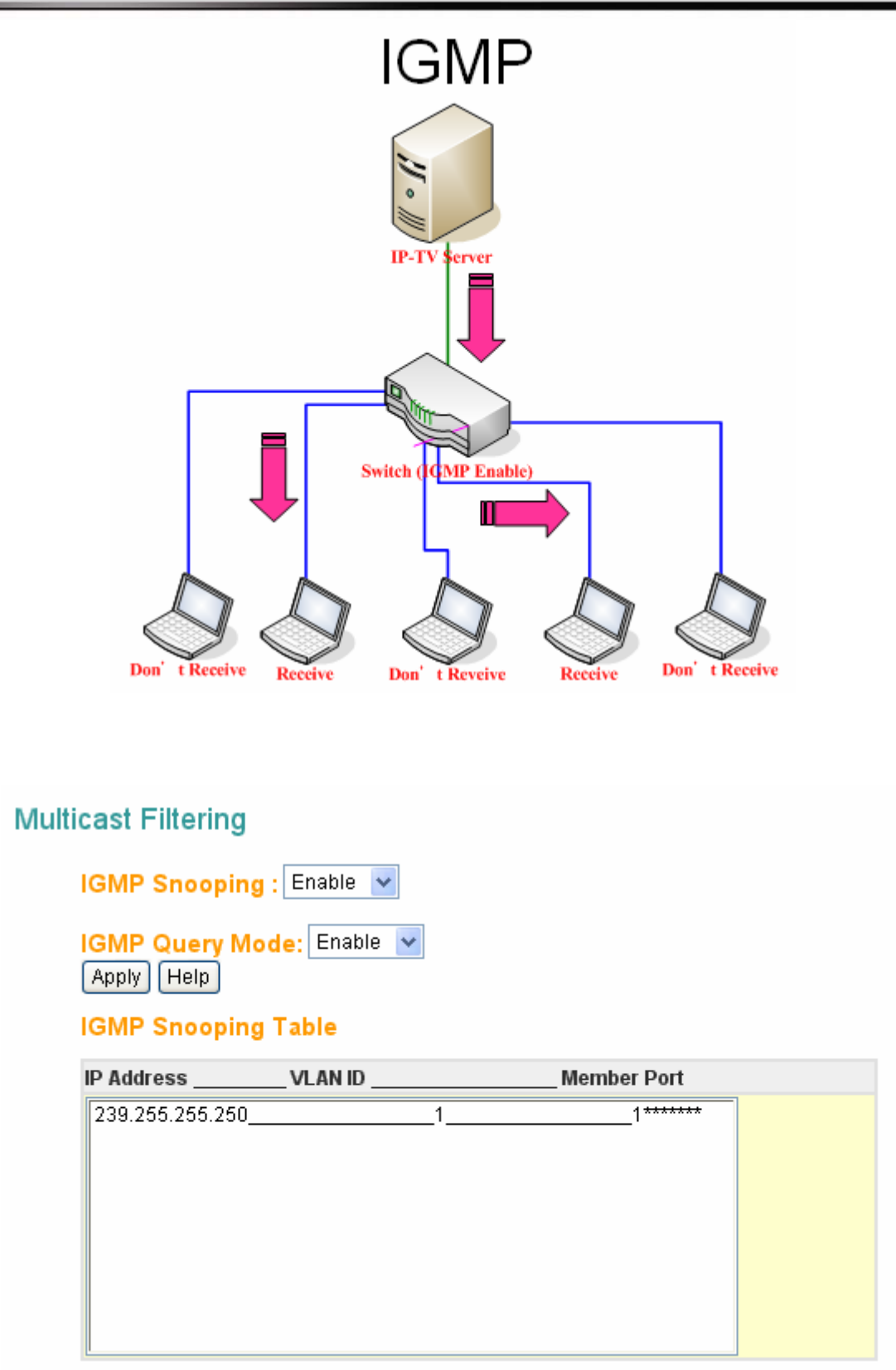

# **IGMP** Snooping

| Setting | Descriptions          | Factory Default |
|---------|-----------------------|-----------------|
| Disable | Disable IGMP snooping | Disable         |
| Enable  | Enable IGMP snooping  |                 |

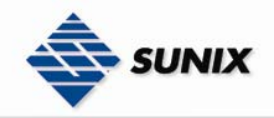

# IGMP Query Mode

| Setting | Descriptions                              | Factory Default |
|---------|-------------------------------------------|-----------------|
| Disable | Not to be a IGMP querier                  | Disable         |
| Enable  | To be a IGMP querier                      |                 |
| Auto    | Querier is the one with lower IP address. |                 |

NOTE

There should exist one and only one IGMP querier in an IGMP application

# IGMP Snooping Table

| Setting     | Descriptions                                                        | Factory Default |
|-------------|---------------------------------------------------------------------|-----------------|
| IP Address  | Show current IP multicast list, include the ip address, vlan id and | None            |
| VLAN ID     | member port                                                         |                 |
| Member Port |                                                                     |                 |

# 3.1.9. SNMP Configuration

Sunix switch supports three SNMP protocols. The available protocols are SNMP V1, SNMP V2c, and SNMP V3.

# Agent Setting

SNMP V1 and SNMP V2c use a community string match for authentication, which means SNMP servers access all objects with read-only or read/write permissions using the community string public/private (default value). SNMP V3 requires an authentication level of MD5 or DES to encrypt data to enhance data security.

# SNMP Configuration

# SNMP Agent Version SNMPV1/V2c SNMP V1/V2c Community SNMP V1/V2c Community Community String Privilege public Read Only Read Only Read Only Apply Help

# SNMPv3 User

| User Name        |             |            |
|------------------|-------------|------------|
| Auth Password    |             |            |
| Privacy Password |             |            |
|                  |             | Remove Add |
|                  | O LL D D CL |            |

# Current SNMPv3 User Profile

User Name Auth. Password Priv. Password

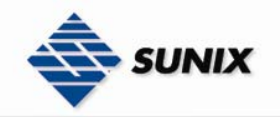

| SNMP Agent Version |                                                            |                 |  |
|--------------------|------------------------------------------------------------|-----------------|--|
| Setting            | Descriptions                                               | Factory Default |  |
| SNMPV1/V2c         | Select SNMP protocol versions V1, V2c to manage the switch | SNMPV1/V2c      |  |
| SNMPV3             | Select only SNMP protocol version V3 to manage the switch  |                 |  |

NOTE When SNMP V3 agent is selected, you can: (1)Input SNMPv3 user name only. (2)Input SNMPv3 user name and Auth Password. (3)Input SNMPv3 user name, Auth Password and Privacy Password, which can be different with Auth Password.

# 

| Setting                                              | Descriptions                                                                                                    | Factory Default   |
|------------------------------------------------------|----------------------------------------------------------------------------------------------------|-------------------|
| Each Community<br>String is maximum 32<br>characters | SNMP Community should be set for SNMP V1/V2c. Four sets of<br>"Community String/Privilege" are supported. Keep empty to<br>remove this Community string. | public<br>private |

| Setting        | Descriptions                                                                                                    | Factory Default                          |
|----------------|----------------------------------------------------------------------------------------------------|------------------------------------------|
| Read Only      | Uses a community string match for authentication. (e.g.,<br>community string = <b>public</b> , privilege = <b>Read Only</b> , this means<br>that the SNMP agent access all objects with read-only<br>permissions using the community string <b>Public</b> )        | Read Only<br>Read and Write<br>Read Only |
| Read and Write | Uese a community string match for authentication. (e.g.,<br>community string = <b>private</b> , privilege = <b>Read and Write</b> , this<br>means that SNMP servers access all objects with read/write<br>permissions using the community string <b>Private</b> .) | Read Only                                |

# 

# User Name

| Setting                                                                                                  | Descriptions                                                                                                    | Factory Default |
|----------------------------------------------------------------------------------------------------|----------------------------------------------------------------------------------------------------|-----------------|
| There are maximum 8<br>sets of SNMPv3 User<br>and maximum 16<br>characters in user<br>name, and password | If SNMP V3 agent is selected, the SNMPv3 user profile should be set for authentication. The User Name is necessary | None            |

| Setting                                                                                                  | Descriptions                          | Factory Default |
|----------------------------------------------------------------------------------------------------|---------------------------------------|-----------------|
| There are maximum 8<br>sets of SNMPv3 User<br>and maximum 16<br>characters in user<br>name, and password | The Auth Password is encrypted by MD5 | None            |

| Privacy Password                                                                                         |                                                |                 |  |
|----------------------------------------------------------------------------------------------------|------------------------------------------------|-----------------|--|
| Setting                                                                                                  | Descriptions                                   | Factory Default |  |
| There are maximum 8<br>sets of SNMPv3 User<br>and maximum 16<br>characters in user<br>name, and password | The Privacy Password which is encrypted by DES | None            |  |

NOTE

To remove a current user profile: (1) Input SNMPv3 user name you want to remove. (2) Click "Remove" button.

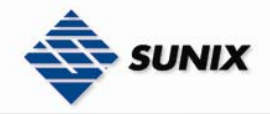

\*\*\*\*\*\*\*\*\*\*\*\*\*\*\*\*\*\*\*\*\*\*\*\*\*\*\*\*Current SNMPv3 User Profile\*\*\*\*\*\*\*\*\*\*\*\*\*\*\*\*\*\*\*\*\*\*\*\*\*\*\*

| Setting | Descriptions                  | Factory Default |
|---------|-------------------------------|-----------------|
| None    | Show all SNMPv3 user profiles | None            |

# SNMP Traps

Sunix Switch comes with built-in SNMP (Simple Network Management Protocol) agent software that supports cold/warm start trap, line up/down trap.

# SNMP Traps

# **Trap Server Setting**

| Server IP    |          |     |
|--------------|----------|-----|
| Community    |          |     |
| Trap Version | ⊙V1 ○V2c |     |
|              |          | Add |

# **Trap Server Profile**

| Server IP        | Community  | Trap Version |
|------------------|------------|--------------|
| 192.168.100.150: | SNMPTESTv2 |              |
|                  |            |              |
|                  |            |              |
|                  |            |              |
|                  |            |              |
|                  |            | Remove       |
| Help             |            |              |

# 

| Server IP  |                                                              |                 |
|------------|--------------------------------------------------------------|-----------------|
| Setting    | Descriptions                                                 | Factory Default |
| IP address | Enter the IP address of the Trap Server used by your network | None            |

| Community                         |                                                 |                 |  |
|-----------------------------------|-------------------------------------------------|-----------------|--|
| Setting                           | Descriptions                                    | Factory Default |  |
| The maximum length<br>is 32 bytes | Use a community string match for authentication | None            |  |

| Setting | Descriptions                     | Factory Default |
|---------|----------------------------------|-----------------|
| V1      | Trap Version supports V1 and V2c | V1              |
| V2c     |                                  |                 |

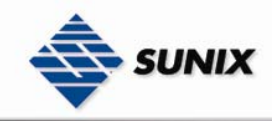

SUNIX NCCI Co., Ltd. TEL : +886-2-8913-1987 Email : info@sunix-ncci.com.tw

None

Show all SNMP Trap setting

None

# 3.1.10. Security

# **Port Security**

Port security is to add static MAC addresses to hardware forwarding database. If port security is enabled at **Port Control** page, only the frames with MAC addresses in this list will be forwarded, otherwise will be discarded.

# Port Security

| MAC Address<br>Port No. | Port.01 🗸 |
|-------------------------|-----------|
| Add Delete H            | elp       |
| Port Security L         | ist       |
| MAC Address             | Port      |
|                         |           |
|                         |           |
|                         |           |
|                         |           |
|                         |           |
|                         |           |

# MAC Address

| Setting     | Descriptions         | Factory Default |
|-------------|----------------------|-----------------|
| MAC address | Assign MAC addresses | None            |

#### Port No.

| Setting    | Descriptions       | Factory Default |
|------------|--------------------|-----------------|
| Port.01~08 | Assign port number | None            |

# NOTE To add a static MAC address

(1)In the MAC address box, enter a MAC address, e.g. "001122334455".

(2)In the Port Number box, select a port number.

(3)Click "Add" button.

# To delete a static MAC address

(1)In the MAC address box, enter a MAC address.

(2)Click "Delete" button.

# Port Security List

| Setting | Descriptions                       | Factory Default |
|---------|------------------------------------|-----------------|
| None    | Display current port security list | None            |

# **IP Security**

IP security can enable/disable remote management from WEB or Telnet or SNMP. Additionally, IP security can restrict remote management to some specific IP addresses. Only these secure IP addresses can manage this switch remotely.

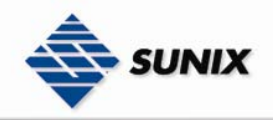

# IP Security

IP Security Mode: Disable 🔽

Enable WEB Management

📃 Enable Telnet Management

📃 Enable SNMP Management

# Secure IP List

| Secure IP1  | 0.0.0.0 |
|-------------|---------|
| Secure IP2  | 0.0.0.0 |
| Secure IP3  | 0.0.0.0 |
| Secure IP4  | 0.0.0.0 |
| Secure IP5  | 0.0.0.0 |
| Secure IP6  | 0.0.0.0 |
| Secure IP7  | 0.0.0.0 |
| Secure IP8  | 0.0.0.0 |
| Secure IP9  | 0.0.0.0 |
| Secure IP10 | 0.0.0.0 |
| Apply Help  |         |

# IP Security Mode

| Setting | Descriptions        | Factory Default |
|---------|---------------------|-----------------|
| Disable | Disable IP security | Disable         |
| Enable  | Enable IP security  |                 |

# Enable WEB Management

| Setting  | Descriptions                        | Factory Default |
|----------|-------------------------------------|-----------------|
| Unmarked | Disable remote management from WEB. | Unmarked        |
| Marked   | Enable remote management from WEB.  |                 |

| Setting  | Descriptions                           | Factory Default |
|----------|----------------------------------------|-----------------|
| Unmarked | Disable remote management from Telnet. | Unmarked        |
| Marked   | Enable remote management from Telnet   |                 |

# Enable SNMP Mangement

| Setting  | Descriptions                        | Factory Default |
|----------|-------------------------------------|-----------------|
| Unmarked | Disable remote management from SNMP | Unmarked        |
| Marked   | Enable remote management from SNMP  |                 |

# Secure IP List Setting Descriptions Factory Default

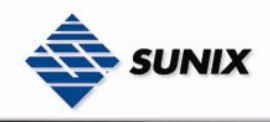

IP address

Assign secure IP addresses

0.0.0.0

# **MAC Filter**

MAC Filter can eliminate the traffic forwarding to specific MAC addresses in list. Any frames forwarding to MAC addresses in this list will be discarded. Thus the target device will never received any frame.

# MAC Filter MAC Address Add Delete Help MAC Blacklist MAC Address

|    | Mac Address                     |                      |                 |  |
|----|---------------------------------|----------------------|-----------------|--|
|    | Setting                         | Descriptions         | Factory Default |  |
|    | MAC address                     | Assign MAC addresses | None            |  |
| NO | OTE To add a MAC address filter |                      |                 |  |

(1) In the MAC Address box, enter a MAC address, e.g. "001122334455"...

(2) Click "Add" button

# To delete a filter MAC address

(1) In the MAC address box, enter a MAC address.

(2) Click "Delete" button.

### MAC Blacklist

| Setting | Descriptions                  | Factory Default |
|---------|-------------------------------|-----------------|
| None    | Display current MAC Blacklist | None            |

# <u>802.1x</u>

802.1x makes use of the physical access characteristics of IEEE802 LAN infrastructures in order to provide a means of authenticating and authorizing devices attached to a LAN port that has point-to-point connection characteristics, and of preventing access to that port in cases in which the authentication and authorization process fails. Please refer to IEEE 802.1X - Port Based Network Access Control.

Radius Server Setting Config 802.1x Radius Server

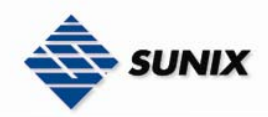

# 802.1x - Radius Server Setting

# **Radius Server Setting**

| 802.1x Protocol  | Disable 🐱     |
|------------------|---------------|
| Radius Server IP | 192.168.16.3  |
| Server Port      | 1812          |
| Accounting Port  | 1813          |
| Shared Key       | 12345678      |
| NAS, Identifier  | NAS_L2_SWITCH |

# Advanced Setting

| Quiet Period       | 60   |  |
|--------------------|------|--|
| TX Period          | 30   |  |
| Supplicant Timeout | 30   |  |
| Server Timeout     | 30   |  |
| Max Requests       | 2    |  |
| Re-Auth Period     | 3600 |  |
| qleH vlagA         |      |  |

# 

# 802.1x Protocol

| Setting | Descriptions            | Factory Default |
|---------|-------------------------|-----------------|
| Disable | Disable 802.1x protocol | Disable         |
| Enable  | Enable 802.1x protocol  |                 |

# Radius Server IP

| Setting    | Descriptions                                 | Factory Default |
|------------|----------------------------------------------|-----------------|
| IP address | The IP address of the authentication server. | 192.168.16.3    |

| Setting | Descriptions                                                          | Factory Default |
|---------|-----------------------------------------------------------------------|-----------------|
| 0~65535 | The UDP port number used by the authentication server to authenticate | 1812            |

# Setting Descriptions Factory Default 0~65535 The UDP port number used by the authentication server to retrieve accounting information 1813

| Shared Key                        |                                                            |                 |
|-----------------------------------|------------------------------------------------------------|-----------------|
| Setting                           | Descriptions                                               | Factory Default |
| The maximum length<br>is 30 bytes | A key shared between this switch and authentication server | 12345678        |

NAS, Identifier

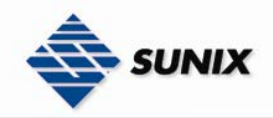

| Setting                           | Descriptions                          | Factory Default |
|-----------------------------------|---------------------------------------|-----------------|
| The maximum length<br>is 30 bytes | A string used to identify this switch | NAS_L2_SWITCH   |

# \*\*\*\*\*\*\*\*\*\*\*\*\*\*\*\*\*\*\*\*\*\*\*\*\*\*\*\*\*\*\*\* Advanced Setting \*\*\*\*\*\*\*\*\*\*\*\*\*\*\*\*\*\*\*\*\*\*\*\*\*\*\*\*\*\*\*\*

| Quiet Period |                                                                         |                 |  |
|--------------|-------------------------------------------------------------------------|-----------------|--|
| Setting      | Descriptions                                                            | Factory Default |  |
| 0~65535      | Period of time during which it will not attempt to acquire a supplicant | 60              |  |

| TX Period |                                             |                 |
|-----------|---------------------------------------------|-----------------|
| Setting   | Descriptions                                | Factory Default |
| 0~65535   | The period of time to transmit an EAPOL PDU | 30              |

| Setting | Descriptions                                                                             | Factory Default |
|---------|------------------------------------------------------------------------------------------|-----------------|
| 1~300   | The timeout conditions in the exchanges between the supplicant and authentication server | 30              |

| Server Timeout |                                                                                             |                 |
|----------------|---------------------------------------------------------------------------------------------|-----------------|
| Setting        | Descriptions                                                                                | Factory Default |
| 1~300          | The timeout conditions in the exchanges between the authenticator and authentication server | 30              |

| Max Requests |                                                            |                 |  |
|--------------|------------------------------------------------------------|-----------------|--|
| Setting      | Descriptions                                               | Factory Default |  |
| 1~10         | The number of reauthentication attempts that are permitted | 2               |  |
|              | before the specific port becomes unauthorized              |                 |  |

# **Re-Auth Period**

| Setting | Descriptions                                                                       | Factory Default |
|---------|------------------------------------------------------------------------------------|-----------------|
| 1~99999 | A nonzero number of seconds between periodic reauthentication of the supplications | 3600            |

# Port Authorize Configuration

Config 802.1x port authorize mode

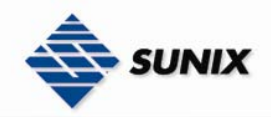

# 802.1x - Port Authorize Configuration

| Port       | Port Authorize Mode |
|------------|---------------------|
| Port.01    | Disable 🗸           |
| Port.02    | Disable 🗸           |
| Port.03    | Disable 🗸           |
| Port.04    | Disable 🗸           |
| Port.05    | Disable 🗸           |
| Port.06    | Disable 🗸           |
| G1         | Disable 🗸           |
| G2         | Disable 🗸           |
| Apply Help |                     |

# Port Authorize Mode

| Setting   | Descriptions                                                                      | Factory Default |
|-----------|-----------------------------------------------------------------------------------|-----------------|
| Reject    | Force this port to be unauthorized                                                | Accept          |
| Accept    | Force this port to be authorized                                                  |                 |
| Authorize | The state of this port was determined by the outcome of the 802.1x authentication |                 |
| Disable   | This port will not participate in 802.1x                                          |                 |

# Port Authorize State

Display current 802.1x port authorize state

# 802.1x - Port Authorize State

| Port    | Port Authorize State |
|---------|----------------------|
| Port.01 | Disable              |
| Port.02 | Disable              |
| Port.03 | Disable              |
| Port.04 | Disable              |
| Port.05 | Disable              |
| Port.06 | Disable              |
| G1      | Disable              |
| G2      | Disable              |

# 3.1.11. Warning

Since industrial Ethernet devices are often located at the endpoints of a system, these devices will not always know what is happening elsewhere on the network. This means that an industrial Ethernet switch that connects to these devices must provide system maintainers with real-time alarm messages. Even when control engineers are out of the control room for an extended period of time, they can still be informed of the status of devices almost instantaneously when exceptions occur.

# Fault Relay Setting

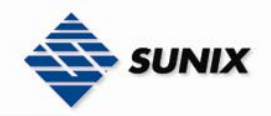

When any selected fault event is happened, the Fault LED in switch panel will be lighted up and the electric relay will be signaled at the same time.

# Fault Relay Setting Power Failure PWR 1 PWR 2 Port Link Down/Broken Port 1 Port 2 Port 3 Port 4 Port 5 Port 6 Port 7 Port 8 Apply Help

| Power Failure |                                                                                   |                 |  |
|---------------|-----------------------------------------------------------------------------------|-----------------|--|
| Setting       | Descriptions                                                                      | Factory Default |  |
| PWR 1~2       | Fault alarm when any selected power failure. (This switch support<br>dual powers) | All unmarked    |  |

# Port Link Down/Broken

| Setting  | Descriptions                                         | Factory Default |
|----------|------------------------------------------------------|-----------------|
| Port 1~8 | Fault alarm when any selected port link down/broken. | All unmarked    |

# Event & Email Warning

Sunix Switch supports different approaches to warn engineers automatically, such as email and syslog.

# **Event Configuration**

There are two warning ways supported by system, that is SYSLOG and SMTP. Check corresponding box will enable specific system event warning to SYSLOG or SMTP.

**NOTE** The checkbox can not be checked when SYSLOG or SMTP is disabled.

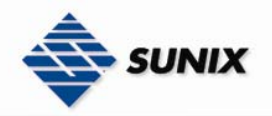

# Warning - Event Configuration

# System Event Selection

| Event Type                 | System Log                                                                                                    | SMTP |
|----------------------------|----------------------------------------------------------------------------------------------------|------|
| Device cold start          |                                                                                                    |      |
| Power status               |                                                                                                    |      |
| Authentication Failure     |                                                                                                    |      |
| Super ring topology change | <ul> <li>Image: A start of the start of the start of</li></ul> |      |

# Port Event Selection

| Port No.   | System Log            | SMTP        |
|------------|-----------------------|-------------|
| Port.01    | Link Up & Link Down 🔽 | Disable 🗸 🗸 |
| Port.02    | Link Up & Link Down 🔽 | Disable 🗸 🗸 |
| Port.03    | Link Up & Link Down 🔽 | Disable 🗸 🗸 |
| Port.04    | Link Up & Link Down 🔽 | Disable 🗸 🗸 |
| Port.05    | Link Up & Link Down 🔽 | Disable 🗸 🗸 |
| Port.06    | Link Up & Link Down 🔽 | Disable 🗸 🗸 |
| G1         | Link Up & Link Down 🔽 | Disable 🗸 🗸 |
| G2         | Link Up & Link Down 🔽 | Disable 🗸 🗸 |
| Apply Help |                       |             |

# NOTE Before config system event, it have to enable SYSLOG Mode or E-mail Alert first

### 

| Setting    | Descriptions              | Factory Default |
|------------|---------------------------|-----------------|
| System Log | Alert when system restart | All unmarked    |
| SMTP       | Alert when system restart |                 |

# Power Status

| Setting    | Descriptions                | Factory Default |
|------------|-----------------------------|-----------------|
| System Log | Alert when power up or down | All unmarked    |
| SMTP       | Alert when power up or down |                 |

# Authentication Failure

| Setting    | Descriptions                           | Factory Default |
|------------|----------------------------------------|-----------------|
| System Log | Alert when SNMP authentication failure | All unmarked    |
| SMTP       | Alert when SNMP authentication failure |                 |

# Elite Ring Topology Change

| Setting    | Descriptions                          | Factory Default |
|------------|---------------------------------------|-----------------|
| System Log | Alert when Elite Ring topology change | All unmarked    |
| SMTP       | Alert when Elite Ring topology change |                 |

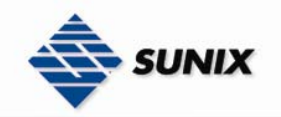

| Setting             | Descriptions                         | Factory Default |
|---------------------|--------------------------------------|-----------------|
| Disable             | Not alert anything                   | All Disable     |
| Link up             | Alert when port link up              |                 |
| Link Down           | Alert when port link down            |                 |
| Link Up & Link Down | Alert when port link up or link down |                 |

# SysLog Configuration

The SYSLOG is a protocol to transmit event notification messages across networks. Please refer to RFC 3164 - The BSD Syslog Protocol.

# Warning - SysLog Configuration

| SYSLOG Mode                 | Client Only 🔽 |
|-----------------------------|---------------|
| SYSLOG Server<br>IP Address | 0.0.0.0       |
| Apply Help                  |               |

# SYSLOG Mode

| Setting     | Descriptions                           | Factory Default |
|-------------|----------------------------------------|-----------------|
| Disable     | Disable SYSLOG                         | Disable         |
| Client Only | Log to local system                    |                 |
| Server Only | Log to a remote SYSLOG server          |                 |
| Both        | Log to both of local and remote server |                 |

# SYSLOG Server IP Address

| Setting    | Descriptions                        | Factory Default |
|------------|-------------------------------------|-----------------|
| IP address | The remote SYSLOG Server IP address | 0.0.0.0         |

# SMTP Configuration

The SMTP is Short for Simple Mail Transfer Protocol. It's a protocol for e-mail transmission across the Internet. Please refer to RFC 821 - Simple Mail Transfer Protocol.

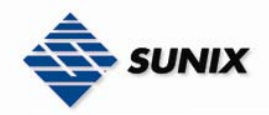

# Warning - SMTP Configuration

|--|

# SMTP Configuration

| SMTP Server IP<br>Address : | 0.0.0.0               |
|-----------------------------|-----------------------|
| SMTP Sender E-<br>mail :    |                       |
| SMTP Mail<br>Subject :      | Automated Email Alert |
| Authenticatio               | n                     |
| Username :                  |                       |
| Password :                  |                       |
| Confirm<br>Password :       |                       |
| Rcpt e-mail<br>Address 1 :  |                       |
| Rcpt e-mail<br>Address 2 :  |                       |
| Rcpt e-mail<br>Address 3 :  |                       |
| Rcpt e-mail<br>Address 4 :  |                       |
| Rcpt e-mail<br>Address 5 :  |                       |
| Rcpt e-mail<br>Address 6 :  |                       |
| Apply Help                  |                       |

# E-mail Alert

| Setting | Descriptions                                          | Factory Default |
|---------|-------------------------------------------------------|-----------------|
| Disable | Disable transmission system warning events by e-mail. | Disable         |
| Enable  | Enable transmission system warning events by e-mail.  |                 |

| SMTP Server IP Address |                            |                 |
|------------------------|----------------------------|-----------------|
| Setting                | Descriptions               | Factory Default |
| IP address             | The SMTP server IP address | 0.0.0.0         |

# SMTP Sender E-Mail

| Setting        | Descriptions                             | Factory Default |
|----------------|------------------------------------------|-----------------|
| E-mail address | The sender's E-mail address of the mail. | None            |

| SMTP Mail Subject                 |                          |                       |  |  |  |  |
|-----------------------------------|--------------------------|-----------------------|--|--|--|--|
| Setting                           | Descriptions             | Factory Default       |  |  |  |  |
| The maximum length<br>is 31 bytes | The Subject of the mail. | Automated Email Alert |  |  |  |  |

| Authentication |              |                 |  |  |
|----------------|--------------|-----------------|--|--|
| Setting        | Descriptions | Factory Default |  |  |

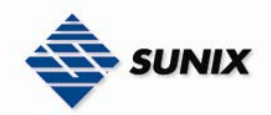

| Unmarked | Checked if the SMTP server needs authentication. If marked the field, it will need to config 3 option: | Unmarked |
|----------|----------------------------------------------------------------------------------------------------|----------|
|          | Username: the authentication username.                                                                 |          |
| Marked   | Password: the authentication password.                                                                 |          |
|          | Confirm Password: re-enter password                                                                    |          |

| Recipient | E-mail | Address |  |
|-----------|--------|---------|--|
|           |        |         |  |

| Setting        | Descriptions                                                        | Factory Default |
|----------------|---------------------------------------------------------------------|-----------------|
| E-mail address | The recipient's E-mail address. It supports 6 recipients for a mail | None            |

# 3.1.12. Monitor and Diag

Sunix Switch provides several important tools for administrators to diagnose network systems.

# **MAC Address Table**

Refer to IEEE 802.1D Section 7.9. The MAC Address Table, that is Filtering Database, supports queries by the Forwarding Process, as to whether a frame received by a given port with a given destination MAC address is to be forwarded through a given potential transmission port. This page shows all MAC addresses mapping to a selected port in table.

# MAC Address Table

Port No : Port.01 🔽

# Current MAC Address

| 0013028FE44FDYNAMIC       | - |
|---------------------------|---|
| 01005E7FFFADYNAMIC        |   |
|                           |   |
|                           |   |
|                           |   |
|                           |   |
|                           |   |
|                           |   |
|                           |   |
| Dynamic Address Count : 3 |   |
| Static Address Count : U  |   |
| Clear MAC Table Help      |   |

| Ро | rt | Nc |
|----|----|----|
|    |    |    |

| Setting    | Descriptions                                                  | Factory Default |
|------------|---------------------------------------------------------------|-----------------|
| Port.01~08 | Display all MAC addresses mapping to a selected port in table | Port.01         |

| Clear MAC Table |                                                                               |                 |  |  |  |
|-----------------|-------------------------------------------------------------------------------|-----------------|--|--|--|
| Setting         | Descriptions                                                                  | Factory Default |  |  |  |
| None            | The " <b>Clear MAC Table</b> " button is to clear all MAC addresses in table. | None            |  |  |  |

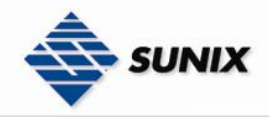

# Port Statistic

This page shows several statistics counters for all ports.

TX Bad Packet : the number of bad packets sent by this port RX Good Packet : the number of good packets received by this port. RX Bad Packet : the number of bad packets received by this port TX Abort Packet : the number of packets aborted by this port. Packet Collision : the number of times a collision detected by this port.

# Port Statistics

| Port    | Туре   | Link | State  | TX Good<br>Packet | TX Bad<br>Packet | RX Good<br>Packet | RX<br>Bad<br>Packet | TX<br>Abort<br>Packet | Packet<br>Collision |
|---------|--------|------|--------|-------------------|------------------|-------------------|---------------------|-----------------------|---------------------|
| Port.01 | 100TX  | Up   | Enable | 10862029          | 0                | 695208            | 0                   | 0                     | 0                   |
| Port.02 | 100TX  | Up   | Enable | 10662566          | 0                | 90058             | 0                   | 0                     | 0                   |
| Port.03 | 100TX  | Up   | Enable | 10765923          | 0                | 100606            | 0                   | 0                     | 0                   |
| Port.04 | 100TX  | Down | Enable | 7048              | 0                | 1874              | 0                   | 0                     | 0                   |
| Port.05 | 100TX  | Down | Enable | 92640             | 0                | 1237              | 0                   | 0                     | 0                   |
| Port.06 | 100TX  | Down | Enable | 17516             | 0                | 4092              | 0                   | 0                     | 0                   |
| G1      | 1000TX | Up   | Enable | 1140916           | 0                | 12489506          | 0                   | 0                     | 0                   |
| G2      | 1000TX | Up   | Enable | 8196650           | 0                | 766639            | 23                  | 0                     | 0                   |
| Clear   | Help   |      |        |                   |                  |                   |                     |                       |                     |

| Clear   |                                                                   |                 |  |  |  |
|---------|-------------------------------------------------------------------|-----------------|--|--|--|
| Setting | Descriptions                                                      | Factory Default |  |  |  |
| None    | The "Clear" button is to reset all counters to zero for all ports | None            |  |  |  |

# **Port Mirror**

Port mirror supports TX (egress) only monitoring, RX (ingress) only monitoring or TX and RX monitoring. TX monitoring sends any data that egress out checked TX source ports to a selected TX destination port as well. RX monitoring sends any data that ingresses in checked RX source ports out to a selected RX destination port as well as sending the frame where it normally would have gone.

**NOTE** Keep all source ports unchecked in order to disable port monitoring.

# Port Mirror

| Dort             | Destinat | tion Port | Source Port |    |  |  |  |
|------------------|----------|-----------|-------------|----|--|--|--|
| Port             | RX       | TX        | RX          | TX |  |  |  |
| Port.01          | ۲        | ۲         |             |    |  |  |  |
| Port.02          | 0        | $\circ$   |             |    |  |  |  |
| Port.03          | 0        | $\circ$   |             |    |  |  |  |
| Port.04          | 0        | 0         |             |    |  |  |  |
| Port.05          | 0        | 0         |             |    |  |  |  |
| Port.06          | 0        | $\circ$   |             |    |  |  |  |
| G1               | 0        | $\circ$   |             |    |  |  |  |
| G2               | 0        | 0         |             |    |  |  |  |
| Apply Clear Help |          |           |             |    |  |  |  |

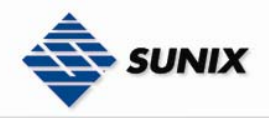

If system log client is enabled, the system event logs will show in this table.

# Event Log

| 1: Jan 1 00:33:32 : Clear System Log Table! 🔼 |
|-----------------------------------------------|
| 2: Jan 1 00:54:58 : G2 : Link Down!           |
| 3: Jan 1 51:21:15 : G2 : Link Up! 📄           |
| 4: Jan 1 51:21:44 : G2 : Link Down!           |
| 5: Jan 1 51:21:45 : G2 : Link Up! —           |
| 6: Jan 1 56:26:29 : G2 : Link Down!           |
| 7: Jan 1 56:26:31 : G2 : Link Up!             |
| 8: Jan 1 56:27:26 : G2 : Link Down!           |
| 9: Jan 1 56:27:32 : G2 : Link Up!             |
| 10: Jan 1 56:28:11 : G2 : Link Down!          |
| 11: Jan 1 56:28:12 : G2 : Link Up!            |
| 12: Jan 1 01:33:07 : G2 : Link Down!          |
| 13: Jan 1 15:25:53 : G2 : Link Up!            |
| 14: Jan 1 15:26:25 : G2 : Link Down!          |
| 15: Jan 1 15:26:27 : G2 : Link Up!            |
| 16: Jan 1 17:35:55 : Port.04: Link Up!        |
| 17: Jan 1 17:36:29 : Port.02: Link Down!      |
| 18: Jan 1 17:36:31 : Port.02: Link Up!        |
| 19: Jan 1 17:48:04 : Port.04: Link Down!      |
| 20: Jan 1 17:48:19 : Port.04: Link Up! 🛛 🛛 💌  |

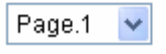

Reload Clear Help

| Reload  |                                                                                    |                 |  |
|---------|------------------------------------------------------------------------------------|-----------------|--|
| Setting | Descriptions                                                                       | Factory Default |  |
| None    | The " <b>Reload</b> " button is to get the newest event logs and refresh this page | None            |  |

| Clear   |                                                             |                 |  |
|---------|-------------------------------------------------------------|-----------------|--|
| Setting | Descriptions                                                | Factory Default |  |
| None    | The " <b>Clear</b> " button is to clear all logs in system. | None            |  |

# 3.1.13. Front Panel

Display front panel

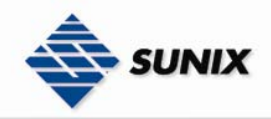

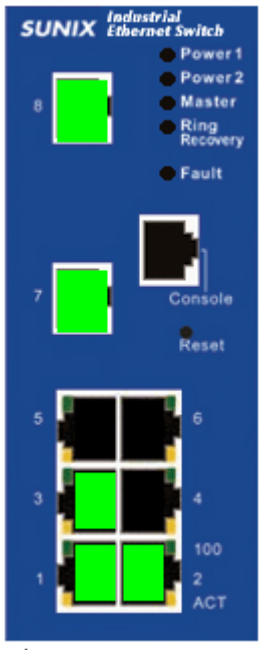

Close

| Close   |                                                      |                 |  |
|---------|------------------------------------------------------|-----------------|--|
| Setting | Descriptions                                         | Factory Default |  |
| None    | The " <b>Close</b> " button is to close front panel. | None            |  |

# 3.1.14. Save Configuration

If any configuration changed, Save Configuration should be done in order to save current configuration data to the permanent flash memory. Otherwise current configuration will be lost when power off or system reset.

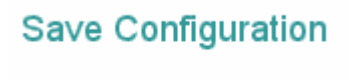

Save Help

| Save    |                                                                        |                 |  |
|---------|------------------------------------------------------------------------|-----------------|--|
| Setting | Descriptions                                                           | Factory Default |  |
| None    | The " <b>Save</b> " button is to save current configuration of switch. | None            |  |

# 3.2. Configuration by RS-232 Serial Console (9600, 8, none, 1, none)

# NOTE Connection Caution

- 1. Before Config by RS-232 serial console, use an RJ45 to DB9-F cable to connect Sunix Switch's RS-232 Console port to your PC's COM port (generally COM1 or COM2, depending on how your system is set up).
- 2. You cannot connect to Sunix Switch simultaneously by serial console and by Telnet.
- 3. You can connect to Sunix Switch simultaneously by web browser and serial console, or by web browser and by Telnet. 4. Recommendation—when connecting to Sunix Switch by web browser, do NOT simultaneously connect by either serial
- Recommendation—when connecting to Sunix Switch by web browser, do NOT simultaneously connect by either serial console or via Telnet.
   Refollowing this advice, you can maintain better control over how your Sunix Switch is managed.

By following this advice, you can maintain better control over how your Sunix Switch is managed.

Follow the steps below to access the console via RS-232 serial cable.

(1) From the Windows desktop, click on Start -> Programs -> Accessories -> Communications -> Hyper Terminal

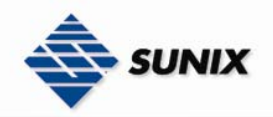

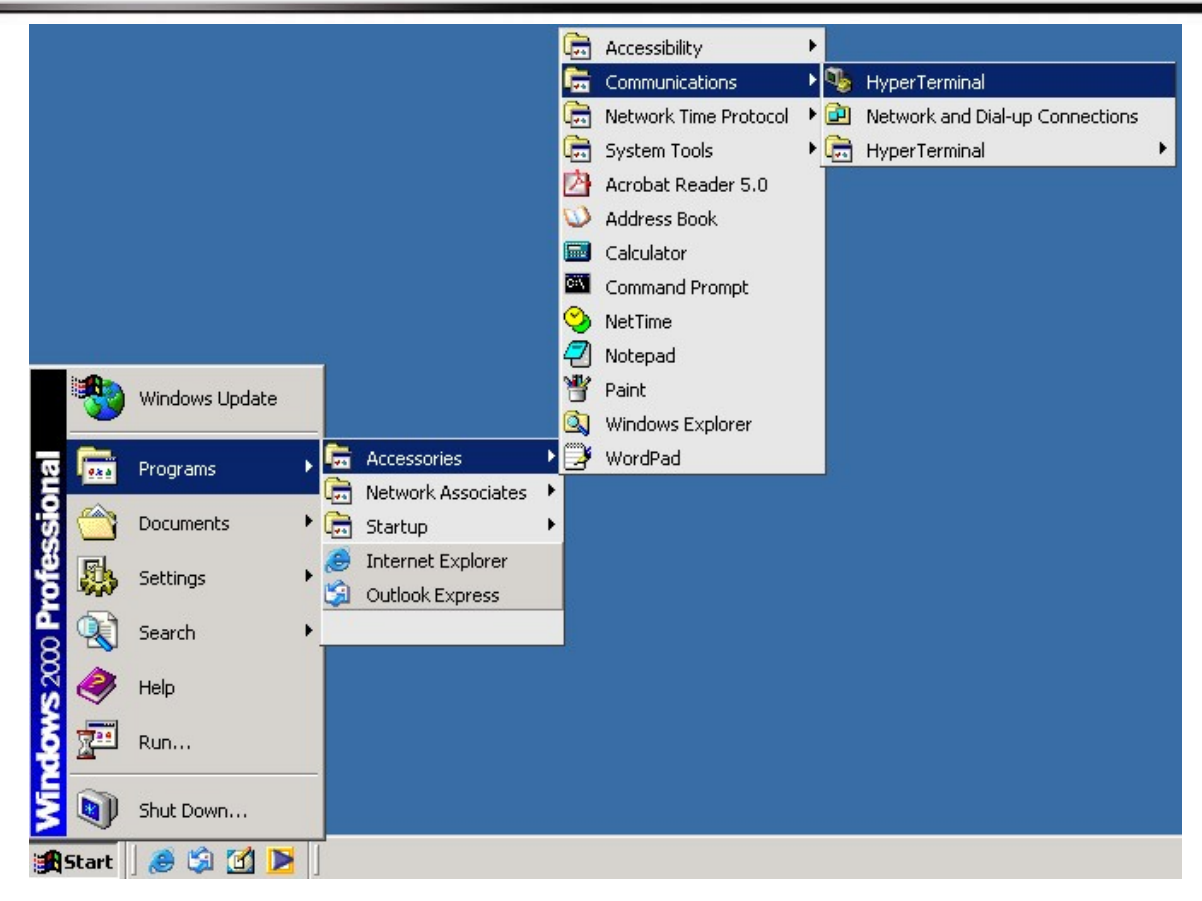

# (2)Input a name for new connection

| New Connection - HyperTerminal<br>File Edit View Call Transfer Help | Connection Description       Image: Connection         Image: Connection       Connection         Image: Connection       Connection |  |
|---------------------------------------------------------------------|----------------------------------------------------------------------------------------------------|--|
| Disconnected Auto detect                                            | uto detect SCROLL CAPS NUM Capture Print echo                                                                                                    |  |

(3)Select connet using COM port number

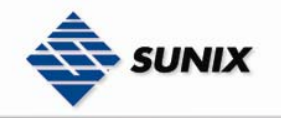

| File Edit View Call Tr | ninal<br>ansfer Help    |                                                                                                    |                                  |   | _O× |
|------------------------|-------------------------|----------------------------------------------------------------------------------------------------|----------------------------------|---|-----|
|                        |                         | Connect To<br>with terminal<br>Enter details for the phone number<br>Country/region: Taiwan (886)<br>Arga code: 2<br>Phone number:<br>Cognect using: COM1<br>OK | 2 ×<br>er that you want to dial: | 5 |     |
| I                      | Auto detect Auto detect |                                                                                                    | Capture Print ech                | 0 |     |

(4) The COM port properties setting, 9600 for Bits per second, 8 for Data bits, None for Parity, 1 for Stop bits and None for Flow control

| 🍓 termnial - Hyner Terminal                                                                 |                                              |                             |
|---------------------------------------------------------------------------------------------|----------------------------------------------|-----------------------------|
| F COM1 Properties                                                                           | ?×                                           |                             |
| C Port Settings                                                                             |                                              |                             |
| Ē                                                                                           |                                              |                             |
| Bits per second: 9600<br>Data bits: 8<br>Parity: None<br>Stop bits: 1<br>Flow control: None | <b>x</b><br><b>x</b><br><b>x</b><br><b>x</b> |                             |
| [                                                                                           | Restore Defaults                             |                             |
| Disconnected Auto detect                                                                    | Auto detect SCROLL                           | CAPS NUM Capture Print echo |

(5) The Console login screen will appear. Use the keyboard enter the Console Username (admin) and Password (admin), and then press Enter.

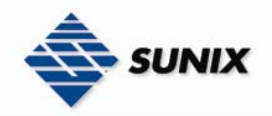

| 🌯 SLAN-01 - HyperTerminal         |                                              |   |
|-----------------------------------|----------------------------------------------|---|
| File Edit View Call Transfer Help |                                              |   |
| 🏽 🖆 🖉 🖉 🖉                         |                                              |   |
|                                   |                                              | ^ |
|                                   |                                              |   |
|                                   |                                              |   |
|                                   | ESW-8062GT                                   |   |
|                                   |                                              |   |
|                                   |                                              |   |
|                                   |                                              |   |
|                                   |                                              |   |
|                                   |                                              |   |
|                                   |                                              |   |
|                                   | User Name :                                  |   |
|                                   | Password :                                   |   |
|                                   |                                              |   |
|                                   |                                              |   |
|                                   |                                              |   |
|                                   |                                              |   |
|                                   |                                              |   |
|                                   | CODOLI CADE L'Entre Direttado                |   |
| Connected UU:UU:36 ANSIW          | 9600 8-N-1 SCROLL CARS NUM Capture Finitecho |   |

# 3.2.1. Commands Level

1. User EXEC Level

| switch>_ |
|----------|
|          |
|          |
|          |
|          |
|          |
|          |
|          |
|          |
|          |
|          |
|          |

2. Privileged EXEC Level

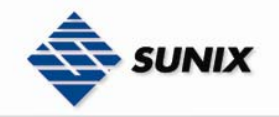

| switch≻en<br>switch# |  |  |
|----------------------|--|--|
|                      |  |  |
|                      |  |  |
|                      |  |  |
|                      |  |  |
|                      |  |  |
|                      |  |  |
|                      |  |  |

3. Global configuration Level

| switch>en<br>switch#configure<br>switch(config)# |  |
|--------------------------------------------------|--|
|                                                  |  |
|                                                  |  |
|                                                  |  |
|                                                  |  |
|                                                  |  |

| Modes                   | Access Method                                                              | Prompt          | Exit Method                                                            | About This Model                                                                                                    |
|-------------------------|----------------------------------------------------------------------------|-----------------|------------------------------------------------------------------------|----------------------------------------------------------------------------------------------------|
| User EXEC               | Begin a session with<br>your switch.                                       | switch>         | Enter <b>logout</b> or<br><b>quit</b> .                                | The user commands<br>available at<br>the user level are a subset of<br>those available at the<br>privileged level.<br>Use this mode to<br>• Enter menu mode.<br>• Display system<br>information. |
| Privileged<br>EXEC      | Enter the <b>enable</b><br>command while in<br>user EXEC mode.             | switch#         | Enter <b>disable</b> to<br>exit.                                       | The privileged command is<br>advance mode<br>Privileged this mode to<br>• Display advance function<br>status<br>• save configures                                                                |
| Global<br>configuration | Enter the <b>configure</b><br>command while in<br>privileged EXEC<br>mode. | switch(config)# | To exit to privileged<br>EXEC mode, enter<br><b>exit</b> or <b>end</b> | Use this mode to configure<br>parameters that apply to<br>your<br>switch as a whole.                                                                                                    |

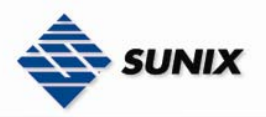

TEL : +886-2-8913-1987 Email : info@sunix-ncci.com.tw

| VLAN database              | Enter the <b>vlan</b><br><b>database</b> command<br>while in privileged<br>EXEC mode.                         | switch(vlan)#      | To exit to user EXEC<br>mode, enter<br>exit.                                                                                 | Use this mode to configure<br>VLAN-specific parameters.                        |
|----------------------------|----------------------------------------------------------------------------------------------------|--------------------|----------------------------------------------------------------------------------------------------|--------------------------------------------------------------------------------|
| Interface<br>configuration | Enter the <b>interface</b><br>command (with a<br>specific interface)<br>while in global<br>configuration mode | switch(config-if)# | To exit to global<br>configuration mode,<br>enter <b>exit</b> .<br>To exist to<br>privileged<br>EXEC mode, or<br><b>end.</b> | Use this mode to configure<br>parameters for the switch<br>and Ethernet ports. |

# 3.2.2 Commands Set List

User EXEC E Privileged EXEC P Global configuration G VLAN database V Interface configuration I

# 3.2.2.1 System Commands Set

| Netstar Commands                                             | Level | Description                                               | Example                                                              |  |
|--------------------------------------------------------------|-------|-----------------------------------------------------------|----------------------------------------------------------------------|--|
| show config                                                  | E     | Show switch configuration                                 | switch>show config                                                   |  |
| show terminal                                                | Р     | Show console information                                  | switch#show terminal                                                 |  |
| menu                                                         | E     | Enter MENU mode                                           | switch>menu                                                          |  |
| write memory                                                 | Р     | Save user configuration into permanent memory (flash rom) | switch#write memory                                                  |  |
| system name<br>[System Name]                                 | G     | Configure system name                                     | switch(config)#system name xxx                                       |  |
| system location                                              | G     | Set switch system location string                         | switch(config)#system location xxx                                   |  |
| system description<br>[System Description]                   | G     | Set switch system description string                      | switch(config)#system description xxx                                |  |
| system contact<br>[System Contact]                           | G     | Set switch system contact<br>window string                | switch(config)#system contact xxx                                    |  |
| show system-info                                             | E     | Show system information                                   | switch>show system-info                                              |  |
| <b>ip address</b><br>[Ip-address] [Subnet-mask]<br>[Gateway] | G     | Configure the IP address of switch                        | switch(config)#ip address 192.168.1.1<br>255.255.255.0 192.168.1.254 |  |
| ip dhcp                                                      | G     | Enable DHCP client function of switch                     | switch(config)#ip dhcp                                               |  |
| show ip                                                      | Р     | Show IP information of switch                             | switch#show ip                                                       |  |
| no ip dhcp                                                   | G     | Disable DHCP client function of switch                    | switch(config)#no ip dhcp                                            |  |
| reload                                                       | G     | Halt and perform a cold restart                           | switch(config)#reload                                                |  |
| default                                                      | G     | Restore to default                                        | Switch(config)#default                                               |  |
| admin username<br>[Username]                                 | G     | Changes a login username.<br>(maximum 10 words)           | switch(config)#admin username xxxxxx                                 |  |
| admin password<br>[Password]                                 | G     | Specifies a password<br>(maximum 10 words)                | switch(config)#admin password xxxxxx                                 |  |
| show admin                                                   | Р     | Show administrator information                            | switch#show admin                                                    |  |
| dhcpserver enable                                            | G     | Enable DHCP Server                                        | switch(config)#dhcpserver enable                                     |  |
| <b>dhcpserver lowip</b><br>[Low IP]                          | G     | Configure low IP address for IP<br>pool                   | switch(config)# dhcpserver lowip 192.168.1.1                         |  |
| dhcpserver highip<br>[High IP]                               | G     | Configure high IP address for IP<br>pool                  | switch(config)# dhcpserver highip 192.168.1.50                       |  |
| dhcpserver subnetmask<br>[Subnet mask]                       | G     | Configure subnet mask for<br>DHCP clients                 | switch(config)#dhcpserver subnetmask<br>255.255.255.0                |  |
| dhcpserver gateway<br>[Gateway]                              | G     | Configure gateway for DHCP<br>clients                     | switch(config)#dhcpserver gateway 192.168.1.254                      |  |
| dhcpserver dnsip<br>[DNS IP]                                 | G     | Configure DNS IP for DHCP<br>clients                      | switch(config)# dhcpserver dnsip 192.168.1.1                         |  |

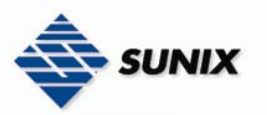

| dhcpserver leasetime<br>[Hours]          | G | Configure lease time (in hour)             | switch(config)#dhcpserver leasetime 1                                                         |  |
|------------------------------------------|---|--------------------------------------------|-----------------------------------------------------------------------------------------------|--|
| dhcpserver ipbinding<br>[IP address]     | I | Set static IP for DHCP clients by<br>port  | switch(config)#interface fastEthernet 2<br>switch(config-if)#dhcpserver ipbinding 192.168.1.1 |  |
| show dhcpserver configuration            | Р | Show configuration of DHCP server          | switch#show dhcpserver configuration                                                          |  |
| show dhcpserver clients                  | Р | Show client entries of DHCP<br>server      | switch#show dhcpserver clinets                                                                |  |
| show dhcpserver ip-binding               | Р | Show IP-Binding information of DHCP server | switch#show dhcpserver ip-binding                                                             |  |
| no dhcpserver                            | G | Disable DHCP server function               | switch(config)#no dhcpserver                                                                  |  |
| security enable                          | G | Enable IP security function                | switch(config)#security enable                                                                |  |
| security http                            | G | Enable IP security of HTTP server          | switch(config)#security http                                                                  |  |
| security telnet                          | G | Enable IP security of telnet server        | switch(config)#security telnet                                                                |  |
| security ip<br>[Index(110)] [IP Address] | G | Set the IP security list                   | switch(config)#security ip 1 192.168.1.55                                                     |  |
| show security                            | Р | Show the information of IP security        | switch#show security                                                                          |  |
| no security                              | G | Disable IP security function               | switch(config)#no security                                                                    |  |
| no security http                         | G | Disable IP security of HTTP server         | switch(config)#no security http                                                               |  |
| no security telnet                       | G | Disable IP security of telnet server       | switch(config)#no security telnet                                                             |  |

# 3.2.2.2. Port Commands Set

| Netstar Commands                                      | Level | Description                                                                                                    | Example                                                                                                    |  |
|-------------------------------------------------------|-------|----------------------------------------------------------------------------------------------------|----------------------------------------------------------------------------------------------------|--|
| interface fastEthernet                                | G     | Choose the port for                                                                                                    | switch(config)#interface fastEthernet 2                                                                            |  |
| [Portid]                                              |       | modification.                                                                                                    |                                                                                                    |  |
| duplex<br>[full   half]                               | I     | Use the duplex configuration<br>command to specify the duplex<br>mode of operation for Fast<br>Ethernet.                                                                   | switch(config)#interface fastEthernet 2<br>switch(config-if)#duplex full                                           |  |
| <b>speed</b><br>[10 100 1000 auto]                    | I     | Use the speed configuration<br>command to specify the speed<br>mode of operation for Fast<br>Ethernet., the speed can't be set<br>to 1000 if the port isn't a giga<br>port | switch(config)#interface fastEthernet 2<br>switch(config-if)#speed 100                                             |  |
| flowcontrol mode<br>[Symmetric Asymmetric]            | I     | Use the flowcontrol<br>configuration command on<br>Ethernet ports to control traffic<br>rates during congestion.                                                           | switch(config)#interface fastEthernet 2<br>switch(config-if)#flowcontrol mode Asymmetric                           |  |
| no flowcontrol                                        | I     | Disable flow control of interface                                                                                                    | switch(config-if)#no flowcontrol                                                                                   |  |
| security enable                                       | I     | Enable security of interface                                                                                                    | switch(config)#interface fastEthernet 2<br>switch(config-if)#security enable                                       |  |
| no security                                           | I     | Disable security of interface                                                                                                    | switch(config)#interface fastEthernet 2<br>switch(config-if)#no security                                           |  |
| bandwidth type all                                    | I     | Set interface ingress limit frame type to "accept all frame"                                                                                                    | switch(config)#interface fastEthernet 2<br>switch(config-if)#bandwidth type all                                    |  |
| bandwidth type<br>broadcast-multicast-flooded-unicast | Ι     | Set interface ingress limit frame<br>type to "accept broadcast,<br>multicast, and flooded unicast<br>frame"                                                                | switch(config)#interface fastEthernet 2<br>switch(config-if)#bandwidth type<br>broadcast-multicast-flooded-unicast |  |
| bandwidth type broadcast-multicast                    | Ι     | Set interface ingress limit frame<br>type to "accept broadcast and<br>multicast frame"                                                                                     | switch(config)#interface fastEthernet 2<br>switch(config-if)#bandwidth type<br>broadcast-multicast                 |  |

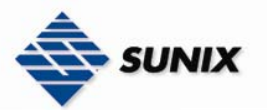

| bandwidth type broadcast-only | I | Set interface ingress limit frame<br>type to "only accept broadcast<br>frame"                                                                                                    | switch(config)#interface fastEthernet 2<br>switch(config-if)#bandwidth type broadcast-only |  |
|-------------------------------|---|----------------------------------------------------------------------------------------------------|--------------------------------------------------------------------------------------------|--|
| bandwidth in<br>[Value]       | I | Set interface input bandwidth.<br>Rate Range is from 100 kbps to<br>102400 kbps or to 256000 kbps<br>for giga ports,<br>and zero means no limit.                                  | switch(config)#interface fastEthernet 2<br>switch(config-if)#bandwidth in 100              |  |
| bandwidth out<br>[Value]      |   | Set interface output bandwidth.<br>Rate Range is from 100 kbps to<br>102400 kbps or to 256000 kbps<br>for giga ports,<br>and zero means no limit.                                 | switch(config)#interface fastEthernet 2<br>switch(config-if)#bandwidth out 100             |  |
| show bandwidth                | I | Show interfaces bandwidth control                                                                                                    | switch(config)#interface fastEthernet 2<br>switch(config-if)#show bandwidth                |  |
| state<br>[Enable   Disable]   | I | Use the state interface<br>configuration command to<br>specify the state mode of<br>operation for Ethernet ports. Use<br>the disable form of this<br>command to disable the port. | switch(config)#interface fastEthernet 2<br>switch(config-if)#state Disable                 |  |
| show interface configuration  | I | show interface configuration status                                                                                                    | switch(config)#interface fastEthernet 2<br>switch(config-if)#show interface configuration  |  |
| show interface status         | I | show interface actual status                                                                                                    | switch(config)#interface fastEthernet 2<br>switch(config-if)#show interface status         |  |
| show interface accounting     | I | show interface statistic counter                                                                                                    | switch(config)#interface fastEthernet 2<br>switch(config-if)#show interface accounting     |  |
| no accounting                 | I | Clear interface accounting information                                                                                                    | switch(config)#interface fastEthernet 2<br>switch(config-if)#no accounting                 |  |

# 3.2.2.3. Trunk Commands Set

| Netstar Commands                                                         | Level | Description                                                                                                    | Example                                                                                                    |
|--------------------------------------------------------------------------|-------|----------------------------------------------------------------------------------------------------|----------------------------------------------------------------------------------------------------|
| aggregator priority<br>[1~65535]                                         | G     | Set port group system priority                                                                                                    | switch(config)#aggregator priority 22                                                                               |
| aggregator activityport<br>[Port Numbers]                                | G     | Set activity port                                                                                                    | switch(config)#aggregator activityport 2                                                                            |
| aggregator group<br>[GroupID] [Port-list]<br>lacp<br>workp<br>[Workport] | G     | Assign a trunk group with LACP<br>active.<br>[GroupID] :1~3<br>[Port-list]:Member port list, This<br>parameter could be a port<br>range(ex.1-4) or a port list<br>separate by a comma(ex.2, 3, 6)<br>[Workport]: The amount of work<br>ports, this value could not be<br>less than zero or be large than<br>the amount of member ports. | switch(config)#aggregator group 1 1-4 lacp workp 2<br>or<br>switch(config)#aggregator group 2 1,4,3 lacp workp<br>3 |
| aggregator group<br>[GroupID] [Port-list]<br>nolacp                      | G     | Assign a static trunk group.<br>[GroupID] :1~3<br>[Port-list]:Member port list, This<br>parameter could be a port<br>range(ex.1-4) or a port list<br>separate by a comma(ex.2, 3, 6)                                                                                                    | switch(config)#aggregator group 1 2-4 nolacp<br>or<br>switch(config)#aggreator group 1 3,1,2 nolacp                 |
| show aggregator                                                          | Ρ     | Show the information of trunk<br>group                                                                                                    | switch#show aggregator                                                                                              |
| no aggregator lacp<br>[GroupID]                                          | G     | Disable the LACP function of<br>trunk group                                                                                                    | switch(config)#no aggreator lacp 1                                                                                  |

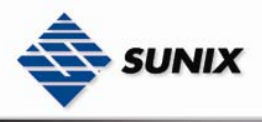

| <b>no aggregator group</b><br>[GroupID] | G | Remove a trunk group | switch(config)#no aggreator group 2 |
|-----------------------------------------|---|----------------------|-------------------------------------|

# 3.2.2.4. VLAN Commands Set

| Netstar Commands     | Level | Description                         | Example                                                   |
|----------------------|-------|-------------------------------------|-----------------------------------------------------------|
| vlan database        | Р     | Enter VLAN configure mode           | switch#vlan database                                      |
| vlan                 | v     | To set switch VLAN mode.            | switch(vlan)# vlanmode 8021q                              |
| [8021q   gvrp]       |       |                                     | or                                                        |
| no vlan              | V     | Disable year group(by )(D)          | switch(vian)# vianmode gvrp                               |
|                      | v     | Disable vian group(by viD)          | Switch(vian)#no vian 2                                    |
|                      | v     | Disable GVRP                        | switch(vlan)#no gyrp                                      |
| IEEE 802.1Q VLAN     |       |                                     |                                                           |
| vlan 8021g port      | V     | Assign a access link for VLAN by    | switch(vlan)#vlan 8021q port 3 access-link untag 33       |
| [PortNumber]         |       | port, if the port belong to a       |                                                           |
|                      |       | trunk group, this command           |                                                           |
|                      |       | can't be applied.                   |                                                           |
|                      | V     | Assign a trunk link for VLAN by     | switch(vlan)#vlan 8021g port 3 trunk-link tag             |
| vian 802 i q port    | •     | port, if the port belong to a trunk | 2,3,6,99                                                  |
| [PortNumber]         |       | group, this command can't be        | or                                                        |
| [TaggedVID List]     |       | applied.                            | switch(vlan)#vlan 8021q port 3 trunk-link tag 3-20        |
| vlan 8021g port      | V     | Assign a hybrid link for VLAN by    | switch(vlan)# vlan 8021q port 3 hybrid-link untag 4       |
| [PortNumber]         |       | port, if the port belong to a       | tag 3,6,8                                                 |
| hybrid-link untag    |       | can't be applied                    | or<br>switch(vlan)# vlan 8021g port 3 hybrid-link untag 5 |
| [UntaggedVID]        |       |                                     | tag 6-8                                                   |
| tag                  |       |                                     |                                                           |
| [TaggedVID List]     |       |                                     |                                                           |
| vlan 8021g aggreator | v     | Assign a access link for VLAN by    | switch(vlan)#vlan 8021g aggreator 3 access-link           |
|                      |       | trunk group                         | untag 33                                                  |
|                      |       |                                     |                                                           |
|                      |       |                                     |                                                           |
|                      | V     | Assign a trunk link for VI AN by    | switch(vlan)#vlan 8021g aggreator 3 trunk-link tag        |
| vian 8021q aggreator | v     | trunk group                         | 2,3,6,99                                                  |
| [TrunkID]            |       | 5 1                                 | or                                                        |
| [TaggedVID List]     |       |                                     | switch(vlan)#vlan 8021q aggreator 3 trunk-link tag        |
|                      | V     | Accian a hybrid link for VI AN by   | 3-20<br>switch(vlan)#vlan 2021 a aggregator 2 hybrid link |
| vlan 8021q aggreator | v     | trunk group                         | untag 4 tag 3 6 8                                         |
| [PortNumber]         |       | trunk group                         | or                                                        |
| hybrid-link untag    |       |                                     | switch(vlan)# vlan 8021q aggreator 3 hybrid-link          |
| [UntaggedVID]        |       |                                     | untag 5 tag 6-8                                           |
| tag                  |       |                                     |                                                           |
| [TaggedVID List]     |       |                                     |                                                           |
| show vlan [VID]      | V     | Show VLAN information               | switch(vlan)#show vlan 23                                 |
| or                   |       |                                     |                                                           |
| SHOW VIAII           |       |                                     |                                                           |

# 3.2.2.5. Spanning Tree Commands Set

| Netstar Commands                 | Level | Description                                                                                                    | Example                                     |  |  |  |
|----------------------------------|-------|----------------------------------------------------------------------------------------------------|---------------------------------------------|--|--|--|
| spanning-tree enable             | G     | Enable spanning tree                                                                                                    | switch(config)#spanning-tree enable         |  |  |  |
| spanning-tree priority [0~61440] | G     | Configure spanning tree priority<br>parameter                                                                                                    | switch(config)#spanning-tree priority 32767 |  |  |  |
| spanning-tree max-age [seconds]  | G     | Use the spanning-tree max-age<br>global configuration command<br>to change the interval between<br>messages the spanning tree<br>receives from the root switch. If<br>a switch does not receive a<br>bridge protocol data unit (BPDU)<br>message from the root switch<br>within this interval, it<br>recomputed the Spanning Tree<br>Protocol (STP) topology. | switch(config)# spanning-tree max-age 15    |  |  |  |

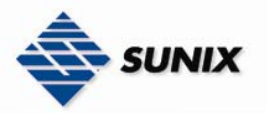

| spanning-tree hello-time [seconds]      | G | Use the spanning-tree hello-time<br>global configuration command<br>to specify the interval between<br>hello bridge protocol data units<br>(BPDUs).                                                                                                    | switch(config)#spanning-tree hello-time 3                                           |
|-----------------------------------------|---|----------------------------------------------------------------------------------------------------|-------------------------------------------------------------------------------------|
| spanning-tree forward-time<br>[seconds] | G | Use the spanning-tree<br>forward-time global<br>configuration command to set<br>the forwarding-time for the<br>specified spanning-tree<br>instances. The forwarding time<br>determines how long each of the<br>listening and<br>learning states last before the<br>port begins forwarding. | switch(config)# spanning-tree forward-time 20                                       |
| <b>stp-path-cost</b><br>[1~20000000]    | I | Use the spanning-tree cost<br>interface configuration<br>command to set the path cost<br>for Spanning Tree<br>Protocol (STP) calculations. In<br>the event of a loop, spanning<br>tree considers the path cost<br>when selecting<br>an interface to place into the<br>forwarding state     | switch(config)#interface fastEthernet 2<br>switch(config-if)#stp-path-cost 20       |
| stp-path-priority<br>[Port Priority]    | I | Use the spanning-tree<br>port-priority interface<br>configuration command to<br>configure a port priority that<br>is used when two switches tie for<br>position as the root switch.                                                                                                    | switch(config)#interface fastEthernet 2<br>switch(config-if)# stp-path-priority 127 |
| stp-admin-p2p                           | I | Admin P2P of STP priority on this                                                                                                    | switch(config)#interface fastEthernet 2                                             |
| [Auto  rue False]                       |   | Interface.                                                                                                    | switch(config)#interface fastEthernet 2                                             |
| [True False]                            | • | this interface.                                                                                                    | switch(config-if)# stp-admin-edge True                                              |
| stp-admin-non-stp                       | I | Admin NonSTP of STP priority on                                                                                                    | switch(config)#interface fastEthernet 2                                             |
| [True False]                            | - | this interface.                                                                                                    | switch(config-if)# stp-admin-non-stp False                                          |
| Snow spanning-tree                      | E | spanning-tree states.                                                                                                    | switch>snow spanning-tree                                                           |
| no spanning-tree                        | G | Disable spanning-tree.                                                                                                    | switch(config)#no spanning-tree                                                     |

# 3.2.2.6. QoS Commands Set

| Netstar Commands                                                              | Level | Description                                     | Example                                     |
|-------------------------------------------------------------------------------|-------|-------------------------------------------------|---------------------------------------------|
| <b>qos policy</b><br>[weighted-fair strict]                                   | G     | Select QOS policy<br>scheduling                 | switch(config)#qos policy weighted-fair     |
| <b>qos prioritytype</b><br>[port-based cos-only tos-only cos-first tos-first] | G     | Setting of QOS priority<br>type                 | switch(config)#qos prioritytype             |
| <b>qos priority portbased</b><br>[Port] [lowest low middle high]              | G     | Configure Port-based<br>Priority                | switch(config)#qos priority portbased 1 low |
| <b>qos priority cos</b><br>[Priority][lowest low middle high]                 | G     | Configure COS Priority                          | switch(config)#qos priority cos 22 middle   |
| qos priority tos<br>[Priority][lowest low middle high]                        | G     | Configure TOS Priority                          | switch(config)#qos priority tos 3 high      |
| show qos                                                                      | Р     | Display the information of<br>QoS configuration | switch>show qos                             |
| no qos                                                                        | G     | Disable QoS function                            | switch(config)#no qos                       |

# 3.2.2.7. IGMP Commands Set

| Netstar Commands | Level | Description                   | Example                    |
|------------------|-------|-------------------------------|----------------------------|
| igmp enable      | G     | Enable IGMP snooping function | switch(config)#igmp enable |
|                  | W     | ww.sunix-ncci.co              | om.tw                      |

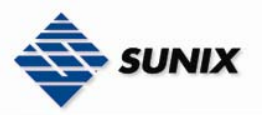

| Igmp-query auto         | G | Set IGMP query to auto mode                       | switch(config)#lgmp-query auto  |
|-------------------------|---|---------------------------------------------------|---------------------------------|
| Igmp-query force        | G | Set IGMP query to force mode                      | switch(config)#lgmp-query force |
| show igmp configuration | Р | Displays the details of an IGMP configuration.    | switch#show igmp configuration  |
| show igmp multi         | Р | Displays the details of an IGMP snooping entries. | switch#show igmp multi          |
| no igmp                 | G | Disable IGMP snooping function                    | switch(config)#no igmp          |
| no igmp-query           | G | Disable IGMP query                                | switch#no igmp-query            |

# 3.2.2.8. Mac / Filter Table Commands Set

| Netstar Commands                   | Level | Description                    | Example                                              |
|------------------------------------|-------|--------------------------------|------------------------------------------------------|
| mac-address-table static hwaddr    | I     | Configure MAC address table of | switch(config)#interface fastEthernet 2              |
| [MAC]                              |       | interface (static).            | switch(config-if)#mac-address-table static hwaddr    |
|                                    |       |                                | 000012345678                                         |
| mac-address-table filter hwaddr    | G     | Configure MAC address          | switch(config)#mac-address-table filter hwaddr       |
| [MAC]                              |       | table(filter)                  | 000012348678                                         |
| show mac-address-table             | Р     | Show all MAC address table     | switch#show mac-address-table                        |
| show mac-address-table static      | Р     | Show static MAC address table  | switch#show mac-address-table static                 |
| show mac-address-table filter      | Р     | Show filter MAC address table. | switch#show mac-address-table filter                 |
| no mac-address-table static hwaddr | Ι     | Remove an entry of MAC address | switch(config)#interface fastEthernet 2              |
| [MAC]                              |       | table of interface (static)    | switch(config-if)#no mac-address-table static hwaddr |
|                                    |       |                                | 000012345678                                         |
| no mac-address-table filter hwaddr | G     | Remove an entry of MAC address | switch(config)#no mac-address-table filter hwaddr    |
| [MAC]                              |       | table (filter)                 | 000012348678                                         |
| no mac-address-table               | G     | Remove dynamic entry of MAC    | switch(config)#no mac-address-table                  |
|                                    |       | address table                  |                                                      |

# 3.2.2.9. SNMP Commands Set

| Netstar Commands                                                                                                    | Level | Description                                                                                                  | Example                                                                                                    |
|----------------------------------------------------------------------------------------------------|-------|----------------------------------------------------------------------------------------------------|----------------------------------------------------------------------------------------------------|
| snmp agent-mode<br>[v1v2c   v3]                                                                                                    | G     | Select the agent mode of SNMP                                                                                | switch(config)#snmp agent-mode v1v2c                                                                                                    |
| snmp-server host<br>[IP address]<br>community<br>[Community-string]<br>trap-version<br>[v1 v2c]<br>snmp community-strings<br>[Community-string] | G     | Configure SNMP server host<br>information and community<br>string<br>Configure the community string<br>right | switch(config)#snmp-server host 192.168.1.50<br>community public trap-version v1<br>(remove)<br>Switch(config)#<br>no snmp-server host<br>192.168.1.50<br>switch(config)#snmp community-strings public right<br>RO |
| right<br>[RO RW]                                                                                                    |       |                                                                                                    | or<br>switch(config)#snmp community-strings public right<br>RW                                                                                                    |
| snmp snmpv3-user<br>[User Name]<br>password<br>[Authentication Password] [Privacy<br>Password]                                                  | G     | Configure the userprofile for<br>SNMPV3 agent. Privacy<br>password could be empty.                           | switch(config)#snmp snmpv3-user test01 password<br>AuthPW PrivPW                                                                                                    |
| show snmp                                                                                                    | Р     | Show SNMP configuration                                                                                      | switch#show snmp                                                                                                    |
| show snmp-server                                                                                                    | Р     | Show specified trap server information                                                                       | switch#show snmp-server                                                                                                    |
| <b>no snmp community-strings</b><br>[Community]                                                                                                 | G     | Remove the specified<br>community.                                                                           | switch(config)#no snmp community-strings public                                                                                                    |
| <b>no snmp snmpv3-user</b><br>[User Name]<br><b>password</b><br>[Authentication Password] [Privacy<br>Password]                                 | G     | Remove specified user of<br>SNMPv3 agent. Privacy password<br>could be empty.                                | switch(config)# no snmp snmpv3-user test01<br>password AuthPW PrivPW                                                                                                    |
| no snmp-server host<br>[Host-address]                                                                                                    | G     | Remove the SNMP server host.                                                                                 | switch(config)#no snmp-server 192.168.1.50                                                                                                    |

3.2.2.10. Port Mirroring Commands Set

 Netstar Commands
 Level

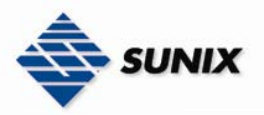

| monitor rx              | G | Set RX destination port of monitor function | switch(config)#monitor rx                                                 |
|-------------------------|---|---------------------------------------------|---------------------------------------------------------------------------|
| monitor tx              | G | Set TX destination port of monitor function | switch(config)#monitor tx                                                 |
| show monitor            | Р | Show port monitor information               | switch#show monitor                                                       |
| monitor<br>[RX TX Both] | I | Configure source port of monitor function   | switch(config)#interface fastEthernet 2<br>switch(config-if)#monitor RX   |
| show monitor            | I | Show port monitor information               | switch(config)#interface fastEthernet 2<br>switch(config-if)#show monitor |
| no monitor              | 1 | Disable source port of monitor function     | switch(config)#interface fastEthernet 2<br>switch(config-if)#no monitor   |

# 3.2.2.11. 802.1x Commands Set

| Netstar Commands                                           | Level | Description                                                                                                    | Example                                                                             |
|------------------------------------------------------------|-------|----------------------------------------------------------------------------------------------------|-------------------------------------------------------------------------------------|
| 8021x enable                                               | G     | Use the 802.1x global configuration command to enable 802.1x protocols.                                                 | switch(config)# 8021x enable                                                        |
| 8021x system radiousip<br>[IP address]                     | G     | Use the 802.1x system radious<br>IP global configuration<br>command to change the radious<br>server IP.                 | switch(config)# 8021x system radiousip 192.168.1.1                                  |
| 8021x system serverport<br>[port ID]                       | G     | Use the 802.1x system server<br>port global configuration<br>command to change the radious<br>server port               | switch(config)# 8021x system serverport 1815                                        |
| 8021x system accountport<br>[port ID]                      | G     | Use the 802.1x system account<br>port global configuration<br>command to change the<br>accounting port                  | switch(config)# 8021x system accountport 1816                                       |
| 8021x system sharekey<br>[ID]                              | G     | Use the 802.1x system share<br>key global configuration<br>command to change the shared<br>key value.                   | switch(config)# 8021x system sharekey 123456                                        |
| 8021x system nasid<br>[words]                              | G     | Use the 802.1x system nasid<br>global configuration command<br>to change the NAS ID                                     | switch(config)# 8021x system nasid test1                                            |
| 8021x misc quietperiod<br>[sec.]                           | G     | Use the 802.1x misc quiet<br>period global configuration<br>command to specify the quiet<br>period value of the switch. | switch(config)# 8021x misc quietperiod 10                                           |
| 8021x misc txperiod<br>[sec.]                              | G     | Use the 802.1x misc TX period<br>global configuration command<br>to set the TX period.                                  | switch(config)# 8021x misc txperiod 5                                               |
| 8021x misc supportimeout [sec.]                            | G     | Use the 802.1x misc supp<br>timeout global configuration<br>command to set the supplicant<br>timeout.                   | switch(config)# 8021x misc supportimeout 20                                         |
| 8021x misc servertimeout [sec.]                            | G     | Use the 802.1x misc server<br>timeout global configuration<br>command to set the server<br>timeout.                     | switch(config)#8021x misc servertimeout 20                                          |
| 8021x misc maxrequest [number]                             | G     | Use the 802.1x misc max<br>request global configuration<br>command to set the MAX<br>requests.                          | switch(config)# 8021x misc maxrequest 3                                             |
| 8021x misc reauthperiod [sec.]                             | G     | Use the 802.1x misc reauth<br>period global configuration<br>command to set the reauth<br>period.                       | switch(config)# 8021x misc reauthperiod 3000                                        |
| 8021x portstate<br>[disable   reject   accept   authorize] | I     | Use the 802.1x port state<br>interface configuration<br>command to set the state of the                                 | switch(config)#interface fastethernet 3<br>switch(config-if)#8021x portstate accept |

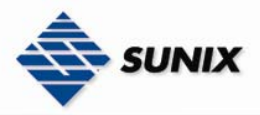

TEL : +886-2-8913-1987 Email : info@sunix-ncci.com.tw

|            |   | selected port.                                                            |                         |
|------------|---|---------------------------------------------------------------------------|-------------------------|
| show 8021x | E | Display a summary of the<br>802.1x properties and also the<br>port sates. | switch>show 8021x       |
| no 8021x   | G | Disable 802.1x function                                                   | switch(config)#no 8021x |

# 3.2.2.12. TFTP Commands Set

| Netstar Commands          | Level | Description                                                                                                    | Defaults<br>Example                      |
|---------------------------|-------|----------------------------------------------------------------------------------------------------|------------------------------------------|
| backup flash:backup_cfg   | G     | Save configuration to TFTP and<br>need to specify the IP of TFTP<br>server and the file name of<br>image.         | switch(config)#backup flash:backup_cfg   |
| restore flash:restore_cfg | G     | Get configuration from TFTP<br>server and need to specify the IP<br>of TFTP server and the file name<br>of image. | switch(config)#restore flash:restore_cfg |
| upgrade flash:upgrade_fw  | G     | Upgrade firmware by TFTP and<br>need to specify the IP of TFTP<br>server and the file name of<br>image.           | switch(config)#upgrade lash:upgrade_fw   |

# 3.2.2.13. SystemLog, SMTP and Even Commands Set

| Netstar Commands                 | Level | Description                       | Example                                               |
|----------------------------------|-------|-----------------------------------|-------------------------------------------------------|
| systemlog in                     | G     | Set System log server IP address  | switch(config)# systemlog in 192 168 1 100            |
| [IP address]                     | U     | Set System log server if address. |                                                       |
|                                  |       |                                   |                                                       |
|                                  |       |                                   |                                                       |
| evete mile e me de               | 6     | Creatified the law mode           |                                                       |
| Systemiog mode                   | G     | specified the log mode            | switch(coning)# systemiog mode both                   |
| [chent server both]              |       |                                   |                                                       |
|                                  |       |                                   |                                                       |
|                                  | _     |                                   |                                                       |
| show systemlog                   | E     | Display system log.               | Switch>show systemlog                                 |
|                                  | -     |                                   |                                                       |
| show systemlog                   | Р     | Show system log client & server   | switch#show systemlog                                 |
|                                  | -     | Information                       |                                                       |
| no systemlog                     | G     | Disable systemlog function        | switch(config)#no systemlog                           |
| smtp enable                      | G     | Enable SMTP function              | switch(config)#smtp enable                            |
| smtp serverip                    | G     | Configure SMTP server IP          | switch(config)#smtp serverip 192.168.1.5              |
| [IP address]                     |       |                                   | · · · · ·                                             |
| smtp authentication              | G     | Enable SMTP authentication        | switch(config)#smtp authentication                    |
| smtp account                     | G     | Configure authentication          | switch(config)#smtp account User                      |
| [account]                        |       | account                           |                                                       |
| smtp password                    | G     | Configure authentication          | switch(config)#smtp password                          |
| [password]                       |       | password                          |                                                       |
| smtp rcptemail                   | G     | Configure Rcpt e-mail Address     | switch(config)#smtp rcptemail 1 <u>Alert@test.com</u> |
| [Index] [Email address]          |       |                                   |                                                       |
| show smtp                        | Р     | Show the information of SMTP      | switch#show smtp                                      |
| no smtp                          | G     | Disable SMTP function             | switch(config)#no smtp                                |
| event device-cold-start          | G     | Set cold start event type         | switch(config)#event device-cold-start both           |
| [Systemlog SMTP Both]            |       |                                   |                                                       |
| event authentication-failure     | G     | Set Authentication failure event  | switch(config)#event authentication-failure both      |
| [Systemlog SMTP Both]            |       | type                              |                                                       |
| event super-ring-topology-change | G     | Set super ring topology changed   | switch(config)#event super-ring-topology-change       |
| [Systemlog SMTP Both]            |       | event type                        | both                                                  |
| event systemlog                  | 1     | Set port event for system log     | switch(config)#interface fastethernet 3               |
| [Link-UP Link-Down Both]         |       |                                   | switch(config-if)#event systemlog both                |
| event smtp                       | I     | Set port event for SMTP           | switch(config)#interface fastethernet 3               |
| [Link-UP Link-Down Both]         |       |                                   | switch(config-if)#event smtp both                     |
| show event                       | Р     | Show event selection              | switch#show event                                     |
| no event device-cold-start       | G     | Disable cold start event type     | switch(config)#no event device-cold-start             |
| no event authentication-failure  | G     | Disable Authentication failure    | switch(config)#no event authentication-failure        |
|                                  |       | event typ                         |                                                       |
| no event                         | G     | Disable super ring topology       | switch(config)#no event super-ring-topology-change    |
| super-ring-topology-change       |       | changed event type                |                                                       |
| no event systemlog               | I     | Disable port event for system     | switch(config)#interface fastethernet 3               |
|                                  |       | log                               | switch(config-if)#no event systemlog                  |
| no event smpt                    | I     | Disable port event for SMTP       | switch(config)#interface fastethernet 3               |
|                                  |       |                                   | switch(config-if)#no event smtp                       |
| show systemlog                   | Р     | Show system log client & server   | switch#show systemlog                                 |
| _                                |       | information                       |                                                       |

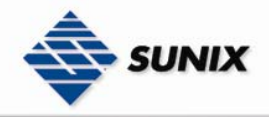

# 3.2.2.14. SNTP Commands Set

| Netstar Commands                                       | Level | Description                                                                                                    | Example                                                               |
|--------------------------------------------------------|-------|----------------------------------------------------------------------------------------------------|-----------------------------------------------------------------------|
| sntp enable                                            | G     | Enable SNTP function                                                                                                    | switch(config)#sntp enable                                            |
| sntp daylight                                          | G     | Enable daylight saving time, if<br>SNTP function is inactive, this<br>command can't be applied.                                                 | switch(config)#sntp daylight                                          |
| <b>sntp daylight-period</b><br>[Start time] [End time] | G     | Set period of daylight saving<br>time, if SNTP function is inactive,<br>this command can't be applied.<br>Parameter format:<br>[yyyymmdd-hh:mm] | switch(config)# sntp daylight-period<br>20060101-01:01 20060202-01-01 |
| <b>sntp daylight-offset</b><br>[Minute]                | G     | Set offset of daylight saving<br>time, if SNTP function is inactive,<br>this command can't be applied.                                          | switch(config)#sntp daylight-offset 3                                 |
| sntp ip<br>[IP]                                        | G     | Set SNTP server IP, if SNTP<br>function is inactive, this<br>command can't be applied.                                                          | switch(config)#sntp ip 192.169.1.1                                    |
| sntp timezone<br>[Timezone]                            | G     | Set timezone index, use "show<br>sntp timzezone" command to<br>get more information of index<br>number                                          | switch(config)#sntp timezone 22                                       |
| show sntp                                              | Р     | Show SNTP information                                                                                                    | switch#show sntp                                                      |
| show sntp timezone                                     | Р     | Show index number of time<br>zone list                                                                                                    | switch#show sntp timezone                                             |
| no sntp                                                | G     | Disable SNTP function                                                                                                    | switch(config)#no sntp                                                |
| no sntp daylight                                       | G     | Disable daylight saving time                                                                                                    | switch(config)#no sntp daylight                                       |

# 3.2.2.15. Elite Ring Commands Set

| Netstar Commands                                             | Level | Description                           | Example                                 |
|--------------------------------------------------------------|-------|---------------------------------------|-----------------------------------------|
| superring enable                                             | G     | Enable super-ring                     | switch(config)#superring enable         |
| superring master                                             | G     | Enable ring master                    | switch(config)#superring master         |
| superring couplering                                         | G     | Enable couple ring                    | switch(config)#superring couplering     |
| superring dualhoming                                         | G     | Enable dual homing                    | switch(config)#superring dualhoming     |
| <b>superring ringport</b><br>[1st Ring Port] [2nd Ring Port] | G     | Configure 1st/2nd Ring Port           | switch(config)#superring ringport 7 8   |
| superring couplingport<br>[Coupling Port]                    | G     | Configure Coupling Port               | switch(config)#superring couplingport 1 |
| superring controlport<br>[Control Port]                      | G     | Configure Control Port                | switch(config)#superring controlport 2  |
| superring homingport<br>[Dual Homing Port]                   | G     | Configure Dual Homing Port            | switch(config)#superring homingport 3   |
| show superring                                               | Р     | Show the information of Super<br>Ring | switch#show superring                   |
| no superring                                                 | G     | Disable super-ring                    | switch(config)#no superring             |
| no superring master                                          | G     | Disable ring master                   | switch(config)# no superring master     |
| no superring couplering                                      | G     | Disable couple ring                   | switch(config)# no superring couplering |
| no superring dualhoming                                      | G     | Disable dual homing                   | switch(config)# no superring dualhoming |

# 3.3. Configuration by Telnet Console

You may use Telnet to access Sunix Switch's console over a network. To be able to access Sunix Switch's functions over the network (by Telnet or Web Browser) from a PC host that is connected to the same LAN as Switch, you need to make sure that the PC host and Sunix Switch are on the same logical subnetwork. To do this, check your PC host's IP address and netmask. By default, Sunix ESW's IP address is 192.168.1.1 and ESW's netmask is 255.255.255.0 (for a Class C network). If you do not change these values, and your PC host's netmask is 255.255.255.0, then its IP address must have the form 192.168.1.xxx.

**NOTE** To use ESW's management and monitoring functions from a PC host connected to the same LAN as ESW, you must make sure that the PC host and ESW are on the same logical subnetwork.

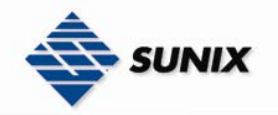

**NOTE** Before accessing the console via Telnet, first connect one of ESW Switch's RJ45 Ethernet ports to your Ethernet LAN, or directly to your PC's Ethernet NIC. You can establish a connection with either a straight-through or cross-over Ethernet cable. If you have difficulty connecting, refer to the Auto MDI/MDI-X Connection section from the Hardware installation Guide for more information about the different types of Ethernet cables and ports.

NOTE ESW Switch's default IP is 192.168.1.1

Follow the steps below to access the console via Telnet.

(1) Telnet to ESW Switch's IP address from the Windows Run window (or from the MS-DOS prompt).

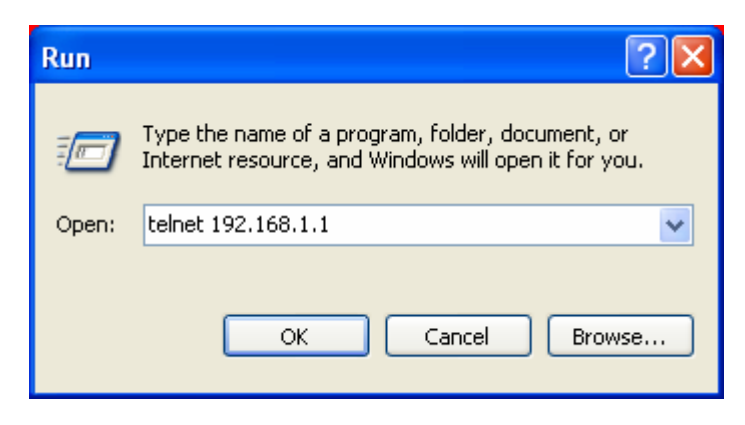

(2) The Console login screen will appear. Use the keyboard enter the Console Username and Password that is the same as the Web Browser password), and then press Enter.

| <b>Telnet 192.168.100.160</b> | - 🗆 🗙 |
|-------------------------------|-------|
|                               |       |
|                               |       |
| ESW-8062GT                    |       |
|                               |       |
|                               |       |
|                               |       |
|                               |       |
|                               |       |
| User Name :                   |       |
| Password :                    |       |
|                               |       |
|                               |       |
|                               |       |
|                               | _1    |
|                               |       |

**NOTE** The Telnet Console looks and operates in precisely the same manner as the RS-232 Console.

# 3.4. Configuration by Sunix Commander

Sunix Commander is a comprehensive Windows-based GUI that is used to configure and maintain multiple Sunix Switches. A suite of useful utilities is available to help you locate Sunix Switches attached to the same LAN as the PC host (regardless of whether or not you know the IP addresses of the switches), connect to a Sunix Switch whose IP address is known, modify the network configurations of one or multiple Sunix Switches, and update the firmware of one or more Sunix Switches. Sunix Commander is designed to provide you with instantaneous control of *all* of your Sunix Switches,

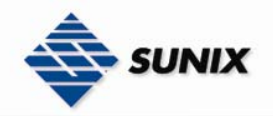

regardless of location. You may download the Sunix Commander software from Industrial-managed's website free of charge. (Sunix Commander Utility only support Sunix Switch)

The following topics are covered:

| •Starting<br>•Discove<br>•Switch s<br>•IP Confi<br>•Backup<br>•Upgrade<br>•Group II<br>•Group F | •Starting Sunix Commander<br>•Discovery Function<br>•Switch setting<br>•IP Configuration<br>•Backup & Restore<br>•Upgrade Firmware<br>•Group IP Setting Wizard<br>•Group Firmware Update Wizard                                                                                                    |  |  |
|-------------------------------------------------------------------------------------------------|----------------------------------------------------------------------------------------------------|--|--|
| NOTE                                                                                            | To use Sunix Commander from a PC host connected to the same LAN as ESW, you must make sure that the PC host and ESW switch are on the same logical subnetwork.                                                                                                    |  |  |
| NOTE                                                                                            | If ESW switch is configured for other VLAN settings, you must make sure your PC host is on the management VLAN.                                                                                                    |  |  |
| NOTE                                                                                            | Before accessing ESW Switch by using Sunix Commander, first connect one of ESW Switch's RJ45 Ethernet<br>ports to your Ethernet LAN, or directly to your PC's Ethernet NIC. You can establish a connection with either a<br>straight-through or cross-over Ethernet cable. If you have difficulty connecting, refer to the Auto MDI/MDI-X<br>Connection section from the Hardware installation Guide for more information about the different types of<br>Ethernet cables and ports. |  |  |
| NOTE                                                                                            | Sunix Commander Utility only support Sunix switch.                                                                                                    |  |  |
| ΝΟΤΕ                                                                                            | 任何設定改變後都必須執行 "Save To Flash"來儲存設定, 否則一旦關掉電源後, 將回復到之前的設定值<br>You have to execute "Save To Flash" when you change any settings, or else back to previous setting when turn off power.                                                                                                    |  |  |

Follow the steps below to access ESW Switch by using Sunix Commander.

| <u>T</u> ask <u>H</u> elp                                                                                                    |
|----------------------------------------------------------------------------------------------------|
|                                                                                                    |
| Q       V       Image: Constraint of the second second sec |
| Sort Devices By: None                                                                                                    |
| Sunix Commander<br>Devices<br>Status Monitor<br>Systog Events<br>Wizards<br>Group IP Setting<br>Group Firmware Update                                                                                                    |

# 3.4.1. Starting Sunix Commander

NOTE If there have multi devices, and their IP address are all the same, it must conifg their IP address first and make

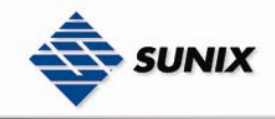

their IP address are different.(By using Basic -> IP configuration)

**NOTE** When all IP address of devices are different, **first**, we must **Login** to device **then** start to config switch setting, backup configuration, restore configuration, upgrade firmware, reboot device, or save configuration.

# 3.4.2. Discovery Function

# Discovery

The discovery function is one of function in the windows utility programme. You can start it under Task item menu or press right-button of mouse. The discovery function can find all Sunix devices in Ethernet, even if devices' IP are assigned in different subnet with your computer. After discovery function success, the programme will list on "All devices" list in the detected Sunix devices in the left part of programme window. You can select one or mutli-select devices in the list, and operate or setting them by the following functions.

(1) Click "Discovery" icon

(2) Sunix Commander will search and list all items. (For example: search one switch and IP address 192.168.1.9)

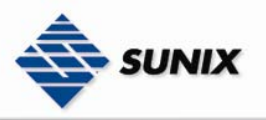

SUNIX NCCI Co., Ltd.

TEL : +886-2-8913-1987 Email : info@sunix-ncci.com.tw

| 🐖 Sunix Commander                                                                                                    |                                                                                                    |                                                                                                    |
|----------------------------------------------------------------------------------------------------|----------------------------------------------------------------------------------------------------|----------------------------------------------------------------------------------------------------|
| <u>T</u> ask <u>H</u> elp                                                                                                    |                                                                                                    |                                                                                                    |
| Q V Biscovery Filter                                                                                                    | Image: wide of the second second s | الله المعالم المعالم معالم |
| Sort Devices By: None<br>Sunix Commander<br>Devices (1)<br>All Devices<br>(192.168.1.9, 00:00:00:00:00)<br>Status Monitor<br>Syslog Events<br>Wizards<br>Group IP Setting<br>Group Firmware Update | All <u>Functions:</u> Basics      Port Configuration      Redundancy      Traffic Prioritization      IGMP Snooping      VLAN      SNMP      Security      Warning      Monitor And Diagnostic      Save To Flash                                                                                                    | User Name:<br>Password:                                                                                                    |
|                                                                                                    |                                                                                                    |                                                                                                    |

# Discovery Filter

What differences between "Discovery Filter" and "Discovery"? "Discovery could search all Sunix Switches on LANs, but "Discovery Filter" could restrict the searching conditions to find out the matching one.

(1) Click "Discovery Filter" icon.

(2) The setting windows appeared.

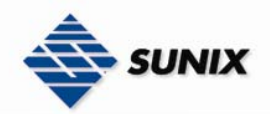

| Set Discovery Filter                                                   |
|------------------------------------------------------------------------|
| Discovery Type                                                         |
| <ul> <li></li></ul>                                                    |
| Primary Interface/Gateway/Default Route<br>192.168.96.82/255.255.248.0 |
| Customize                                                              |
| Mask: 0.0.0.0                                                          |
| Eange in this subnet                                                   |
| Begin: 0.0.00                                                          |
| Eng. 200.200.200                                                       |
| 🗙 <u>C</u> ancel 🛛 🖌 <u>O</u> K                                        |

# Local Subnets

| Setting | Descriptions                                                                                                    | Factory Default             |
|---------|----------------------------------------------------------------------------------------------------|-----------------------------|
| None    | Using current setting parameters of PC (IP Address & Subnet<br>Mask) to search switches which located in the same subnet. | Decide for system's setting |

# Primary Interface/Gateway/Default Route

| Setting | Descriptions                                         | Factory Default             |
|---------|------------------------------------------------------|-----------------------------|
| None    | Setting final IP Address that distributed by system. | Decide for system's setting |

# Customize

| Setting | Descriptions                                                    | Factory Default |
|---------|-----------------------------------------------------------------|-----------------|
| None    | Importing IP Address to search all Switches in the same subnet. | None            |

# IP Address

| Setting | Descriptions                                                    | Factory Default |
|---------|-----------------------------------------------------------------|-----------------|
| None    | Importing IP Address to search all Switches in the same subnet. | 0.0.0.0         |

# Mask

| Setting | Descriptions                                                     | Factory Default |
|---------|------------------------------------------------------------------|-----------------|
| None    | Importing Subnet Mask to search all Switches in the same subnet. | 0.0.0.0         |

Range in this subnet
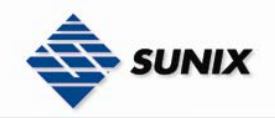

| Setting | Descriptions                                     | Factory Default |
|---------|--------------------------------------------------|-----------------|
| Mark    | Import IP Address to search all Switches.        | Unmark          |
| Unmark  | Do not import IP Address to search all Switches. | Offinark        |

#### Begin

| Setting | Descriptions                 | Factory Default |
|---------|------------------------------|-----------------|
| None    | Searching initial IP Address | 0.0.0.0         |

End

| Setting | Descriptions               | Factory Default |
|---------|----------------------------|-----------------|
| None    | Searching final IP Address | 0.0.0.0         |

(3) Sunix Commander will search and list all items. (For example: search one switch and IP address 192.168.1.9)

| 🛜 Sunix Commander                                                                                                    |                                                                              |                              |
|----------------------------------------------------------------------------------------------------|------------------------------------------------------------------------------|------------------------------|
| Task Help                                                                                                    |                                                                              |                              |
| Discovery Discovery Filter                                                                                                    | Refresh         Refresh         All         Group IP Wizard         Group Fi | irmware Wizard About         |
| Sort Devices By: None  Sunix Commander  Cerces  (192.168.1.9, 00:00:00:00:00)  Status Monitor  Syslog Events  Wizards  Group IP Setting  Group Firmware Update | All <u>Functions:</u>                                                        | er <u>N</u> ame:<br>issword: |
|                                                                                                    |                                                                              |                              |

## 3.4.3. Switch Setting

The page includes some basic setting configuration of Sunix switches

## Basics

## Login Switch to change setting

Using "Supervisor" status to log in Switch, and then start to change related settings of Switch.

(1) Select Switch that would be modify ( as well as using "Ctrl" or "Shift" key to copy that )

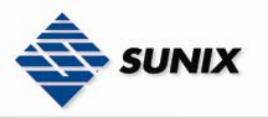

| 🐖 Sunix Commander                                                                                                    |                                                                                                    |                                                                                                    |                                                                                                    |
|----------------------------------------------------------------------------------------------------|----------------------------------------------------------------------------------------------------|----------------------------------------------------------------------------------------------------|----------------------------------------------------------------------------------------------------|
| <u>T</u> ask <u>H</u> elp                                                                                                    |                                                                                                    |                                                                                                    |                                                                                                    |
| Q V<br>Discovery Discovery Filter                                                                                                    | 🔗 🧞<br>Befresh Refresh <u>A</u> ll Group IP Wizard G                                                                                                    | 응다<br>aroup Firmware Wizard About                                                                                    |                                                                                                    |
| Sott Devices By: None  Surix Commander  Devices [1]  Status Monitor  Status Monitor  Vizards  Group IP Setting  Group Firmware Update | All <u>F</u> unctions:<br>Basics<br>Port Configuration<br>F Redundancy<br>Traffic Prioritization<br>IGMP Snooping<br>VLAN<br>SSMP<br>Security<br>Monitor And Diagnostic<br>Save To Flash | 192.168.1.9         00:00:00:00:003         3         2       4         6         8    User Name:          Password: | Status Online/Offline Query Failure IP different * Red as Error Logout 1.9 Syslog Num: 0 Unread: 0 Last: 12/30/1899 00:00:00 |
|                                                                                                    |                                                                                                    |                                                                                                    |                                                                                                    |

(2) Insert Supervisor's password, and then click "Login" button.

| 🐖 Sunix Commander                                                                                                    |                                                                                                    |          |
|----------------------------------------------------------------------------------------------------|----------------------------------------------------------------------------------------------------|----------|
| <u>T</u> ask <u>H</u> elp                                                                                                    |                                                                                                    |          |
| Q ∇<br><u>D</u> iscovery Discovery <u>F</u> ilter Login Logout Reboot Open <u>W</u> eb                                               | Image: Constraint of the state of the state of the st |          |
| Sort Devices By: None  Sunix Commander  Devices (1)  Status Monitor  Syslog Events  Kizards  Group IP Setting  Group Firmware Update | All Eunctions:<br>Basics<br>Pot Configuration<br>Fedundancy<br>Traffic Prioritization<br>USER SAMP<br>Security<br>Mum: 0<br>Unread: 0<br>Unread: 0<br>Unread: 0<br>Unread: 0<br>Unread: 0<br>Last: 12/30/1<br>Device Fault<br>Num: 0<br>Unread: 0<br>Last: 12/30/1<br>Device Fault<br>Num: 0<br>Unread: 0<br>Last: 12/30/1<br>Device Fault<br>Num: 0<br>Unread: 0<br>Last: 12/30/1<br>Device Fault<br>Num: 0<br>Unread: 0<br>Last: 12/30/1<br>Device Fault<br>Num: 0<br>Unread: 0<br>Last: 12/30/1<br>Device Fault<br>Num: 0<br>User Name: admin<br>Password: merein<br>Login Cogout<br>Num: 0<br>User Name: admin<br>Password: merein<br>Login Cogout                                                                                                    | 899<br>D |
|                                                                                                    |                                                                                                    | 11.      |

Note Default User Name : admin Default Password : admin

(3) After log in successful, there will be a small icon appeared, that's mean this switch be blocked and could start to modify settings.

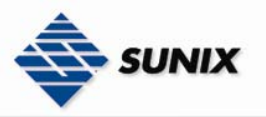

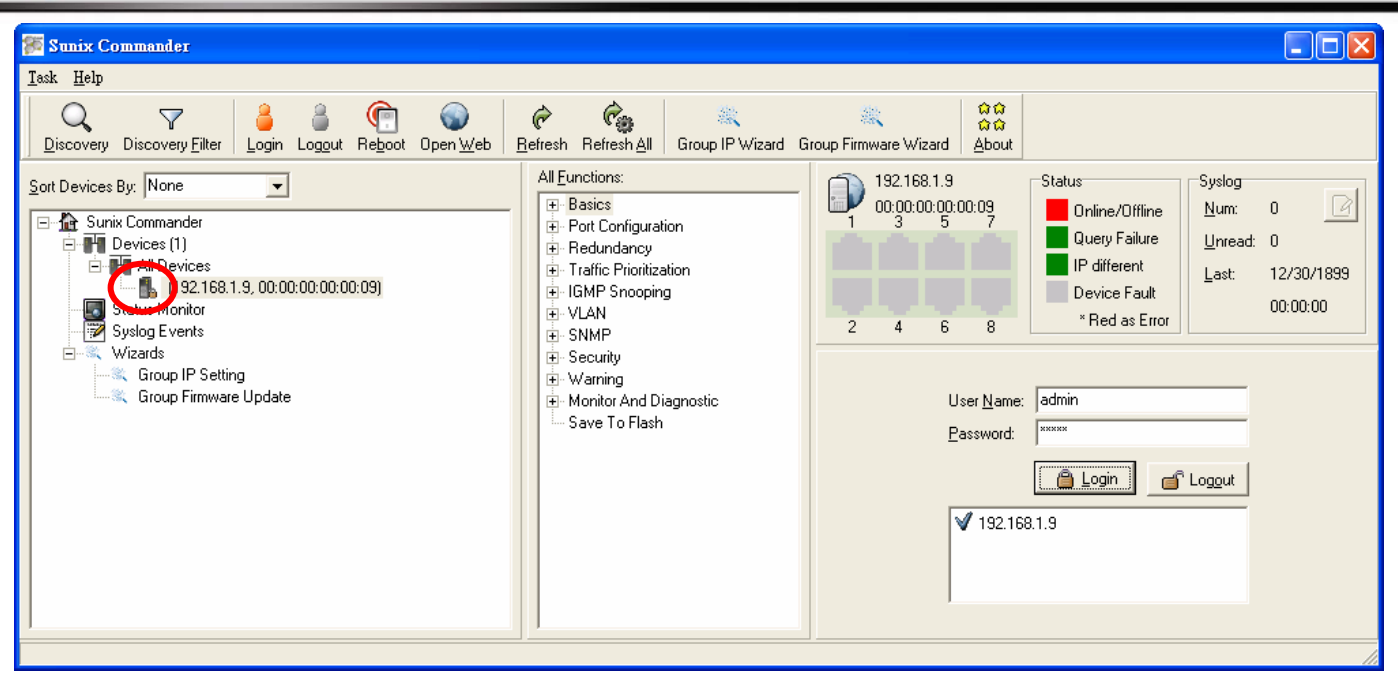

## **IP Configuration**

| 🖉 Sunix Commander                                                                                                    |                                                                                                    |                                                                                                    |      |
|----------------------------------------------------------------------------------------------------|----------------------------------------------------------------------------------------------------|----------------------------------------------------------------------------------------------------|------|
| Sunix Commander         Jask Help         Discovery Discovery Filter         Login Loggut Reboot Open Web         Sort Devices By:         None         Sunix Commander         Devices (1)         All Devices         Status Monitor         System         Wizards         Group Firmware Update | Retresh All Group IP Wizard G<br>All Eunctions:<br>Basics<br>Switch Setting<br>Adrain Paseward<br>IP Configuration<br>Time (SNTP)<br>DHCP Server<br>Backup<br>Restore<br>Upgrade<br>Factory Default<br>Reboot<br>Port Configuration<br>Redundancy<br>Traffic Prioritization | Group Firmware Wizard       About         192.168.1.9       Online/Offline         00:00:00:00:00:00;00:09       Online/Offline         10:00:00:00:00:00:00;00:09       Online/Offline         10:00:00:00:00:00:00:09       Online/Offline         10:00:00:00:00:00:00       Online/Offline         10:00:00:00:00:00:00       Online/Offline         10:00:00:00       Online/Offline         10:00:00:00       Unread: 0         11:00:00:00       Perice Fault         11:00:00:00       *Red as Error         11:00:00:00       On:00:00         11:00:00:00       On:00:00         11:00:00:00       On:00         11:00:00:00       On:00 | 39   |
|                                                                                                    | Home Snooping     VLAN     SNMP     Security     Warning     Monitor And Diagnostic     ✓                                                                                                    |                                                                                                    | ylqı |

#### 

| Setting | Descriptions                               | Factory Default |
|---------|--------------------------------------------|-----------------|
| None.   | DHCP Server distribute Switch's IP Address | None            |

## 

| Setting | Descriptions                                                           | Factory Default |
|---------|------------------------------------------------------------------------|-----------------|
| None    | Manager restricts IP Address and distribute to Switches automatically. | None            |

IP Begin

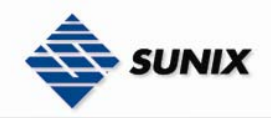

| Setting | Descriptions                 | Factory Default |
|---------|------------------------------|-----------------|
| None    | Searching initial IP Address | 0.0.0.0         |

#### IP End

| Setting | Descriptions               | Factory Default |
|---------|----------------------------|-----------------|
| None.   | Searching final IP Address | 0.0.0.0         |

## Netmask

| Setting | Descriptions                      | Factory Default |
|---------|-----------------------------------|-----------------|
| None    | Setting Switch's Net mask Address | 0.0.0.0         |

# Gateway Setting Descriptions Factory Default None Setting Switch's Gateway Address 0.0.0.0

## DNS Server1

| Setting | Descriptions                                        | Factory Default |
|---------|-----------------------------------------------------|-----------------|
| None.   | Setting Switch's first "Domain Name Server Address" | 0.0.0.0         |

#### DNS Server2

| Setting | Descriptions                                       | Factory Default |
|---------|----------------------------------------------------|-----------------|
| None    | Setting Switch second "Domain Name Server Address" | 0.0.0.0         |

## 

| Setting | Descriptions                                    | Factory Default |
|---------|-------------------------------------------------|-----------------|
| None    | Distribute IP Address to Switches by definition | None            |

#### DHCP

| Setting | Descriptions                                                   | Factory Default |
|---------|----------------------------------------------------------------|-----------------|
| Mark    | Distribute IP Address to Switches automatically by DHCP Server | Mark            |
| Unmark  | Distribute IP Address to Switches by definition                | Μαικ            |

## IP Addr

| Setting | Descriptions                                    | Factory Default |
|---------|-------------------------------------------------|-----------------|
| None    | Import IP Address to modify switch's IP Address | 0.0.0.0         |

## Netmask

| Setting | Descriptions                                                | Factory Default |
|---------|-------------------------------------------------------------|-----------------|
| None.   | Import Net mask Address to modify switch's Net mask Address | 0.0.0.0         |

Gateway

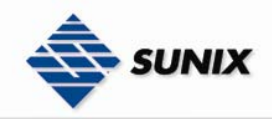

| Setting | Descriptions                                              | Factory Default |
|---------|-----------------------------------------------------------|-----------------|
| None    | Import Gateway Address to modify Switch's Gateway Address | 0.0.0.0         |

#### DNS Server1

| Setting | Descriptions                                        | Factory Default |
|---------|-----------------------------------------------------|-----------------|
| None.   | Setting Switch's first "Domain Name Server Address" | 0.0.0.0         |

| DNS Server2 |                                                      |                 |
|-------------|------------------------------------------------------|-----------------|
| Setting     | Descriptions                                         | Factory Default |
| None        | Setting Switch's second "Domain Name Server Address" | 0.0.0.0         |

NOTE Click "set" button after finish settings, and then click "Apply" button to finish setting.

NOTE Must execute "Save To Flash" when change any settings, or else system will back to previous when turn off power.

## <u>Backup</u>

Sunix Switches allow users backup and file all settings, and using backup file to recover all settings. This function could save setting time and all switches have the same settings at the same time

Select switch that would like to backup settings, click "Backup" item.

| Task Help         Open Velo       Open Velo       Perform Refresh All       Group IP Wizard       Group Firmware Wizard       About         Sort Devices By:       None       Image: Colspan="2">All Eunctions:         Basics       Image: Colspan="2">Status Commander         Image: Colspan="2">Sunix Commander         Image: Colspan="2">Sunix Commander         Image: Colspan="2">Sunix Commander         Image: Colspan="2">Status Configuration         Image: Colspan="2">Time (SNTP)         Image: Colspan="2">Status Monitor         Status Monitor       Image: Colspan="2">Status Monitor                                                                                                    |
|----------------------------------------------------------------------------------------------------|
| Image: State Schwartz       Image: State Schwartz       Image: State Schwartz       Image: State Schwartz       Image: State Schwartz       Image: State Schwartz       Image: State Schwartz       Image: State Schwartz       Image: State Schwartz       Image: State Schwartz       Image: Schwartz       Image: Schwartz       Im |
| Sort Devices By: None       All Functions:       192.168.1.150       Status       Systog         Sort Devices (1)       Switch Setting       Switch Setting       Query Failure       Unread:       Unread:                                                                                                    |
| Wizards       Beckup         Beckup       Beckup         Beckup       Beckup <t< td=""></t<>                                                                                                    |
|                                                                                                    |
| C Backup                                                                                                    |

#### Use build-in support

| Setting | Descriptions                   | Factory Default |
|---------|--------------------------------|-----------------|
| None    | Select backup file's location. | None            |

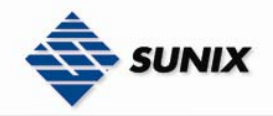

#### Use remote tftp server

| Setting | Descriptions                   | Factory Default |
|---------|--------------------------------|-----------------|
| None.   | Backup settings to TFTP Server | None            |

## TFTP Server IP

| Setting | Descriptions                     | Factory Default |
|---------|----------------------------------|-----------------|
| None    | Setting TFTP Server's IP Address | None            |

#### Filename Prefix

| Setting | Descriptions                              | Factory Default |
|---------|-------------------------------------------|-----------------|
| None    | You could change the name of backup file. | Backup_         |

#### **Restore**

Sunix Switches allow users use previous backup file to recover all settings, also import backup files to all Switches. Select Switch and click "Restore" item.

🎏 Sunix Commander <u>T</u>ask <u>H</u>elp ជាជ ជាជ Q P R Ċ.  $\nabla$ 8 Group IP Wizard Group Firmware Wizard Discovery Discovery Filter Login Logout Reboot OpenWeb <u>R</u>efresh Refresh<u>A</u>ll <u>A</u>bout All <u>F</u>unctions: 192.168.1.150 Status Syslog Sort Devices By: None -🖃 - Basics 0 -[]] 00:00:00:00:00:09 Online/Offline <u>N</u>um: 0 🖃 🏠 Sunix Commander Switch Setting Query Failure <u>U</u>nread: 0 🖻 📲 Devices (1) Cevices III
 All Devices
 (132.168.1.150, 00:00:00:00:00:09)
 Stat is Monitor

 Syslog Events Admin Password IP different IP Configuration 12/30/1899 Last Time (SNTP) Device Fault 00:00:00 \* Red as Error 2 4 6 8 - Backup Ė 🔍 Wizards Restore 🔍 Group IP Setting Use <u>build-in support</u>: Upgrade 🔍 Group Firmware Update actory efaul 🗁 Open Reboot Port Configuration C Use remote tftp server: 🗄 Redundancy IFTP Server IP: 🗄 Traffic Prioritization 🗄 IGMP Snooping ULAN Model Kernel Ver. Firmware Ver. MAC IP Address 00:00:00:00:00:09 6 port 10/100Base... Invalid Invalid 192.168.1.15 🗄 · Warning 🗄 Monitor And Diagnostic Save To Flash < > <sup>—</sup> Re<u>b</u>oot D <u>R</u>estore

Use build-in support

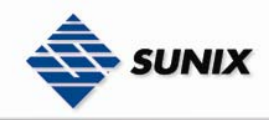

SUNIX NCCI Co., Ltd. TEL : +886-2-8913-1987

Email : info@sunix-ncci.com.tw

| I | None | Select backup file's location | None |
|---|------|-------------------------------|------|
|---|------|-------------------------------|------|

## Use remote tftp server

| Setting | Descriptions                                        | Factory Default |
|---------|-----------------------------------------------------|-----------------|
| None.   | Using TFTP Server's backup file to recover settings | None            |

#### **TFTP Server IP**

| Setting | Descriptions                     | Factory Default |
|---------|----------------------------------|-----------------|
| None    | Setting TFTP Server's IP Address | None            |

#### File Name

| Setting | Descriptions                                                    | Factory Default |
|---------|-----------------------------------------------------------------|-----------------|
| None    | Must key in backup file's name manually, both file name and sub | None            |
|         | file name have to exactly.                                      |                 |

**NOTE** After the configuration data downloaded successfully, the system **must** be restarted and the restored configuration will be applied in next start.

## <u>Upgrade</u>

Sunix Switch could upgrade Firmware, not only upgrades alone, but also could upgrade several Switches firmware in the same time. This function could save time to upgrade Switches, and leave no one in the same time. Select Switch and click "Restore" item.

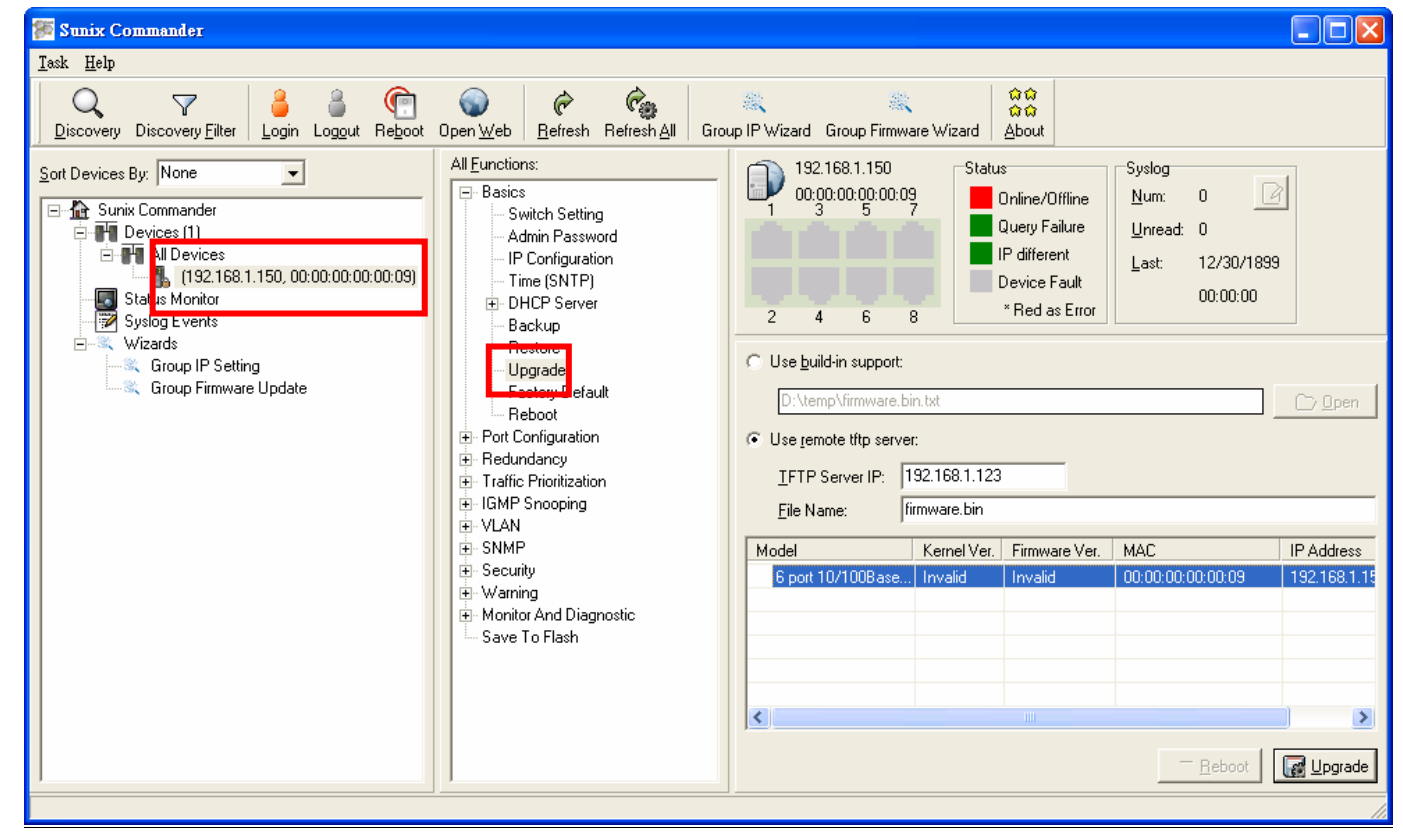

Use build-in support

| Setting | Descriptions                                    | Factory Default |
|---------|-------------------------------------------------|-----------------|
| None    | Select location that save new version Firmware. | None            |

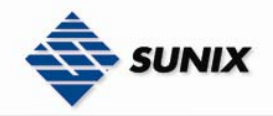

#### Use remote tftp server

| Setting | Descriptions                                   | Factory Default |
|---------|------------------------------------------------|-----------------|
| None.   | Using TFTP Server's Firmware to upgrade Switch | None            |

## TFTP Server IP

| Setting | Descriptions                     | Factory Default |
|---------|----------------------------------|-----------------|
| None    | Setting TFTP Server's IP Address | None            |

#### File Name

| Setting | Descriptions                                                                                  | Factory Default |
|---------|-----------------------------------------------------------------------------------------------|-----------------|
| None    | Must key in backup file's name manually, both file name and sub<br>file name have to exactly. | None            |

**NOTE** After the configuration data downloaded successfully, the system **must** be restarted and the restored configuration will be applied in next start.

## 3.4.4. Status Monitor

Managers monitor all Switches status easily. We could monitor Switch and check it is alive or not.

(1) Select Switch (repeat also be allowed), then click right button of mouse and select "Monitor Status" to monitor Switches.

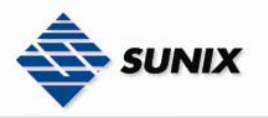

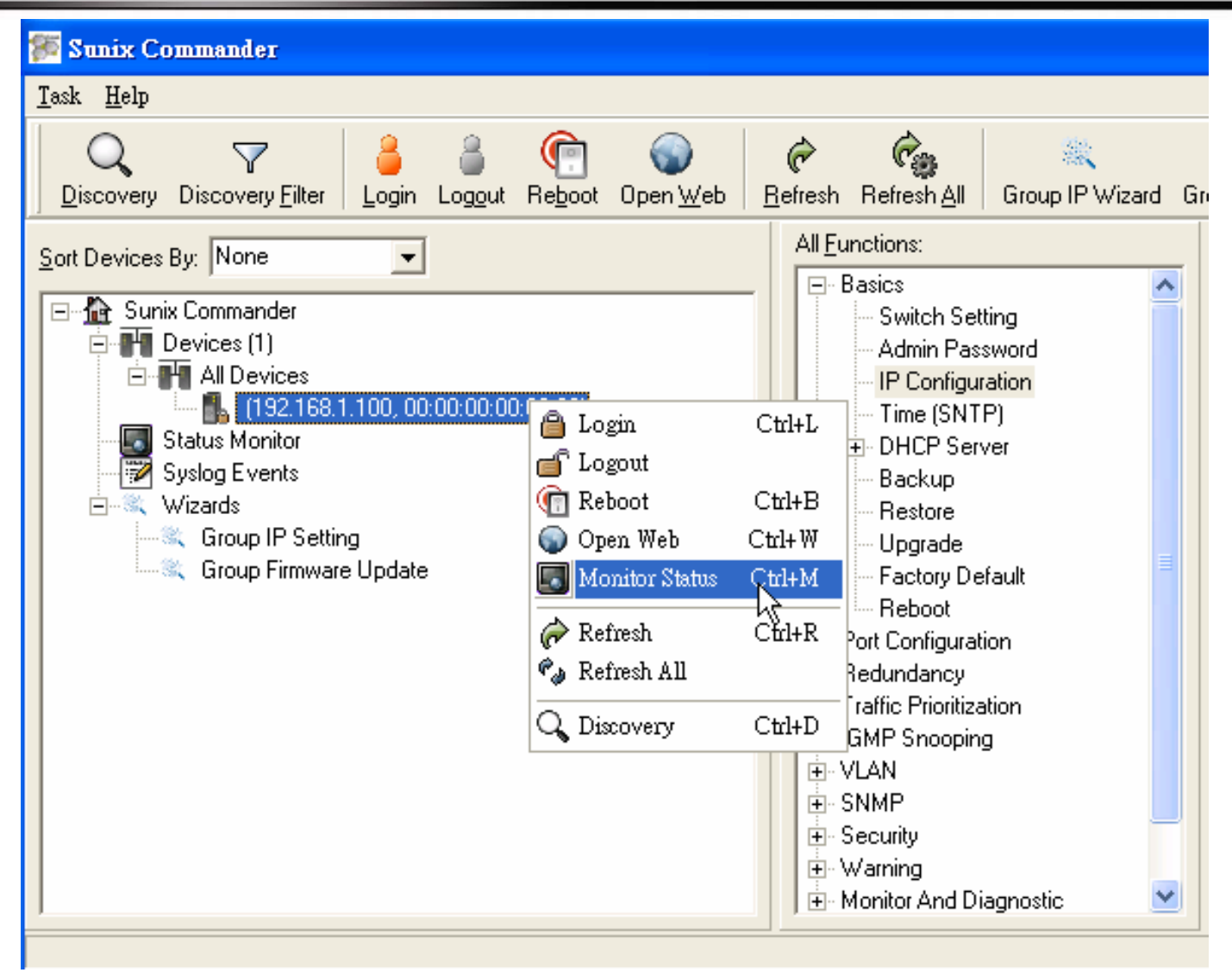

(2) Click "Status Monitor" to monitor status

| 🚰 Sunix Commander                                                           |                                                                                                    |
|-----------------------------------------------------------------------------|----------------------------------------------------------------------------------------------------|
| <u>T</u> ask <u>H</u> elp                                                   |                                                                                                    |
| Discovery Discovery Filter                                                  | က် ကြို့ ကြိုင်း<br>Befresh Refresh <u>A</u> ll Group IP Wizard Group Firmware Wizard <u>A</u> bout                                                                                                    |
| Sort Devices By: None                                                       | Query Period: 10                                                                                                    |
| Devices (1)     All Devices                                                 | Beep Alarm:  Remove Refresh                                                                                                    |
| (192.168.1.100, 00:00:00:00:00:09)                                          | IP MAC Address Model Last Reported Time Status                                                                                                    |
| Syslog Events<br>Syslog Events<br>Group IP Setting<br>Group Firmware Update | Image: Notestimation in the second second |
|                                                                             |                                                                                                    |

Query Period

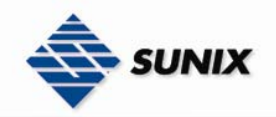

| Setting               | Descriptions                                       | Factory Default |
|-----------------------|----------------------------------------------------|-----------------|
| The number range is 5 | Setting Switch's status to renew the interval time | 10              |
| ~ 86400 sec.          |                                                    |                 |

## **Query Timeout**

| Setting                              | Descriptions                                                      | Factory Default |
|--------------------------------------|-------------------------------------------------------------------|-----------------|
| The number range is 1<br>~ 86399 sec | Setting "time to fail" that un-receive reply when renew Switches. | 5               |

## 3.4.5. Syslog Events

Managers could monitor Switch's status, and understand what happens of Switches. This function helps managers understand all records and status of Switches to control Switches.

(1) First, go to "Warning \ Syslog Settings" to enable "Syslog Event"

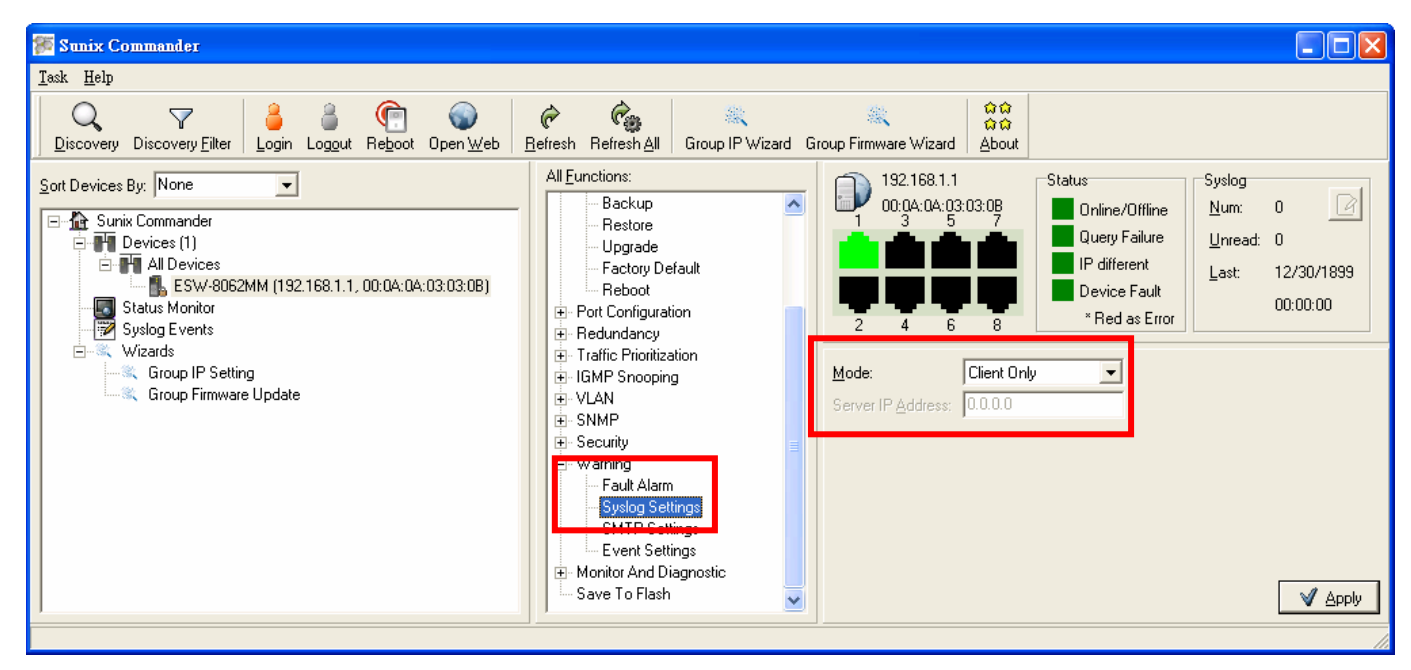

(2) Go to "Warning \ Event Settings" to select System Event that would be monitored.

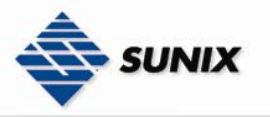

SUNIX NCCI Co., Ltd.

TEL : +886-2-8913-1987 Email : info@sunix-ncci.com.tw

| 🐖 Sunix Commander                  |                                                                                                    |                                                                          |                                                                                             |                                                                                       |
|------------------------------------|----------------------------------------------------------------------------------------------------|--------------------------------------------------------------------------|---------------------------------------------------------------------------------------------|---------------------------------------------------------------------------------------|
| <u>T</u> ask <u>H</u> elp          |                                                                                                    |                                                                          |                                                                                             |                                                                                       |
| Q V Society Discovery Filter       | Image: Perfresh Refresh All         Image: Comparison of the second second | 종요 유요<br>iroup Firmware Wizard <u>A</u> bout                             |                                                                                             |                                                                                       |
| Sort Devices By: None              | All Eunctions:<br>Basics<br>- Switch Setting<br>- Admin Password<br>- IP Configuration<br>- Time (SNTP)<br>DHCP Server<br>- Backup                                                                                                    | 192.168.1.1<br>00:04:04:03:03:0B<br>1<br>3<br>5<br>7<br>2<br>4<br>6<br>8 | Status<br>Online/Offline<br>Query Failure<br>IP different<br>Device Fault<br>* Red as Error | Syslog<br><u>N</u> um: 0<br><u>U</u> nread: 0<br><u>L</u> ast: 12/30/1899<br>00:00:00 |
| ⊢≪, Wizards<br>≪, Group IP Setting | Restore<br>Upgrade                                                                                                    | <u>S</u> ystem Event:                                                    |                                                                                             |                                                                                       |
| 🦾 🔍 Group Firmware Update          | - Factory Default                                                                                                    | Event                                                                    | Syslog                                                                                      | SMTP                                                                                  |
|                                    | Reboot                                                                                                    | System <u>C</u> old Start                                                | Disable                                                                                     | - Disable 🔽                                                                           |
|                                    | Redundancy                                                                                                    | Power Status                                                             | Disable                                                                                     | • Disable 💌                                                                           |
|                                    | Traffic Prioritization     IGMP Speeping                                                                                                    | SNMP Authentication Failure                                              | Disable                                                                                     | 🔹 Disable 🔍                                                                           |
|                                    |                                                                                                    | Elite Ring Topology Change                                               | Disable                                                                                     | • Disable 💽                                                                           |
|                                    | E SNMP                                                                                                    | Port Event:                                                              |                                                                                             |                                                                                       |
|                                    | ⊡-Warning                                                                                                    | Port No.                                                                 | Syslog                                                                                      | SMTP                                                                                  |
|                                    | - Fault Alarm                                                                                                    | Port.01                                                                  | Disable 💌                                                                                   | Disable 🔽 🛃                                                                           |
|                                    | CMTD Contings                                                                                                    | Port.02                                                                  | Disable 💌                                                                                   | Disable 🔽                                                                             |
|                                    | Event Settings                                                                                                    | Port.03                                                                  | Disable 💌                                                                                   | Disable 🔽                                                                             |
|                                    | Save To Flash                                                                                                    | Port.04                                                                  | Disable 💌                                                                                   | Disable 🔽                                                                             |
|                                    |                                                                                                    | Port.05                                                                  | Disable 💌                                                                                   | Disable 💌                                                                             |
|                                    |                                                                                                    | Port.06                                                                  | Disable 💌                                                                                   | Disable 💌                                                                             |
|                                    |                                                                                                    |                                                                          |                                                                                             | V Apply                                                                               |

| Restore                                  | <u>S</u> ystem Event:       |                    |             |
|------------------------------------------|-----------------------------|--------------------|-------------|
| - Factory Default                        | Event                       | Syslog             | SMTP        |
| Reboot                                   | System <u>C</u> old Start   | Enable 💌           | Disable 🗾 💌 |
| E Redundancy                             | Power Status                | Enable 💌           | Disable 🔍 💌 |
| Traffic Prioritization     IGMP Speeping | SNMP Authentication Failure | Enable 💌           | Disable 🔍   |
| ⊕ · VLAN                                 | Elite Ring Topology Change  | Enable 💌           | Disable 🔍   |
| ⊞- SNMP<br>⊞- Securitu                   | Port Event:                 |                    |             |
| ⊡-Warning                                | Port No.                    | Syslog             | SMTP        |
| Fault Alarm                              | Port.01                     | Link Up & Dowr 💌 📕 | Disable 🗾 🔷 |
| - Syslog Settings<br>- SMTP Settings     | Port.02                     | Link Up & Dowr 💌 🛛 | Disable 🔽   |
| Event Settings                           | Port.03                     | Link Up & Dowr 💌 📕 | Disable 🗾   |
| Save To Flash                            | Port.04                     | Link Up & Dowr 💌 🛛 | Disable 🔽 🗏 |
|                                          | Port.05                     | Link Up & Dowr 💌 📗 | Disable 🔽   |
|                                          | Port.06                     | Link Up & Dowr 💌 🔤 | Disable 🗾   |
|                                          |                             |                    | V Apply     |

(3) Select "Syslog Events" and start to monitor Switch's events.

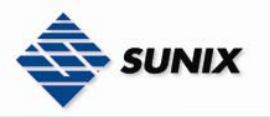

| 🗺 Sunix Commander                                              |                                         |                 |
|----------------------------------------------------------------|-----------------------------------------|-----------------|
| <u>T</u> ask <u>H</u> elp                                      |                                         |                 |
| Q V<br>Discovery Discovery Filter Login Logout Reboot Open Web | Refresh     Refresh     Refresh     All |                 |
| Sort Devices By: None                                          | Num events: 0                           | 🏷 <u>C</u> lear |
| Coup Firmware Update                                           | Event ID Facility Severity Host         | Date Time       |
| k₹.                                                            |                                         |                 |

## 3.4.6. Group IP Setting Wizard

IP Address Setting Wizard, managers could set all IP Address of Switches once. Managers just follow the procedure to setup IP Address step by step.

(1) Select "Group IP Setting" and click "Next" button.

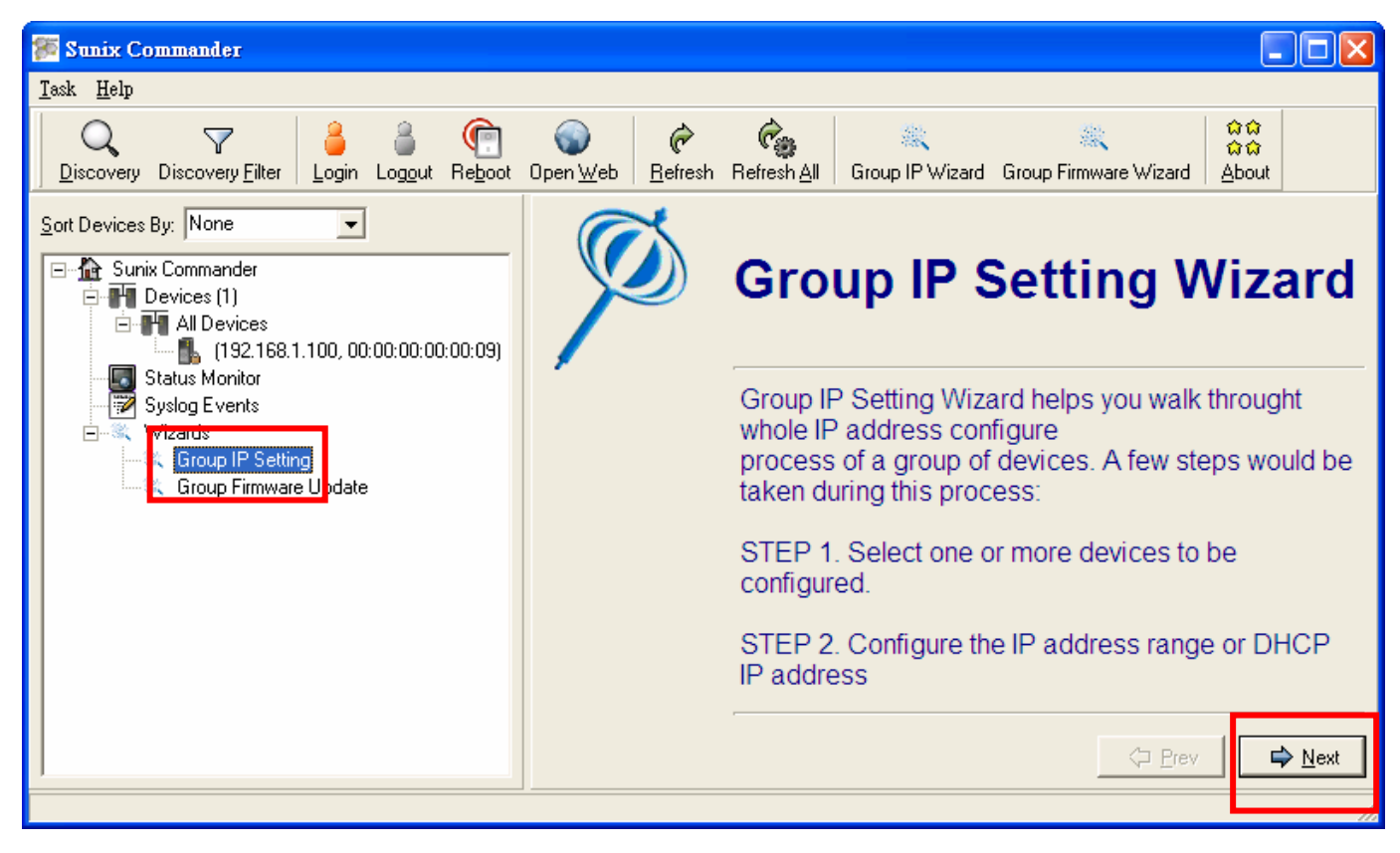

(2) Click 🖻 and add one Switch to right field. Click 🏓 button add all Switches to right field.

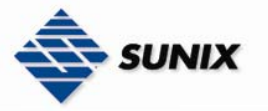

| 🗺 Sunix Commander                         |   |                                |                          |             |                              |                |                |
|-------------------------------------------|---|--------------------------------|--------------------------|-------------|------------------------------|----------------|----------------|
| <u>T</u> ask <u>H</u> elp                 |   |                                |                          |             |                              |                |                |
| Discovery Discovery Eilter                | ⊚ | Refresh <u>A</u> ll Group IP W | izard Group Firmware     | e Wizaro    | ំដ<br>ជំដ<br>i <u>A</u> bout |                |                |
| Sort Devices By: None                     | Ø | Group IF                       | 9 Settin                 | g١          | Nizard                       |                |                |
| Systog Events                             |   | Select one or mor              | e devices to be          | confi       | gured.                       |                |                |
| ICOUP IP Setting<br>Group Firmware Update |   | Model<br>6 port 10/100BaseTX   | MAC<br>00:00:00:00:00:09 | 1<br>1<br>1 | Model                        | MAC            | IP             |
|                                           |   |                                |                          | 9<br>2      | <                            |                | >              |
|                                           |   |                                |                          |             |                              | 🗢 <u>P</u> rev | <u>} N</u> ext |

(3) List Switches that would be modified IP Address to the right field, Click "Next" button.

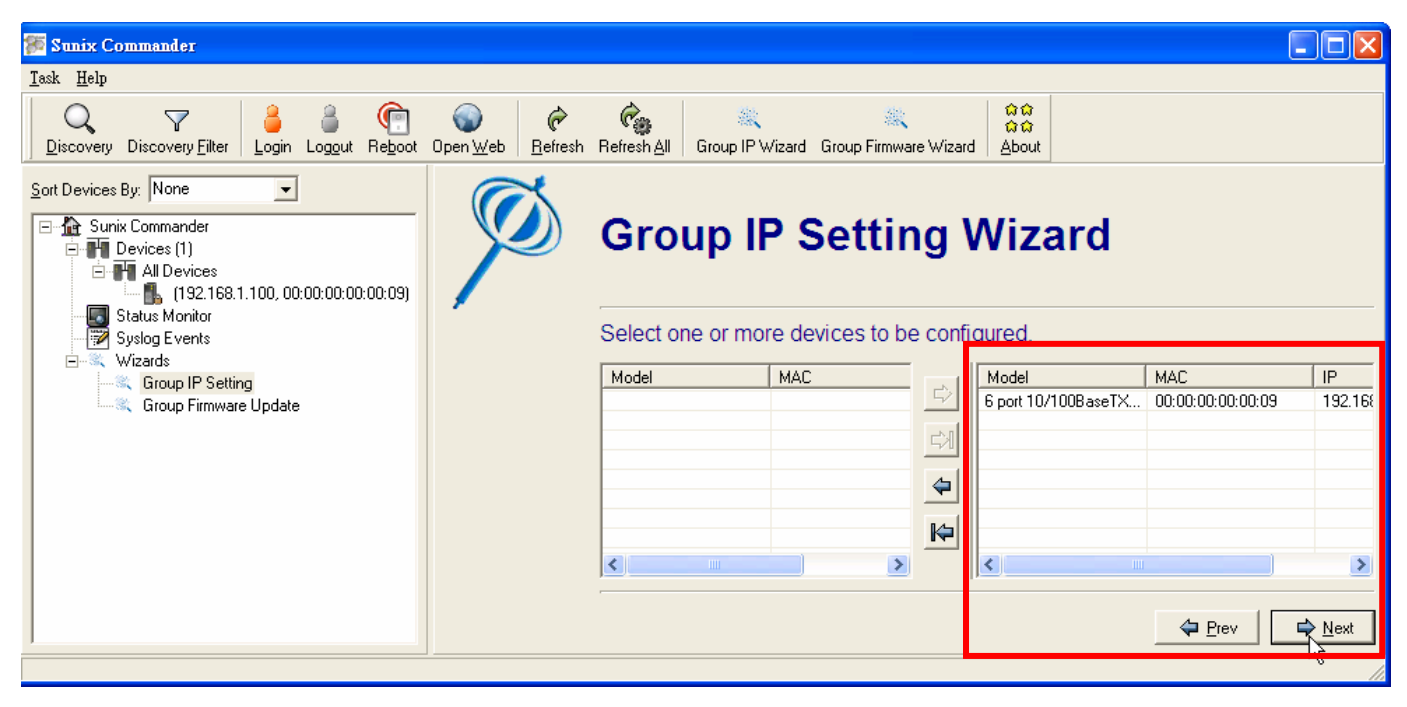

(4) Select "DHCP" or "IP Range" to distribute IP Address, Click "Apply" button and then finish all.

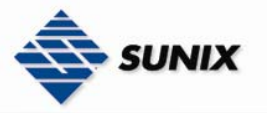

| 🎏 Sunix Commander                 |                                                 |                                                                                                    |                   |              |         |
|-----------------------------------|-------------------------------------------------|----------------------------------------------------------------------------------------------------|-------------------|--------------|---------|
| <u>T</u> ask <u>H</u> elp         |                                                 |                                                                                                    |                   |              |         |
| Q V<br>Discovery Discovery Eilter | efresh Refresh <u>A</u> ll Group IP Wizard Grou | 응다. (A Characteria) (A Characteria) (A Charac |                   |              |         |
| Sort Devices By: None             | Group IP Se                                     | tting Wiza                                                                                                    | rd                |              |         |
| Status Monitor                    | Configure the IP address r                      | ange or DHCP IP                                                                                                    |                   |              |         |
| Wizards     Group IP Setting      | C DHCP                                          | Model                                                                                                    | MAC               | Original IP  |         |
| Group Firmware Update             | Server IP: 0.0.00                               | 6 port 10/100Base                                                                                                    | 00:00:00:00:00:09 | 192.168.1.10 | <u></u> |
|                                   | IP <u>B</u> ange:                               |                                                                                                    |                   |              |         |
|                                   | IP <u>B</u> egin: 192.168.1.100                 |                                                                                                    |                   |              |         |
|                                   | IP <u>End:</u> 192.168.1.200                    |                                                                                                    |                   |              |         |
|                                   | Netmask: 255.255.255.0                          |                                                                                                    |                   |              | 오       |
|                                   | Gateway: 0.0.0.0                                | <                                                                                                    | )                 | >            |         |
|                                   |                                                 |                                                                                                    | 🗢 Br              | iev 🖨 🖨      | pply    |

NOTE Must execute "Save to Flash" to save all when change any settings, or else system will back to previous setting when turn off the power.

## 3.4.7. Group Firmware Update Wizard

Upgrade Firmware Wizard, Managers could upgrade all Switches Firmware once and simultaneously.

(1) Select "Group Firmware Update" and click "Next" button to enable Update Wizard.

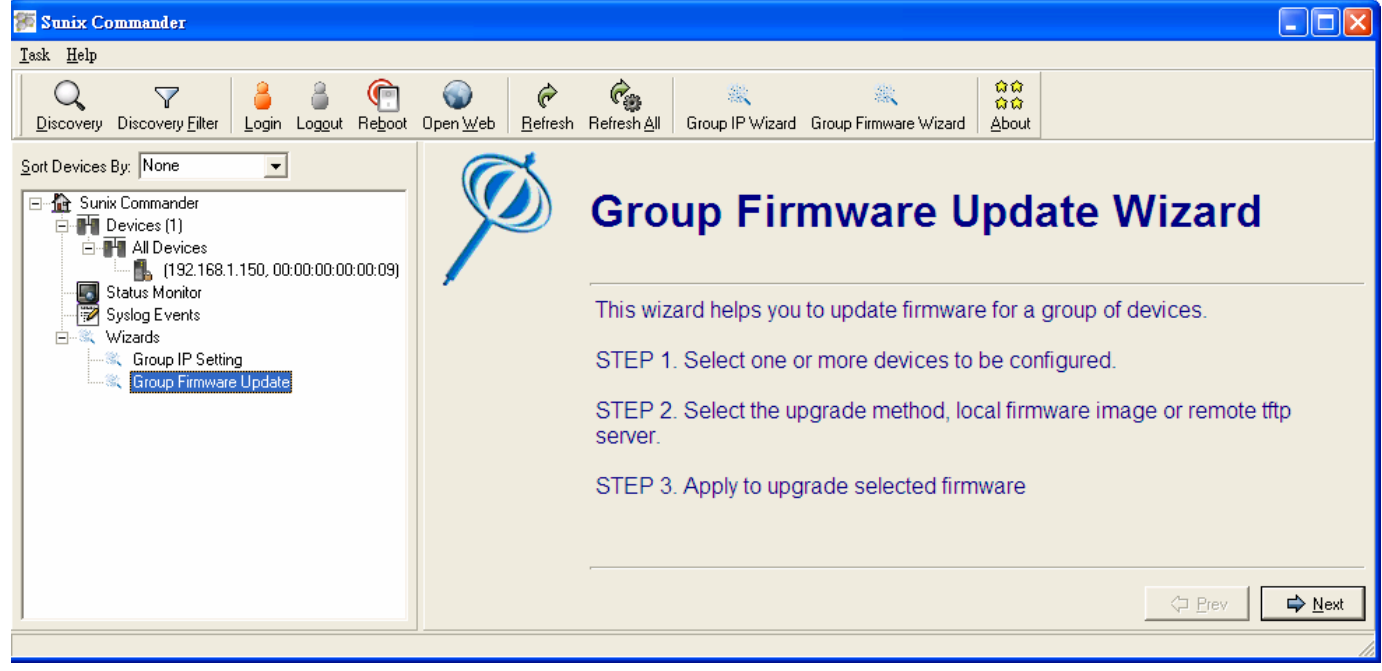

(3) Click 🖆 add one switch to right field, click 🗐 add all Switches to right field.

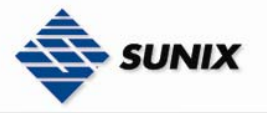

| 🛜 Sunix Commander                         |   |                                             |                           |                                |                             | ×          |
|-------------------------------------------|---|---------------------------------------------|---------------------------|--------------------------------|-----------------------------|------------|
| <u>T</u> ask <u>H</u> elp                 |   |                                             |                           |                                |                             |            |
| Discovery Discovery Eilter                |   | Refresh <u>A</u> II Group IP Wizard         | 🧮<br>Group Firmware Wizar | ିଲ୍ଲ<br>ଜୁଲ<br>d <u>A</u> bout |                             |            |
| Sort Devices By: None                     | Ø | Group Firr                                  | <b>nware</b>              | Update W                       | Vizard                      |            |
| Group IP Setting<br>Group Firmware Update |   | Model Kernel<br>6 port 10/100BaseTX Invalid | IVer. Firmwa<br>J Invalic | Model                          | Kernel Ver. Firmware Ver. 1 | <u>M</u> 2 |
|                                           |   |                                             | >                         |                                |                             | 2          |
|                                           |   |                                             |                           |                                | Prev C> Next                |            |

(3) List Switches that would be update Firmware to the right field, Click "Next" button.

| 🗺 Sunix Commander                                          |                                                               |                                          |                                                                   |
|------------------------------------------------------------|---------------------------------------------------------------|------------------------------------------|-------------------------------------------------------------------|
| <u>T</u> ask <u>H</u> elp                                  |                                                               |                                          |                                                                   |
| Discovery Discovery Eilter                                 | Open <u>W</u> eb <u>B</u> efresh Refresh <u>A</u> ll Group IP | े अप<br>Wizard Group Firmware Wizard Abc | ን<br>ን<br>sut                                                     |
| Sort Devices By: None                                      | Group I                                                       | Firmware Upo                             | date Wizard                                                       |
| i → ≪ Wizards<br>Group IP Setting<br>Group Firmware Update | Model                                                         | Kernel Ver. Firmwe                       | I Kernel Ver. Firmware Ver. M/<br>10/100BaseTX Invalid Invalid 00 |
|                                                            | < <u> </u>                                                    |                                          | Prev                                                              |
|                                                            |                                                               |                                          |                                                                   |

(4) Select "Use build-in support" or TFTP Server (Use remote TFTP Server to upgrade Firmware), and click "Upgrade" button

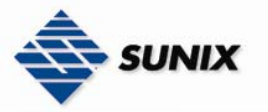

| 🏁 Sunix Commander          |                |                                     |                 |                                                             |                                     |                                                     |                    |
|----------------------------|----------------|-------------------------------------|-----------------|-------------------------------------------------------------|-------------------------------------|-----------------------------------------------------|--------------------|
| <u>T</u> ask <u>H</u> elp  |                |                                     |                 |                                                             |                                     |                                                     |                    |
| Discovery Discovery Eilter | Open Web     € | Refresh <u>A</u> ll Group IP Wizard | 🤹<br>Group Firm | x are Wizard About                                          |                                     |                                                     |                    |
| Sort Devices By: None      | Ø              | Group Firm                          | nwa<br>bod lo   | are Upda<br>cal firmware imag<br>Model<br>6 port 10/100Base | e or remo<br>Kernel Ver.<br>Invalid | Vizaro<br>ote tftp serv<br>Firmware Ver.<br>Invalid | MAC<br>00:00:00:00 |
|                            |                | C Use remote tiftp server:          |                 | <                                                           |                                     | Prev                                                | ک<br>لہٰ Upgrade   |

# 4. MIB Groups

Sunix Switch comes with built-in SNMP (Simple Network Management Protocol) agent software that supports cold/warm start trap, line up/down trap, and Rfc 1757 RMON, RFC 1493 Bridge MIB, RFC 1213 MIB II, RFC 1643—Ethernet-like MIB and RFC 2674—P-BRIDGE-MIB, QBRIDGE-MIB, VLAN Bridge MIB

The following topics are covered in this chapter:

•Tree structure of the Sunix MIB •Sunix Private MIB

## 4.1. Tree structure of Sunix MIB

The Management Information Base (MIB) is designed in the form of an abstract tree structure. The branching points are the **object classes**. The "leaves" of the MIB are called **generic object classes**. Wherever necessary for unambiguous identification, the generic object classes are **instantiated**, i.e. the abstract structure is imaged on the reality, by specifying the port or the source address. Values (integers, time ticks, counters or octet strings) are assigned to these instances; these values can be read and, in some cases, modified. The **object description** or the **object ID** (OID) identifies the object class. The **subidentifier** (SID) is used for instantiation.

**Example:** The generic object class

tportCtrlEntry (OID = 1.3.6.1.4.1.5000.0.0.3.3.1.1.1)

is the description of the abstract information "An entry in the table, containing information about configuration in one switch port of the switch". However, it is not possible to read any information from this, as the system does not know which port control is meant. Specification of the subidentifier (3) images this abstract information onto reality (instantiates it), which means that it refers to disable (or enable) control of this port. A value is assigned to this instance and can then be read. The instance "get 1.3.6.1.4.1.5000.0.0.3.3.1.1.1.3", for example, returns the response "1", which means that the port is enable

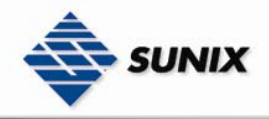

The following is the tree structure of the Sunix MIB

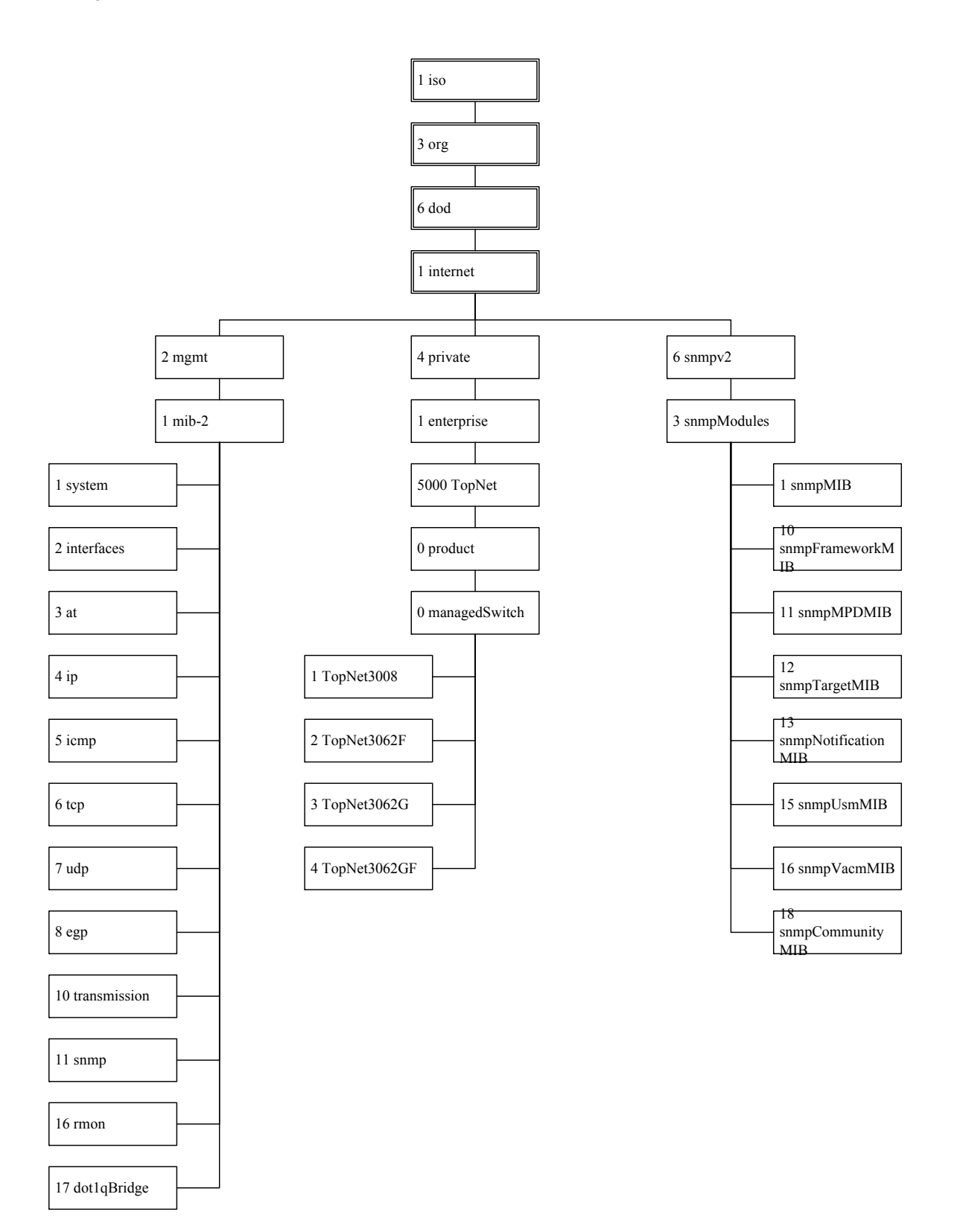

## 4.2. Sunix Private MIB

The private MIB is for configuring the device-specific properties of the Sunix switch. The groups below are implemented in the Sunix from the private MIB hmConfiguration (OID = 1.3.6.1.4.1.5000.0.0.1 (ESW-8062-TX) or 2(ESW-8062-GT) or 3(ESW-8062-SS) or 4(ESW-8062-GS) or 5(ESW-8062-MM or 6(ESW-8062-GM))

©contact(OID = 1.3.6.1.4.1.5000.0.0.x.1)

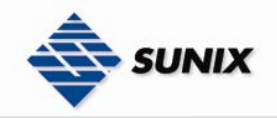

②basicSetting(OID = 1.3.6.1.4.1.5000.0.0.x.2)

©portConfiguration(OID = 1.3.6.1.4.1.5000.0.0.x.3)  $\bigcirc$ ringRedundancy(OID = 1.3.6.1.4.1.5000.0.0.x.4)  $\bigcirc$ ieee8021qVlan(OID = 1.3.6.1.4.1.5000.0.0.x.5)  $\odot$ trafficPrioritization(OID = 1.3.6.1.4.1.5000.0.0.x.6) OmulticastFiltering(OID = 1.3.6.1.4.1.5000.0.0.x.7) ©snmp(OID = 1.3.6.1.4.1.5000.0.0.x.8) ©security(OID = 1.3.6.1.4.1.5000.0.0.x.9) ©warning(OID = 1.3.6.1.4.1.5000.0.0.x.10) OmonitorandDiag(OID = 1.3.6.1.4.1.5000.0.0.x.11)  $\bigcirc$  save(OID = 1.3.6.1.4.1.5000.0.0.x.12) ©specificTrap(OID = 1.3.6.1.4.1.5000.0.0.x.13) (3)ESW-8062-GT --(1)contact |--(1)systemName --(2)systemLocation --(3)systemContact --(4)systemDescr --(5)systemFwVer --(6)systemMacAddress --(2)basicSetting |--(1)switchSetting |--(1)switchSettingSystemName --(2)switchSettingSystemLocation --(3)switchSettingSystemContact |--(2)adminPassword |--(1)adminPasswordUserName --(2)adminPassword Password |--(3)ipConfiguration |--(1)ipConfigurationTable |--(1)ipConfigurationEntry --(1)ipConfigurationIndex --(2)ipConfigurationDHCPStatus |--(3)ipConfigurationAddress |--(4)ipConfigurationSubMask |--(5)ipConfigurationGateway --(6)ipConfigurationDNS1 |--(7)ipConfigurationDNS2 |--(4)sntp |--(1)sntpClientStatus |--(2)sntpDaylightSavingTime --(3)sntpUTCTimezone |--(4)sntpServerIP |--(5)sntpSwitchTimer |--(6)sntpDaylightSavingPeriodStart |--(7)sntpDaylightSavingPeriodEND |--(8)sntpDaylightSavingOffset -(5)dhcpServer |--(1)dhcpServerCfgTable --(1)dhcpServerCfqEntry |--(1)dhcpServerCfgIndex |--(2)dhcpServerCfgStatus --(3)dhcpServerCfgLowIPAddr |--(4)dhcpServerCfgHighIPAddr |--(5)dhcpServerCfgSubMask --(6)dhcpServerCfgGateway |--(7)dhcpServerCfgDNS |--(8)dhcpServerCfgLeaseTime |--(2)dhcpServerClientInfoTable |--(1)dhcpServerClientInfoEntry |--(1)dhcpServerClientInfoIndex --(2)dhcpServerClientInfoIPAddr |--(3)dhcpServerClientInfoID --(4)dhcpServerClientInfoType |--(5)dhcpServerClientInfoStatus |--(6)dhcpServerClientInfoLease |--(3)dhcpServerIPBindingTable |--(1)dhcpServerIPBindingEntry -(1)dhcpServerIPBindingPortNum |--(2)dhcpServerIPBindingAddr -(6)backupAndRestore --(1)backupServerIP --(2)backupAgentBoardFwFileName |--(3)backupStatus |--(4)restoreServerIP --(5)restoreAgentBoardFwFileName

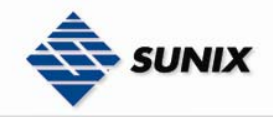

|--(6)restoreStatus -(7)tftpUpgrade --(1)tftpDownloadServerIP |--(2)tftpDownloadAgentBoardFwFileName |--(3)tftpDownloadStatus --(8)factoryDefault |--(1)factoryDefaultAction -(9)systemReboot --(1)systemRebootAction |--(10)switchCurrentPortNameListTable |--(1)switchCurrentPortNameListEntry |--(1)swCurrentPortNameListIndex --(2)swCurrentPortNameListPortName |--(3)swCurrentPortNameListPortNumber --(3)portConfiguration --(1)portControl |--(1)portCtrlTable |--(1)portCtrlEntry |--(1)portCtrlIndex --(2)portCtrlPortName --(3)portCtrlPortStatus --(4)portCtrlNegotiation --(5)portCtrlSpeed --(6)portCtrlDuplex --(7)portCtrlFlowControl |--(2)rateLimiting |--(1)rateLimitingTable |--(1)rateLimitingEntry --(1)rateLimitingPortNum |--(2)rateLimitingPortType |--(3)rateLimitingIngressRate --(4)rateLimitingEgressRate |--(3)PortTrunk --(1)aggregatorSetting --(1)portTrunkSyspri |--(2)portTrunkAggregatorTable |--(1)portTrunkAggregatorEntry |--(1)portTrunkAggregatorIndex --(2)portTrunkAggregatorGroupName |--(3)portTrunkAggregatorMemberPorts |--(4)portTrunkAggregatorLACPStatus --(5)portTrunkAggregatorWorkPorts -(2)aggregatorStatus |--(1)portTrunkAggregatorInfoTable |--(1)portTrunkAggregatorInfoEntry -(1)portTrunkAggregatorInfoIndex --(2)portTrunkAggregatorInfoGroupName |--(3)portTrunkAggregatorInfoDescription |--(3)stateActivity |--(1)portTrunkLACPStateActTable --(1)portTrunkLACPStateEntry --(1)portTrunkLACPStateActPortNum |--(2)portTrunkLACPStateActStatus --(4)ringRedundancy |--(1)superRing |--(1)superRingStatus --(2)superRingRingMasterStatus |--(3)superRingRingPort1 --(4)superRingRingPort2 |--(5)superRingCoupleRingStatus |--(6)superRingCouplingPort --(7)superRingControlPort |--(8)superRingDualHomingStatus |--(9)superRingHomingPOrt |--(10)superRingLeagcyModeStatus -(2)rstp |--(1)rstpStatus |--(2)rstpPriority |--(3)rstpMaxAge |--(4)rstpHelloTime --(5)rstpForwardDelayTime |--(6)rstpPerPortCfgTable |--(1)rstpPerPortCfgEntry |--(1)rstpPerPortCfgPortNum |--(2)rstpPerPortCfgPathCost |--(3)rstpPerPortCfgPriority --(4)rstpPerPortCfgAdminP2P |--(5)rstpPerPortCfgAdminEdge |--(6)rstpPerPortCfgAdminNonStp

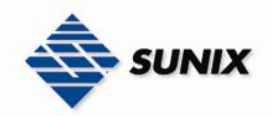

|--(3)bridgeInformation -(1)rstpRootBridgeInfomationTable |--(1)rstpRootBridgeInfomationEntry --(1)rstpRootBridgeInfomationIndex --(2)rstpRootBridgeInfomationBridgeID --(3)rstpRootBridgeInfomationRootPriority --(4)rstpRootBridgeInfomationRootPort |--(5)rstpRootBridgeInfomationRootPathCost --(6)rstpRootBridgeInfomationMaxAge |--(7)rstpRootBridgeInfomationHelloTime --(8)rstpRootBridgeInfomationForwardDelay |--(2)rstpPerPortInfoTable |--(1)rstpPerPortInfoEntry |--(1)rstpPerPortInfoPortNum --(2)rstpPerPortInfoPathCost --(3)rstpPerPortInfoPriority --(4)rstpPerPortInfoAdminP2P --(5)rstpPerPortInfoAdminEdge |--(6)rstpPerPortInfoStpNeighbor --(7)rstpPerPortInfoState --(8)rstpPerPortInfoRole --(5)ieee8021qVlan --(1)vlanOperationMode --(2)vlanGVRP --(3)vlanIEEE8021QTable |--(1)vlanIEEE8021QEntry -(1)vlanIEEE8021QIndex |--(2)vlanIEEE8021QPortName --(3)vlanIEEE8021QLinkType |--(4)vlanIEEE8021QUntaggedVid --(5)vlanIEEE8021QTaggedVids |--(4)vlanIEEE8021QGroupTable |--(1)vlanIEEE8021QGroupEntry -(1)vlanIEEE8021QGroupVid --(2)vlanIEEE8021QGroupName |--(3)vlanIEEE8021QGroupStatus --(6)trafficPrioritization |--(1)qosPolicy --(2)gosPriorityType --(3)qosPortBasedPriorityTable --(1)qosPortBasedPriorityEntry |--(1)qosPortBasedPriorityPortNum |--(2)gosPortBasedPriority --(4)qosCOSTable |--(1)qosCOSEntry --(1)qosCOSPriority --(2)qosCOS --(5)gosCOSPortDefaultTable |--(1)qosCOSPortDefaultEntry |--(1)qosCOSPort |--(2)qosCOSPortDefault |--(6)qosTOSTable |--(1)gosTOSEntry --(1)gosTOSPriority |--(2)qosTOS --(7)multicastFiltering |--(1)igmpStatus --(2)igmpQuery |--(3)igmpEntriesTable |--(1)igmpEntriesEntry |--(1)igmpEntriesEntryIndex |--(2)igmpEntriesEntrvIPAddr --(3)igmpEntriesEntryVID |--(4)igmpEntriesEntryMembers --(8)snmp --(1)snmpAgentMode --(2)snmpSystemName |--(3)snmpSystemLocation |--(4)snmpSystemContact --(5)snmpCommunityStringTable |--(1)snmpCommunityStringEntry --(1)snmpCommunityStringIndex --(2)snmpCommunityStringName --(3)snmpCommunityStringAttribute |--(4)snmpCommunityStringStatus |--(6)snmpTrapServerTable |--(1)snmpTrapServerEntry --(1)snmpTrapServerIndex

--(2)snmpTrapServerIPAddr

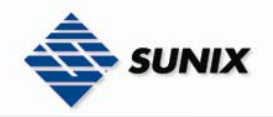

| (3)snmpTrapServerTrapComm              |
|----------------------------------------|
| (4)snmpTrapServerTrapVer               |
| (5)snmpTrapServerStatus                |
| (9)Security                            |
| (1)portSecurity/Mgt                    |
| (1)poliseculity lable                  |
| (1)portSecurityEntry                   |
| (1)portSecurityBortName                |
| (2)portSecurityAddr                    |
| (5)portSecurityAddi                    |
| (2)inSocurityMat                       |
| (1)inSecurityStatus                    |
| (1))pSecurityHTTPServerStatus          |
| (3)inSecurityTelnetServerStatus        |
| -(4)inSecuritySNMPServerStatus         |
| (5)inSecuritySecurityIP1               |
|                                        |
| (7)inSecuritySecurityIP3               |
| (8)inSecuritySecurityIP4               |
|                                        |
| (10)inSecuritySecurityIP6              |
| (11)ipSecuritySecurityIP7              |
| (12)ipSecuritySecurityIP8              |
| (13)ipSecuritySecurityIP9              |
| (14)ipSecuritySecurityIP10             |
| (3)macFiltering                        |
| (1)macFilteringTable                   |
| (1)macFilteringEntry                   |
| (1)macFilterIndex                      |
| (2)macFilterAddr                       |
| (3)macFilterStatus                     |
| (4)ieee8021x                           |
| (1)radiusServerSetting                 |
| (1)radius8021xProtocolStatus           |
| (2)radiusServerIP                      |
| (3)radiusServerPOrt                    |
| (4)radiusAccountingPOrt                |
| (5)radiusShareKey                      |
| (6)radiusNASIdentifier                 |
| <pre>   (7)radiusMiscQuietPeriod</pre> |
| (8)radiusMiscTxPeriod                  |
| (9)radiusMiscSupplicantTimeout         |
| (10)radiusMiscServerTimeout            |
| (11)radiusMiscReAuthMax                |
| (12)radiusMiscReauthPeriod             |
| (2)portAuthConfiguration               |
| (1)radiusPerPortCfgTable               |
| (1)radiusPerPortCfgEntry               |
| (1)radiusPerPortCfgIndex               |
| (2)radiusPerPortCfgPortName            |
| (1 O)                                  |
| (IU)warning                            |
| (1)eventAndEmailwarning                |
| (1)eventSelection                      |
| (1)systemEventsEntry                   |
| (1)avantSvstamEvantIndav               |
| (1)eventSystemEventindex               |
| (3)eventDeviceColdStattEvent           |
| (4)eventAuthenticationFailureEvent     |
| (5)eventSuperRingTopologyChangeEvent   |
| (2)nortEventsTable                     |
|                                        |
| (1)eventPortNumber                     |
| (2)eventPortEventLog                   |
| (3)eventPortEventSMTP                  |
| (2)sysLogConfiguration                 |
| (1)syslogStatus                        |
| (2)eventServerAddr                     |
| (3)smtpConfiguration                   |
| (1)eventEmailAlertStatus               |
| (2)eventEmailAlertAddr                 |
| (3)eventEmailAlertAuthentication       |
| (4)eventEmailAlertAccount              |
| (5)eventEmailAlertPassword             |
| (6)emailAlertRcptTable                 |
| (1)emailAlertRcptEntry                 |

|--(1)eventEmailAlertRcptIndex

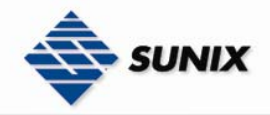

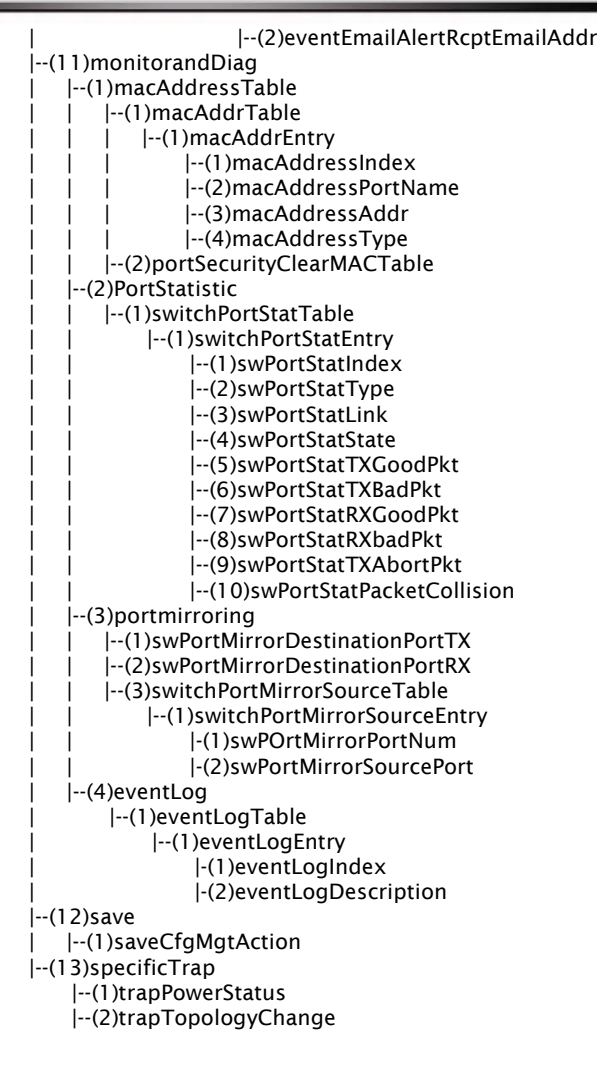

# Appendix A

## Specification

**Technology** Standards IEEE802.3, 802.3u, 802.3x, 802.1D, 802.1W, 802.1Q, 802.1p

Protocols IGMP V1/V2/V3 device, GVRP, SNMP V1/V2C/V3, DHCP Server/Client, BootP, TFTP, SNTP, SMTP, RARP

MIB MIB-II, Ethernet-Like MIB, P-BRIDGE MIB, Q-BRIDGE MIB, Bridge MIB, RSTP MIB

Forwarding and Filtering Rate 148800 pps

Processing Type Store and Forward

Flow Control IEEE802.3x flow control, back pressure flow control

Address Table Size 8K uni-cast addresses

Interface RJ45 Ports 10/100BaseT(X) auto negotiation speed, F/H duplex mode, and auto MDI/MDI-X connection

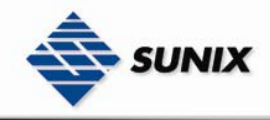

Fiber Ports 100BaseFX ports (SC/ST connector)

Console RS-232 (RJ45)

LED Indicators Power, Fault, 10/100M, Ring Master, and Ring Coupler

Alarm Contact One relay outputs with current carrying capacity of 1A @ 24 VDC

Power Input Voltage 12 to 48 VDC, redundant inputs

Input Current (@24V) 0.29A: 0.43A:

Connection Two removable 7-pin terminal blocks

Overload Current Protection Present, can withstand 1.6A

Reverse Polarity Protection Present

Mechanical Casing IP30 protection, aluminum case

Dimensions 56.5 x 110 x 150 mm (D x W x H)

Installation DIN-Rail, Wall Mounting

Casing IP30 protection, metal case

Environment Operating Temperature Standard 0 to 60°C / Extend -40 to 80°C

Storage Temperature -40 to 85°C

Ambient Relative Humidity 5% to 95% (non-condensing)

**Regulatory Approvals** Safety UL60950 (E212360), UL 508, CAN/CSA C22.2 No. 60950

Hazardous Location UL/cUL Class I, Division 2

EMI CE/FCC Part 15, CISPR (EN55022) class A

Shock IEC60068-2-27

Freefall IEC60068-2-32

Vibration IEC60068-2-6

MTBF 830,000 hours

WARRANTY 5 years

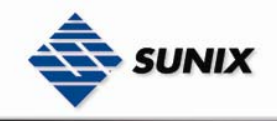

## **Appendix B**

## **Service Information**

This appendix shows you how to contact Industrial-managed for information about this and other products, and how to report problems. In this appendix, we cover the following topics.

Industrial-managed Internet Services
Problem Report Form
Product Return Procedure

#### Industrial-managed Internet Services

Customer satisfaction is our number one concern, and to ensure that customers receive the full benefit of our products, Industrial-managed Internet Services has been set up to provide technical support, driver updates, product information, and user's manual updates.

The following services are provided E-mail for technical support.....info@sunix-ncci.com.tw World Wide Web (WWW) Site for product information: .....http://www.sunix-ncci.com.tw **Problem Report Form Sunix Series** Customer name: Company: Tel: Fax: Email: Date: 1.Industrial-managed Product: □ESW-8062-TX □ESW-8062-GT □ESW-8062-SS □ESW-8062-GS □ESW-8062-MM □ESW-8062-GM

2.Serial Number: \_\_\_\_\_

#### **Problem Description:**

Please describe the symptoms of the problem as clearly as possible, including any error messages you see. A clearly written description of the problem will allow us to reproduce the symptoms, and expedite the repair of your product.

## Product Return Procedure

For product repair, exchange, or refund, the customer must:

◎ Provide evidence of original purchase.

Obtain a Product Return Agreement(PRA) from the sales representative or dealer.

◎ Fill out the Problem Report Form. Include as much detail as possible for a shorter product repair time.

©Carefully pack the product in an anti-static package, and send it, pre-paid, to the dealer. The PRA should be visible on the outside of the package, and include a description of the problem, along with the return address and telephone number of a technical contact.